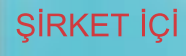

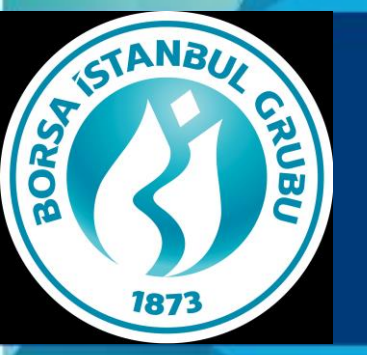

KMKTP Uye Eğitimi –KIYMETLİ MADENLER PİYASASIİŞLEM TERMİNALİ (KİT)

### SUNUM BAŞLIKLARI

- BISTECH Ürün Yapısı,
- BISTECH'te İşlem Yöntemleri,
- KMKTP Seansları ve İşlem Saatleri
- BISTECH'te Kullanılacak WEB Tabanlı Platformlar
- KMKTP Web Tabanlı İşlem Terminali (Kıymetli Madenler İşlem Terminali KİT)
- Web Tabanlı Platform Kasa
- Connect Ortamı ve Verdadan Alınabilecek Raporlar
- Elektronik Talimat Sistemi (ELTAS)
- Takas İşlemleri
- Sorumlu Tedarik Zinciri Düzenlemeleri
- İthalat Akışı
- Bilgi Güvenliği Siber Güvenlik

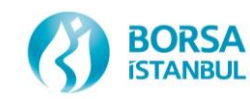

# BISTECH

- Bilindiği üzere Borsa İstanbul A.Ş. ile NASDAQ arasında 20/01/2014 tarihinde imzalanan stratejik işbirliği anlaşması sonrasında başlatılan çalışmalar neticesinde Borsa İstanbul bünyesinde yer alan tüm piyasaların tek bir işlem platformu üzerinden hizmet vermesi planlanmaktadır. Bu platform BISTECH olarak adlandırılmıştır.
- Bu kapsamda öncelikle Faz 1 olarak Pay Faz 2 olarak VİOP BISTECH dönüşümünü tamamlamış KMKTP ve BAP ise Faz 2+ olarak 02/07/2018 tarihinde devreye alınmıştır.

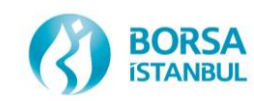

## **BISTECH Ürün Yapısı**

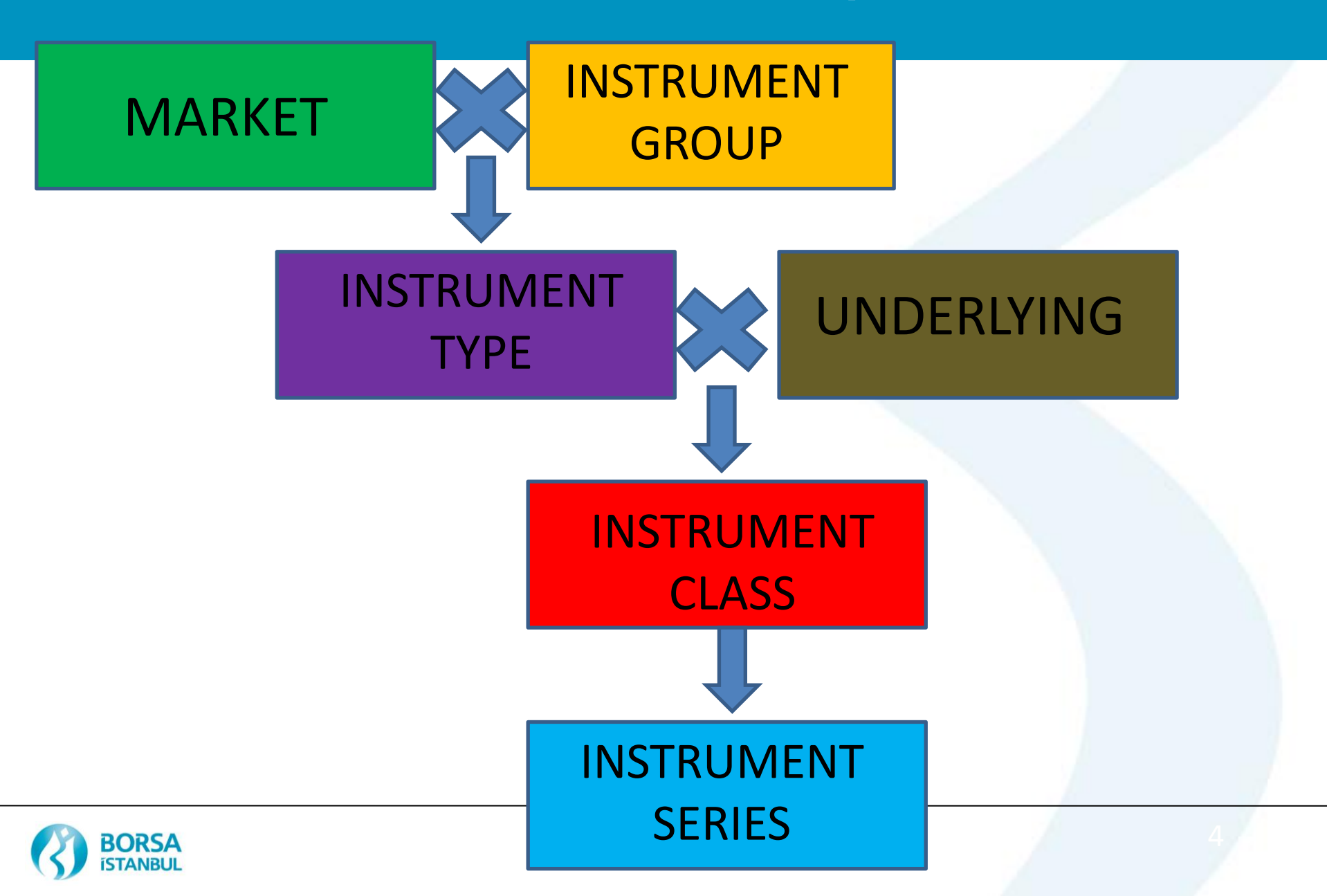

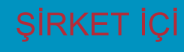

## Ürün Yapısı - MARKET

- K\_TL : KMP SPOT (TRY)K\_USD : KMP SPOT (USD)K\_EUR : KMP SPOT (EUR)
- K\_FIX : KMP FIKSING PIYASASI (USD)
- K\_AGF :KMP SILVER FIKSING PIYASASI (USD)
- K\_MEU : KMP MINI KULCE PIYASASI (EUR)
- K\_MTL : KMP MINI KULCE PIYASASI (TRY)
- K\_MUS : KMP MINI KULCE PIYASASI (USD)
- K\_TEK : KMP TEK FIYAT (USD)
- + Takas ve Risk Serilerinin Marketleri

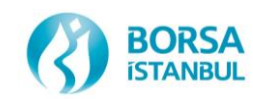

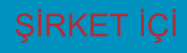

## Ürün Yapısı – Instrument Series

- İşlem görecek ürünlerin bir kısmı sisteme önceden tanımlanarak otomatik üretilecektir, diğerleri üyeler tarafından
  - Ayar,
  - Ağırlık
  - Valör

parametreleri değiştirilerek «Tailor Made» özelliği kullanılarak oluşturulacaktır.

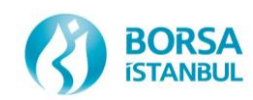

#### İŞLEM GÖREN ÜRÜNLER VE PARA BİRİMİ

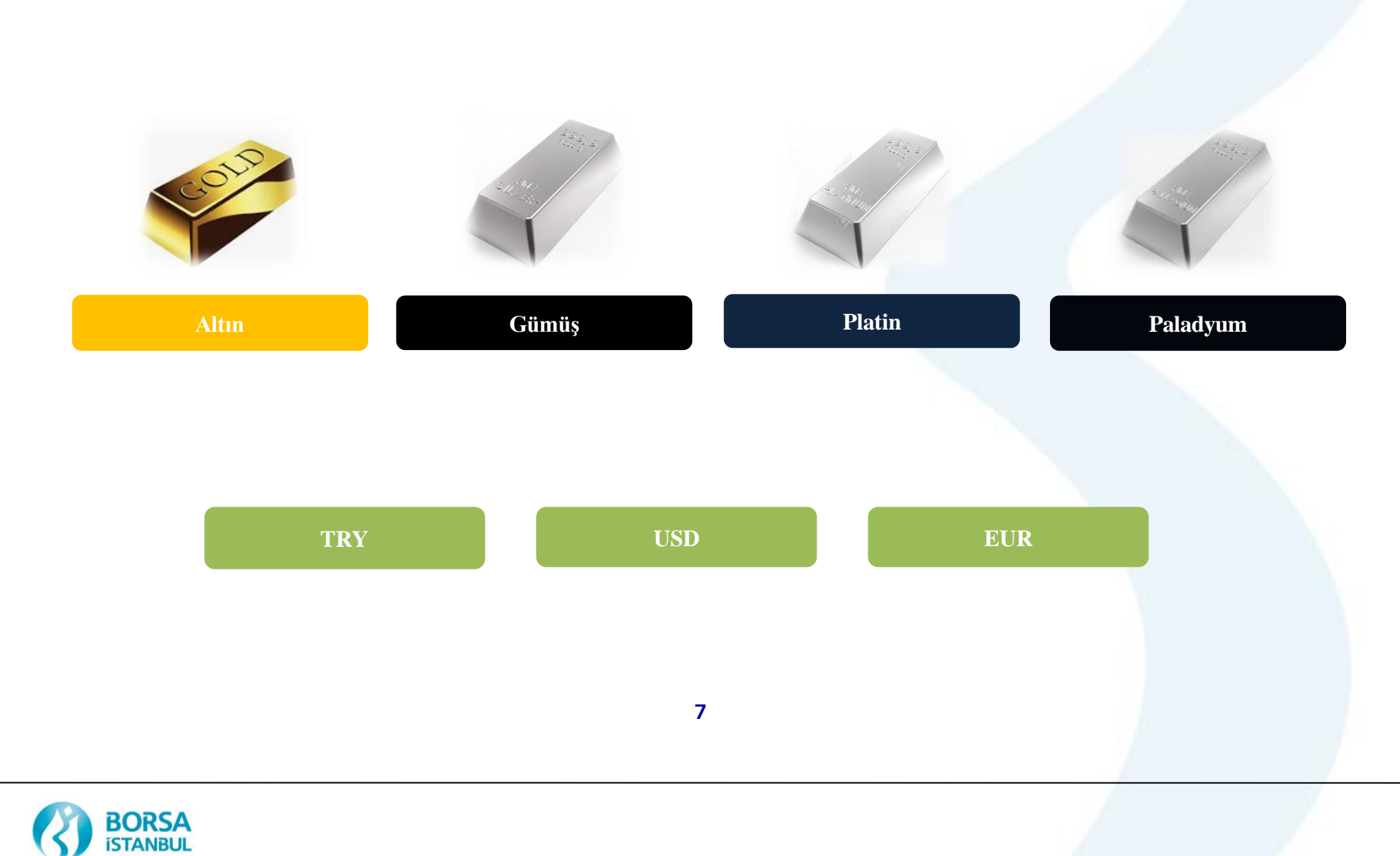

### BISTECH Ürün Yapısı KMKTP İşlem Gören Seriler (Seviye 1)

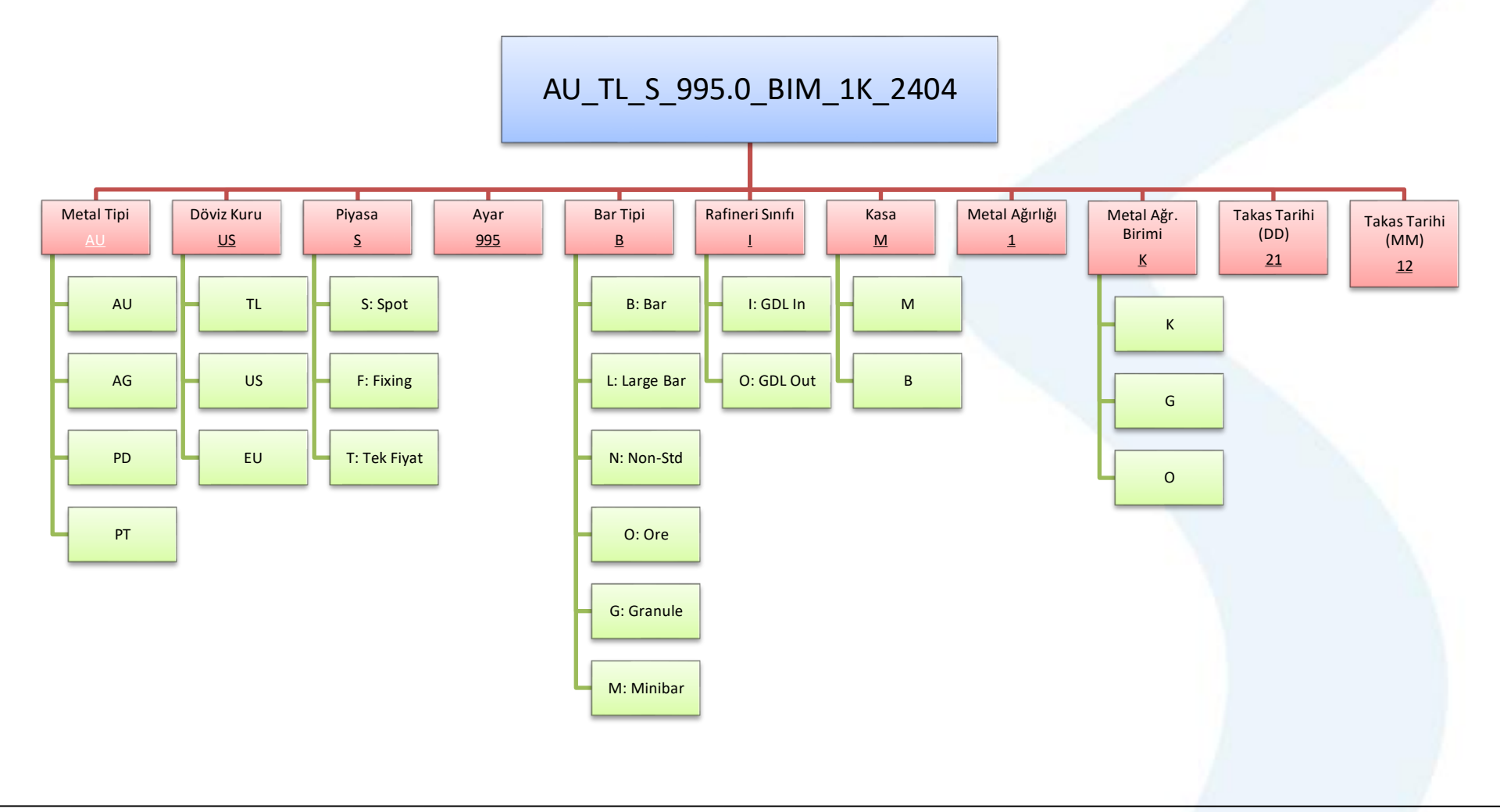

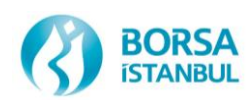

# BISTECH Ürün Yapısı İşlem Serileri - KİT

#### İşlem Serileri AU\_TL\_S\_995.0\_BIM\_1K\_2209

| Kıymetli Maden *    | Altın                      |  |
|---------------------|----------------------------|--|
| Pazar *             | KMP ALTIN - STANDART (TRY) |  |
| Kasa *              | Merkez                     |  |
| Taraf *             | Alış                       |  |
| Külçe Tipi *        | Standart Külçe             |  |
| LBMA İçi/Dışı *     | İç                         |  |
| Ağırlık Birimi *    | KG                         |  |
| Ağırlık *           | 1                          |  |
| Ayar *              | 995                        |  |
| Takas Tarihi *      | 22.09.2023                 |  |
| Emir Tipi *         | Limit                      |  |
| Hesap Tipi *        | Portföy                    |  |
| Hesap *             | PM-P                       |  |
| Fiyat Birimi *      | TRY/KG                     |  |
| Fiyat *             | 1.767.782,00               |  |
| Miktar *            | 1                          |  |
| Geçerlilik Süresi * | Günlük                     |  |
| Net Fiyat           | 1.758.943,09               |  |
| Toplam Brüt Ağırlık | 1 KG                       |  |
| Toplam Net Hacim    | 1.758.943,09               |  |
| Bilgi               |                            |  |

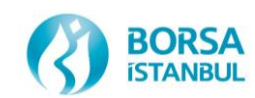

#### SIRKET IÇI BISTECH Ürün Yapısı Market Segment - Pazar

#### **PAZAR**

**KMP ALTIN FIKSING (USD) KMP ALTIN - S. DISI ve CEVHER (EUR)** KMP ALTIN - S. DISI ve CEVHER (TRY) KMP ALTIN - S. DISI ve CEVHER (USD) KMP GUMUS - S. DISI ve CEVHER (EUR) KMP GUMUS - S. DISI ve CEVHER (TRY) KMP GUMUS - S. DISI ve CEVHER (USD) **KMP PLATIN - S. DISI (EUR) KMP PLATIN - S. DISI (TRY) KMP PLATIN - S. DISI (USD) KMP PALADYUM - S. DISI (EUR) KMP PALADYUM - S. DISI (TRY) KMP PALADYUM - S. DISI (USD) KMP ALTIN - STANDART (EUR) KMP ALTIN - STANDART (TRY) KMP ALTIN - STANDART (USD) KMP GUMUS - STANDART (EUR) KMP GUMUS - STANDART (TRY) KMP GUMUS - STANDART (USD) KMP GUMUS FIKSING (USD) KMP PLATIN - STANDART (EUR) KMP PLATIN - STANDART (TRY) KMP PLATIN - STANDART (USD) KMP PALADYUM - STANDART (EUR) KMP PALADYUM - STANDART (TRY) KMP PALADYUM - STANDART (USD)** KMP ALTIN TEK FIYAT (USD)

#### <u>KÜLÇE TİPİ</u>

Large Bar, Mini Bar, Standart Külçe **Cevher, Standart Dışı Cevher, Standart Dışı Cevher, Standart Dışı Cevher, Standart Disi Cevher, Standart Dışı Cevher, Standart Dışı Standart Dışı Standart Dışı Standart Disi Standart Dışı Standart Dışı Standart Dışı** Large Bar, Mini Bar, Standart Külce Large Bar, Mini Bar, Standart Külce Large Bar, Mini Bar, Standart Külçe Granül, Large Bar, Mini Bar, Standart Külce Granül, Large Bar, Mini Bar, Standart Külce Granül, Large Bar, Mini Bar, Standart Külçe Large Bar, Granül, Standart Külçe Large Bar, Mini Bar, Standart Külçe Large Bar, Mini Bar, Standart Külce Large Bar, Mini Bar, Standart Külce Large Bar, Mini Bar, Standart Külçe Large Bar, Mini Bar, Standart Külçe **Standart Külce** 

| Emir Girişi         |                                     | ≡ | × |
|---------------------|-------------------------------------|---|---|
| Kıymetli Maden *    | Altın                               |   |   |
| Pazar *             | KMP ALTIN - STANDART (TRY)          |   |   |
| Kasa *              |                                     |   |   |
| Taraf *             | KMP ALTIN - S. DISI ve CEVHER (EUR) |   |   |
|                     | KMP ALTIN - S. DISI ve CEVHER (TRY) |   |   |
| Külçe Tipi *        | KMP ALTIN - S. DISI ve CEVHER (USD) | 1 |   |
| LBMA İçi/Dışı *     | KMP ALTIN - STANDART (EUR)          |   |   |
| Ağırlık Birimi *    | KMP ALTIN - STANDART (TRY)          |   |   |
| Ağırlık *           |                                     | ] |   |
| Ayar *              | 995                                 |   |   |
| Takas Tarihi *      | 22.09.2023                          |   |   |
| Emir Tipi *         | Limit                               |   |   |
| Hesap Tipi *        | Portföy                             |   |   |
| Hesap *             | PM-P                                |   |   |
| Fiyat Birimi *      | TRY/KG                              |   |   |
| Fiyat *             | 1.767.782,00                        |   |   |
| Miktar *            | 1                                   |   |   |
| Geçerlilik Süresi * | Günlük                              |   |   |
| Net Fiyat           | 1.758.943,09                        |   |   |
| Toplam Brüt Ağırlık | 1 KG                                |   |   |
| Toplam Net Hacim    | 1.758.943,09                        |   |   |
| Bilgi               |                                     |   |   |
| Giris Temiz         | le                                  |   |   |

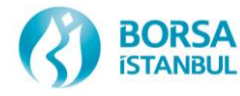

# BISTECH Ürün Yapısı Takas Serileri (Seviye O)

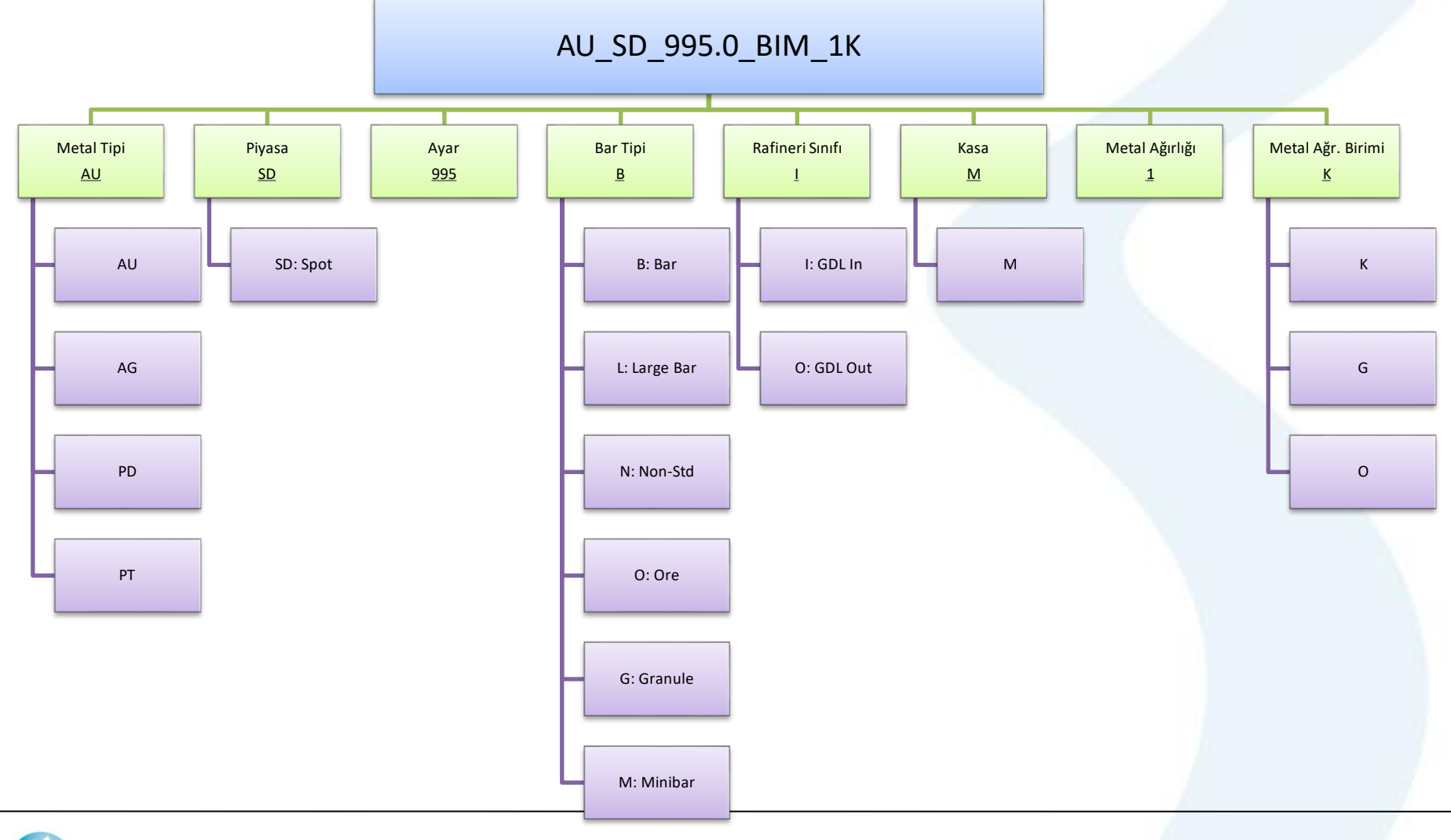

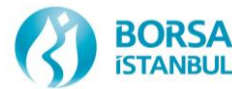

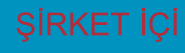

#### BISTECH'te İşlem Yöntemleri

- Altın Fiksing işlemleri (09:00-12:30 & 13:30 arasında)
- Gümüş Fiksing işlemleri (09:00 14:00 & 15:00 arasında)
- Tek Fiyat Seansı: Saat 14:00 14:10 arasında
- Karşı Tarafı Seçerek İşlem
- Borsa İçi (Takasa Dahil) (On Exchange Trade Report) Brüt Takas
- Borsa Dışı (Takası Dışarıda) (Off Exchange Trade Report)
- Borsa İçi Standart Dışı (Takasa Dahil) (On Exchange NS Trade Report) Brüt Takas
- Borsa Dışı (Takası Dışarıda) (Off Exchange Trade Report NS) (kullanılmamalıdır)
- Normal Seansta (Saat 16:10'da başlayıp ertesi iş günü saat 16:00'a kadar) Seriler üzerinden işlem gerçekleştirme (Resmi tatil, haftasonu ve 23:45-08:00 arası sistem kapalıdır. Yarım günlerde ise seans 13:00 da biter).
- İndikatif Emir Tipinde İşlemler (Saat 16:10'da başlayıp ertesi iş günü saat 16:00'a kadar) Seriler üzerinden işlem gerçekleştirme (Resmi tatil, hafta sonu ve 23:45-08:00 arası sistem kapalıdır. Yarım günlerde ise seans 13:00 da biter).

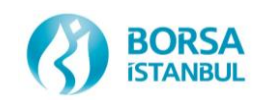

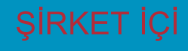

### KMKTP Seansları ve İşlem Saatleri

|       |              | KI  | ИКТР  | GÜNI             | LÜK AI                | KIŞ |                |                 |       |                 |
|-------|--------------|-----|-------|------------------|-----------------------|-----|----------------|-----------------|-------|-----------------|
|       |              |     |       | GÜM<br>İŞI       | ÜŞ FİKSİNC<br>LEMLERİ | 3   |                |                 |       |                 |
| 16:00 | 16:10 23:45  |     | 08:00 | 09:00            | 12:30                 |     | 14:00<br>14:10 | 16:00           |       | 16:10           |
| Seans | Normal Seans | ARA |       | Normal S         | Seans                 |     | тек ғіүат      | Normal<br>Seans | Seans | Normal<br>Seans |
|       |              |     |       | ALTIN F<br>İŞLEN | iksing<br>⁄ILERİ      |     |                |                 |       |                 |

İşlemler çok fiyat sürekli müzayede esasına göre ve emir veren taraflar görülmeden gerçekleştirilmektedir. Uluslararası yaz saati uygulamasına uyulmaması durumunda Fiksing işlem saatleri değişmektedir. Tek fiyat ve Fiksing işlemleri yarım günlerde yapılamaz. Fiksing İşlemleri Türkiye resmi tatiller ve LBMA tatillerinde yapılamaz. \*Tablo yaz saatine göre seans akışını göstermektedir.

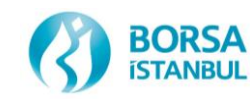

### İşlemlerde dikkat edilmesi gereken Önemli Detaylar

- KİT işlemleri için kesinlikle Chrome-Edge tarayıcıları kullanılmalıdır.
- Saat 15:00 sonrası yapılan tüm işlemlerde, seans bitimi yaklaştığı için çok dikkat edilmelidir.
- Kasada bulunan yada Kasaya takas tarihinde girişi yapılacak ürün satılmalıdır.
- İşlem raporu ile normal seans işlemi netleşmez, <u>buradaki havuzlar farklıdır.</u>
- Standart dışı tescil işlemlerinde alıcı ve satıcı çok dikkatli olmalı, bu işlem tipinde işlem raporları işlem geçtikten sonra kontrol edilmeli, seans bitimine doğru işlem yapılmalıdır.
- Fon ve müşteri adına işlem yapılırken dikkat edilmeli ve bu işlem türünde seans bitiminden sonra değişiklik yapılamayacağı unutulmamalıdır.
- Tüm gerçekleşen işlemler kontrol edilmeli ve varsa iptali taleplerinin ilgili seansın son zamanlarında yapılmaması önemlidir.
- Fiksing işlemlerinde valörlü tekliflerde teklif verecek üyeler teklif verilen gün LBMA fiyatının dikkate alınacağı unutmamalıdır. Vade tarihinde açıklanacak olan fiyat bu nokta bir değer ifade etmemektedir.
- USD ve Euro tatil günlerine dikkat edilmeli ve döviz tatil günü takasbank hesabında ilgili Döviz yoksa sistemce verilen uyarı dikkate alınmalı ve alış işlemi yapılmamalıdır.
- İleri tarihli emirlerin takas tarihi sütunu kırmızı renk ile ve kalın punto ile gösterilmektedir.

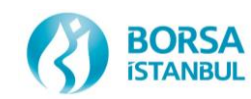

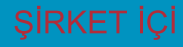

#### İşlemlerde dikkat edilmesi gereken Önemli Detaylar

- Üyenin Borsaya bildirilmiş olan herhangi bir kullanıcısının (işlem/izleyici/takas) işten ayrılması durumunda bu durumun Borsa'ya bildirilmesi üye sorumluluğundadır.
- Üyenin takas temsilcisi kıymetlerinin teslimatında ve teslim alınmasında ilgili evrakları kontrol etmelidir ve doğru kıymetlerin teslim alındığı yada teslim edildiğini kontrol etmelidir.
- Üyeler yatırma ve çekme işlemlerinden sonra kasa bakiyelerini kontrol etmelidirler.

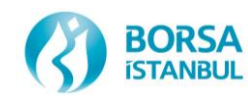

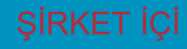

## Seans Ekranı ileri Tarihli emirler

 Saat 16:00 sonrası da valörlü emir olarak kabul edilmektedir. Bu sebeple ilgili ekranlarda kırmızı renk ile listelenecektir.

| Seans Ekra     | NI Kıymetli Maden Altın K  | Külçe Tipi 🔹 🔭 Fiyat Birimi | *     | Pazar    | * Ta         | raf * Alış |         |              |           |                |        |         |               |
|----------------|----------------------------|-----------------------------|-------|----------|--------------|------------|---------|--------------|-----------|----------------|--------|---------|---------------|
| KIYMETLİ MADEN | PAZAR                      | ENSTRÜMAN                   | TARAF | FİYAT    | FİYAT BİRİMİ | MİKTAR     | EMİRLER | TAKAS TARİHİ | EMİR TİPİ | KÜLÇE TİPİ     | SAFLIK | AĞIRLIK | LBMA İÇİ/DIŞI |
| Altın          | KMP ALTIN - STANDART (USD) | AU_US_S_995.0_BIM_1K_2509   | Alış  | 2.102,90 | USD/ONS      | 1          | 1       | 25.09.2023   | Limit     | Standart Külçe | 995    | 1 KG    | İç            |
| Altın          | KMP ALTIN - STANDART (USD) | AU_US_S_999.9_BIM_1K_2509   | Alış  | 2.103,35 | USD/ONS      | 1          | 1       | 25.09.2023   | Limit     | Standart Külçe | 999,9  | 1 KG    | İç            |

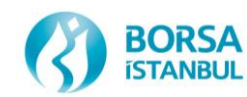

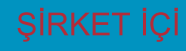

### KMKTP Seansları ve İşlem Saatleri

- Fiksing Seansı (09:00-12:30 & 13:30)
- AU\_US\_F\_995.0\_BIM\_1K\_2209 serisi fiksing standart külçe için kullanılacak seridir. T+10 a kadar Standart Külçe, Large Bar ve Mini Bar işlemleri de yapılır.
- Yarım gün, resmi tatil, LBMA tatillerinde işlem yapılamaz.
- KMKTP normal seansı ile aynı anda işlemler yapılabilmektedir.
- Gümüş Fiksing Seansı (09:00-14:00 & 15:00)
- AG\_US\_F\_995.0\_BIM\_1K\_2209 serisi fiksing standart külçe için kullanılacak seridir. T+10 a kadar Standart Külçe, Large Bar ve Granul Bar işlemleri de yapılır.
- Yarım gün, resmi tatil, LBMA tatillerinde işlem yapılamaz.
- KMKTP normal seansı ile aynı anda işlemler yapılabilmektedir.
- Tek Fiyat Seansı (14:00-14:10)
- AU\_US\_T\_995.0\_BIM\_1K\_2209 serisi fiksing standart külçe için kullanılacak seridir. Sadece T+0 teklif verilir. Başka hiçbir seriye teklif verilemez.
- Yarım gün ve resmi tatillerde Tek Fiyat Seans işlemleri yapılamaz.
- KMKTP normal seansı 14:00-14:15 arası durdurulur ve tek fiyat seansı sonrası tekrar başlar.
  KMKTP normal seansında bulunan emirler seans ekranından çekilir ancak iptal edilmez.
  Kullanıcı kendi inisiyatifi ile tek fiyat seansı süresince emirlerini iptal edebilir veya güncelleyebilir.

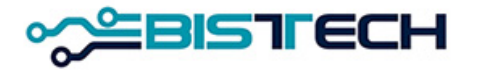

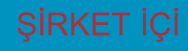

### KMKTP Seansları ve İşlem Saatleri

- KMKTP Normal Seans (16:10- bir sonraki iş günü16:10)
- Mevcut işleyiş ile aynıdır.
- Sistem gece 23:45 te kapanıp sabah 08:00 de tekrar açılmaktadır.
- Teklifler İptale Kadar Geçerli (**İKG)** verilir, eşleşmez ve kullanıcı tarafından iptal edilmezse bir sonraki iş günü saat 16:00' ya kadar seans ekranında durmaktadır.
- Tek Fiyat seansı sebebiyle 14:00-14:15 arası kullanıcılar teklif gönderemez tekliflerini seans ekranında göremez sadece kendi emir defterlerinde görebilirler.
- Saat 16:00'da seans biter ve yeni seans 16:10 itibariyle başlar.
- Yukarıda belirtilen saatler dışında teklif girilmeye çalışılırsa;
  'Geçersiz İşlem Zamanı' vb. hatalar alınacaktır.

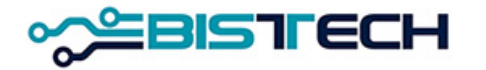

### KMKTP Seansları ve İşlem Saatleri

- KMKTP İndikatif Emir Tipinde İşlemler (16:10- bir sonraki iş günü16:10)
- Mevcut Normal Seans işleyişi ile aynıdır.
- Saat 16:00'da seans biter ve yeni seans 16:10 itibariyle başlar. Sistem gece 23:45 te kapanıp sabah 08:00 de tekrar açılmaktadır.
- Seans sonunda ve/veya fiyat limitleri dışında kalması durumunda emirler sistem tarafından iptal edilecektir.
- Tek Fiyat seansı sebebiyle 14:00-14:15 arası kullanıcılar teklif gönderemez tekliflerini seans ekranında göremez sadece kendi emir defterlerinde görebilirler.
- Mevcut seans ekranı haricinde tasarlanacak olan indikatif emirleri seans ekranında emir eşleşme, öncelik kurallarına tabi olmadan listelenecek ve sistem tarafından eşleştirilmeyecektir.
- Emir veren tarafın üye bilgisi, kıymetli maden, pazar, emir numarası, enstrüman, taraf, fiyat, fiyat birimi, miktar, takas tarihi bilgileri ile indikatif emirleri seans ekranında gösterilecektir.
- İndikatif Emirlerinde üyenin teminat hesapları etkilenmeyecektir.
- Yukarıda belirtilen saatler dışında teklif girilmeye çalışılırsa; 'Geçersiz İşlem Zamanı' vb. hatalar alınacaktır.

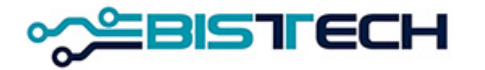

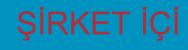

## KMKTP Seansları ve İşlem Saatleri

#### KMKTP Normal Seans (16:10 - bir sonraki iş günü16:00)

 T+0,T+1 ve T+2 standart ürünler tanımlıdır ve bu ürünler KİT Kıymetli Madenler bölümünde listelenmektedir. Tüm ürünlerde vade 120 takvim gününe kadar iş günleri olacak şekilde değişebilir ağırlık ve ayar değişmez.

AU\_TL\_S\_995.0\_BIM\_1K\_1808 ---- AU\_EU\_S\_999.9\_BIM\_1K\_2209

- Standart Dışı tekliflerde ayar değişmez vade ve ağırlık değişebilir. AU\_US\_S\_1000\_NOM\_**12.34567K\_1808** ---- AU\_EU\_S\_1000\_NOM\_**12.3456K\_2209**
- Cevher emirleri ayar değişmez vade ve ağırlık değişebilir. AU\_US\_S\_1000\_00M\_12.50000K\_1808 ---- AG\_TL\_S\_100\_00M\_12.34567K\_2209
- Large Bar emirlerinde 3 değişkenin tamamı değişebilir. Buna ilave olarak Large Bar emirleri ons ağırlık cinsinden de girilebilmektedir.

AU\_US\_S\_995.0\_LOM\_12.96980K\_1808 ---- AU\_US\_S\_995.0\_LIM\_12.96980K\_2209

 Bu kurallar emir girilen tüm ekranlarda geçerlidir. Kullanıcı yukarıdaki serileri seçmek zorunda değildir. Emir girişi ekranında bu kurallara göre hareket edilmesi gerekmektedir.

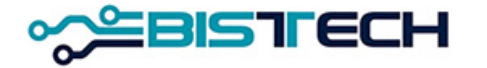

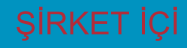

## BISTECH'te Kullanılacak WEB Tabanlı Platformlar

- <u>İşlem arayüzü:</u> Kıymetli Madenler Piyasası İşlem Terminali (KİT) (Web browser üzerinden internet erişimi ile kullanılacaktır.)
- <u>Takas arayüzü:</u> Clearing Workstation (CW) (internet bağlantısıyla bilgisayara kurulan farklı bir uygulama ile kullanılacaktır.)
- <u>Kasa arayüzü:</u> Kasa uygulaması (Web browser üzerinden internet erişimi ile kullanılacaktır.)

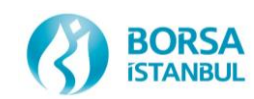

## KİT'e Bağlantı Şartları

#### KİT'e bağlanmak için;

- Bağlantı için verilecek web adresini browser'a girmek gerekir.
  - Test Ortamı (env 30 ve env 17) WEB adresi:

#### https://prova.borsaistanbul.com veya https://kittest.borsaistanbul.com

• Canlı Ortam WEB adresi

#### https://kmtp.borsaistanbul.com (CANLI ORTAM DİKKAT)

- KİT adresini browser'a girdikten sonra enter tuşuna basın.
- Browser'ınızın KİT bağlantınızı desteklemesi gerekir.
- KİT kullanıcılarınız sadece tek bir bilgisayar üzerinden giriş yapmalıdır. Aynı bilgisayarlardan farklı KİT kullanıcıları ve özellikle **farklı üyeler** ile giriş yapmamalıdır.
- KİT'i destekleyen browserlar:
  - Google Chrome (güncel versiyon)
  - Edge (güncel verisyon)

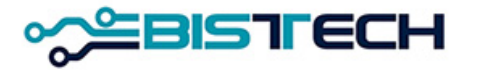

# KİT Giriş Ekranı

- KİT açıldığı zaman gelen ekrana kendi kullanıcı adınız ve şifrenizi girdikten sonra ve Ben Robot Değilim kutucuğu işaretlenip gelen sorulara doğru şıkları işaretledikten sonra Doğrula'yı işaretleyin, daha sonra da Giriş Yap tuşuna basın.
- «Ben Robot Değilim» kontrolünün sonucunun mutlaka beklenmesi gerekir.
- Zaman zaman doğrulama resmi çıkabilir.
- Sistemde tanımlı cep telefonunuza gönderilen şifreyi girdikten sonra KİT'e giriş yapabilirsiniz.
- Sistemde tanımlı cep telefonunuza gönderilen şifreyi girdikten sonra KİT'e giriş yapabilirsiniz.

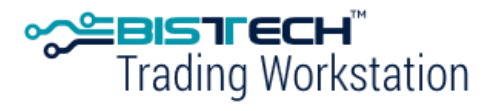

Kıymetli Madenler Piyasası İşlem Terminali (KİT) Precious Metals Genium INET Workstation (GIW)

| Kullanıcı Adı - Username |                                 |
|--------------------------|---------------------------------|
| Şifre - Password         |                                 |
| Ben robot değilim        | 2                               |
|                          | reCAPTCHA<br>Gizlilik - Sartlar |

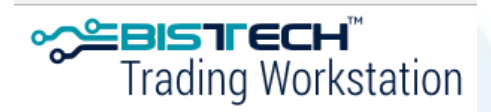

Lütfen SMS doğrulama şifrenizi girin Please enter your SMS token

| Doğrulama Şifresi- Token |  |
|--------------------------|--|
|                          |  |

Devam Et

Giriş Yap - Logon

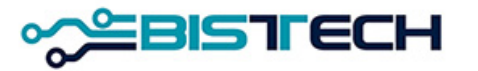

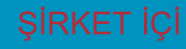

## KİT Ekranı Giriş

KİT' e bağlanınca; sağ üst köşede aşağıdaki işaretleri göreceksiniz. Bunlar sırasıyla Menü, Ayarlar ve Çıkış seçenekleridir. Çıkışa tıklayarak güvenli bir şekilde KİT'ten çıkabilirsiniz.

➢KİT ekranında Menü aşağıdaki seçeneklerden oluşur.

|                                                                                         |                                                                           |                                                                                                    | GEÇMİŞ                        | BİLGİ                                                                                            | BAĞLANTILA                                | R |          |      |  |
|-----------------------------------------------------------------------------------------|---------------------------------------------------------------------------|----------------------------------------------------------------------------------------------------|-------------------------------|--------------------------------------------------------------------------------------------------|-------------------------------------------|---|----------|------|--|
| eans Ekranı<br>mir Derinliği<br>Idikatif Seans Ekranı<br>eans İşlem Listesi<br>uyurular | Emir Girişi<br>Hızlı Emir Girişi<br>İndikatif Emir Girişi<br>Emir Defteri | İşlem Raporu Girişi<br>Hızlı İşlem Raporu Girişi<br>İşlem Raporu Ekranı<br>Toplu Large Bar Emir Girişi | Emir Geçmişi<br>İşlem Geçmişi | Enstrümanlar<br>Fiyat Aralıkları<br>PTRM Teminatları<br>Kur Bilgileri<br>Döviz/Fiksing Tatilleri | Kasa<br>Connect<br>Borsa İstanbul<br>KMTP |   |          |      |  |
| (İT eki                                                                                 |                                                                           | a Ayarla                                                                                               | r aşa                         | ğıdaki s                                                                                         | Seçei<br>Tema                             |   | len olus | SUL. |  |
| nternet Tarayıcıs                                                                       | I Biçemi Turkish                                                          | (Turkey)                                                                                               |                               |                                                                                                  |                                           |   |          |      |  |

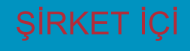

## KİT Ekranı Menü Seans / İndikatif Seans Ekranı

İndikatif Seans Ekranı, tüm üyeler tarafından girilen ve tüm açık emirlerin (tekliflerin) yansıtıldığı ekrandır. Bu ekranda emir girişinde kullanılan tüm parametrelere göre (/Kıymetli Maden/ Külçe Tipi/ Fiyat Birimi/ Pazar/ Fiyat/ Enstrüman/ Miktar/ Tarih-Saat/ Saflık/ Ağırlık/ Kasa) gerçekleşen işlemleri sınıflandırma imkanı mevcuttur.

| İndi   | katif Seans E  | kranı Kıymetli Maden Altın | Külçe Tipi 🔹        | ) Fiyat Birimi 🔹 Pazar 🗌  | *     | ) Taraf * ( | Alış         |        |              |                |        |         |               |
|--------|----------------|----------------------------|---------------------|---------------------------|-------|-------------|--------------|--------|--------------|----------------|--------|---------|---------------|
| ÜYE    | KIYMETLİ MADEN | PAZAR                      | EMİR NUMARASI       | ENSTRÜMAN                 | TARAF | FİYAT       | FİYAT BİRİMİ | MİKTAR | TAKAS TARİHİ | KÜLÇE TİPİ     | SAFLIK | AĞIRLIK | LBMA İÇİ/DIŞI |
| BI TIE | Altın          | KMP ALTIN - STANDART (USD) | 6BC9 4D46 0050 40A6 | AU_US_S_995.0_BIM_1K_2209 | Alış  | 1.997,30    | USD/ONS      | 1      | 22.09.2023   | Standart Külçe | 995    | 1 KG    | İç            |

 İlan emirleri seans ekranında, aynı ürün için en son girilen taraf yönündeki (alış/satış) emir geçerli olacak şekilde listelenecek,
 Emir veren üye tarafından, kurumuna ait emri ise ilan emirleri seans ekranında yeşil renk ile görülecek, güncelleme ve iptal yapılabilecek

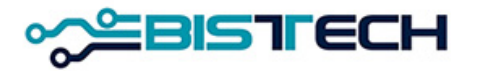

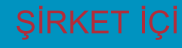

## KİT Ekranı Menü Seans / Seans Ekranı

Seans Ekranı, tüm üyeler tarafından girilen ve <u>işleme dönüşmemiş</u> tüm açık emirlerin (tekliflerin) yansıtıldığı ekrandır. Bu ekranda emir girişinde kullanılan tüm parametrelere göre (Kıymetli Maden/ Külçe Tipi/ Fiyat Birimi/ Pazar/ Fiyat/ Enstrüman/ Miktar/ Tarih-Saat/ Saflık/ Ağırlık/ Kasa) gerçekleşen işlemleri sınıflandırma imkanı mevcuttur.

| Seans Ekra     | NI Kıymetli Maden Altın k  | Külçe Tipi 🔹 🕺 Fiyat Birimi 🏾 |       | Pazar (* | Taraf        | * Alış |         |              |           |                |        |         |               |
|----------------|----------------------------|-------------------------------|-------|----------|--------------|--------|---------|--------------|-----------|----------------|--------|---------|---------------|
| KIYMETLİ MADEN | PAZAR                      | ENSTRÜMAN                     | TARAF | FİYAT    | FİYAT BİRİMİ | MİKTAR | EMİRLER | TAKAS TARİHİ | EMİR TİPİ | KÜLÇE TİPİ     | SAFLIK | AĞIRLIK | LBMA İÇİ/DIŞI |
| Altın          | KMP ALTIN - STANDART (EUR) | AU_EU_S_995.0_BIM_1K_2209     | Alış  | 1.800,00 | EUR/ONS      | 1      | 1       | 22.09.2023   | Limit     | Standart Külçe | 995    | 1 KG    | İç            |
| Altın          | KMP ALTIN - STANDART (EUR) | AU_EU_S_995.0_MIM_1.0G_2209   | Alış  | 1.800,00 | EUR/ONS      | 1      | 1       | 22.09.2023   | Limit     | Mini Bar       | 995    | 1 GR    | İç            |
| Altın          | KMP ALTIN - STANDART (USD) | AU_US_S_995.0_BIM_1K_2209     | Alış  | 2.102,90 | USD/ONS      | 1      | 1       | 22.09.2023   | Limit     | Standart Külçe | 995    | 1 KG    | İç            |
| Altın          | KMP ALTIN - STANDART (USD) | AU_US_S_999.9_BIM_1K_2209     | Alış  | 2.103,00 | USD/ONS      | 1      | 1       | 22.09.2023   | Limit     | Standart Külçe | 999,9  | 1 KG    | İç            |

Seans Ekranı, **alış** ve **satış** olmak üzere iki ayrı ekran şeklinde açılmalıdır. Bu ekranlar serilere göre fiyat ve zaman önceliğine sahiptir.

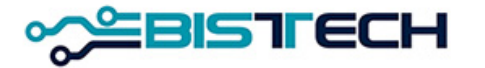

### KİT Ekranı Menü – Seans / Seans Ekranı

Seans Ekranına örneğin fiyat sütunu üzerinde çift tıklama yaparak fiyat önceliğine göre teklifleri sıralayabilirsiniz ve bu sıralamadan sonra teklif üzerinde çift tıklayıp emri karşılayabilirsiniz. Seans ekranında aynı enstrümana ait aynı fiyatla girilen emirler toplanarak gösterilir. Emirlerin eşleşmesinde fiyat ve zaman önceliği kuralı geçerlidir.

| Seans Ekra     | <b>nı</b> Kıymetli Maden | Altın       | (ülçe Tipi ( | *        | ) Fiyat Birimi | ×     | Pazar    | * T         | ïaraf * 🛛 A | \lış    | Emri Karşıla          | ×                          |
|----------------|--------------------------|-------------|--------------|----------|----------------|-------|----------|-------------|-------------|---------|-----------------------|----------------------------|
| KIYMETLİ MADEN | PAZAR                    |             | ENSTRÜN      | IAN      |                | TARAF | FİYAT    | FİYAT BİRİM | іі мікта    | r emirl | Kıymetli Maden *      | Altın                      |
| Altın          | KMP ALTIN - STAN         | IDART (EUR) | AU_EU_S      | 6_995.0_ | BIM_1K_2209    | Alış  | 1.809,90 | EUR/ONS     |             | 1       | Pazar *               | KMP ALTIN - STANDART (EUR) |
| Altın          | KMP ALTIN - STAN         | IDART (USD) | AU_US_S      | 6_995.0_ | BIM_1K_2209    | Alış  | 2.013,80 | USD/ONS     |             | 1       | Kasa *                | Merkez                     |
| Altın          | KMP ALTIN - STAN         | IDART (USD) | AU_US_S      | 6_999.9_ | BIM_1K_2209    | Alış  | 2.014,65 | USD/ONS     |             | 1       | Taraf *               | Satio                      |
|                |                          |             |              |          |                |       |          |             |             |         | Tatat<br>Külee Tiei t | Standart Külse             |
|                |                          |             |              |          |                |       |          |             |             |         | Kuiçe Tipi "          | standart Kuiçe             |
|                |                          |             |              |          |                |       |          |             |             |         | LBMA İçi/Dışı *       | lç                         |
|                |                          |             |              |          |                |       |          |             |             |         | Ağırlık Birimi *      | KG                         |
|                |                          |             |              |          |                |       |          |             |             |         | Ağırlık *             | 1                          |
|                |                          |             |              |          |                |       |          |             |             |         | Ayar *                | 995                        |
|                |                          |             |              |          |                |       |          |             |             |         | Takas Tarihi *        | 22.09.2023                 |
|                |                          |             |              |          |                |       |          |             |             |         | Emir Tipi *           | Limit                      |
|                |                          |             |              |          |                |       |          |             |             |         | Hesap Tipi *          | Portföy                    |
|                |                          |             |              |          |                |       |          |             |             |         | Hesap *               | PM-P                       |
|                |                          |             |              |          |                |       |          |             |             |         | Fiyat Birimi *        | EUR/ONS                    |
|                |                          |             |              |          |                |       |          |             |             |         | Fiyat *               | 1.809,90                   |
|                |                          |             |              |          |                |       |          |             |             |         | Miktar *              | 1 *                        |
|                |                          |             |              |          |                |       |          |             |             |         | Geçerlilik Süresi *   | Günlük                     |
|                |                          |             |              |          |                |       |          |             |             |         | Net Fiyat             | 1.800,85                   |
|                |                          |             |              |          |                |       |          |             |             |         | Toplam Brüt Ağırlık   | 1 KG                       |
|                |                          |             |              |          |                |       |          |             |             |         | Toplam Net Hacim      | 57.898,69                  |
|                |                          |             |              |          |                |       |          |             |             |         | Karşıla Ter           | nizle                      |
|                |                          |             |              |          |                |       |          |             |             |         |                       |                            |
|                |                          |             |              |          |                |       |          |             |             |         |                       |                            |

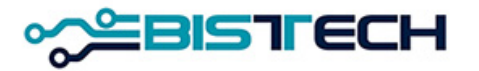

## KİT Ekranı Menü – Seans / Emir Derinliği

Seans ekranındaki ve Emir Derinliğindeki zincir tuşlarına sırasıyla basılarak iki ekran birbirine bağlanabilir. Daha sonra seans ekranında bir seri seçilir ve Emir Derinliğinde bu seriye ait teklifler fiyat önceliğine göre sıralanır. ≻Üyenin kendi yetkilileri tarafından girişi yapılan teklifler italik olarak gösterilir ve yanında Üye adı ve kullanıcı kodu yer alır.

|                 |                                            |                                        | ( <b>a</b> |          |              |         | -      | _        |
|-----------------|--------------------------------------------|----------------------------------------|------------|----------|--------------|---------|--------|----------|
| Seans Ekra      | <b>ni</b> Kıymetli Maden (Altın) Kulçe Tır | i 🗶 Fiyat Birimi 🗶 Pazar               |            |          |              | 171-    | -      |          |
| Taraf * Alış    |                                            |                                        |            |          |              | Karşıla | ± 4    | <u>^</u> |
| KIYMETLİ MADEN  | PAZAR                                      | ENSTRÜMAN                              | TARAF      | FİYAT    | FİYAT BİRİMİ | MİKTAR  | EMİRLE | ER       |
| Altın           | KMP ALTIN - S. DISI ve CEVHER (USD)        | AU_US_S_1000_NOM_12.34567K_0405        | Alış       | 1.350,00 | USD/ONS      | 1       |        | 1        |
| Altın           | KMP ALTIN - S. DISI ve CEVHER (USD)        | AU_US_S_1000_OOM_12.50000K_0405        | Alış       | 1.350,00 | USD/ONS      | 1       |        | 1        |
| Altın           | KMP ALTIN - STANDART (USD)                 | AU_US_S_995.00_LIM_12.34567K0405       | Alış       | 1.350,00 | USD/ONS      | 1       |        | 1        |
| Altın           | KMP ALTIN - STANDART (USD)                 | AU_US_S_995.00_LIM_429.250_0405        | Alış       | 1.350,00 | USD/ONS      | 1       |        | 1        |
| Altın           | KMP ALTIN - STANDART (USD)                 | AU_US_S_995.0_BIM_1K_0405              | Alış       | 1.350,00 | USD/ONS      | 2       |        | 2        |
| Altın           | KMP ALTIN - STANDART (USD)                 | AU_US_S_995.0_BIM_1K_1904              | Alış       | 1.350,00 | USD/ONS      | 2       |        | 1        |
| Altın           | KMP ALTIN - STANDART (USD)                 | AU_US_S_995.0_BIM_1K_1904              | Alış       | 1.347,00 | USD/ONS      | 5       |        | 1        |
| Altın           | KMP ALTIN - STANDART (USD)                 | AU_US_S_995.0_BIM_1K_1904              | Alış       | 1.345,50 | USD/ONS      | 2       |        | 1        |
| Altın           | KMP ALTIN - STANDART (USD)                 | AU_US_S_995.0_BIM_1K_1904              | Alış       | 1.345,00 | USD/ONS      | 3       |        | 1        |
| Altın           | KMP ALTIN - STANDART (USD)                 | AU_US_S_995.0_BOM_1K_0405              | Alış       | 1.350,00 | USD/ONS      | 2       |        | 2        |
| Altın           | KMP ALTIN - STANDART (USD)                 | AU_US_S_995.0_MOM_1.0G_0405            | Alış       | 1.350,00 | USD/ONS      | 1       |        | 1        |
| Altın           | KMP ALTIN - STANDART (USD)                 | AU_US_S_999.90_LOM_12.34567K0405       | Alış       | 1.350,00 | USD/ONS      | 1       |        | 1        |
|                 |                                            |                                        |            |          |              |         |        |          |
| •               |                                            |                                        |            |          |              |         |        | ⊬        |
| Emir Derinli    | ăi                                         |                                        |            |          |              |         |        |          |
|                 | 9'                                         |                                        |            |          |              |         | U      | _        |
| Altın Standar   | t Külçe 1 KG 995 USD/ONS Merke             | əz İç                                  |            |          |              |         |        |          |
| Enstrüman * ALL | US S 995.0 BIM 1K 1904                     | Alis) 🔮 💏                              |            |          |              |         |        |          |
|                 |                                            | ······································ |            |          |              |         |        |          |
| TEMA ÜYEA       | MKTA ALIŞ SATIŞ MH                         | TS UYES TEMS                           |            |          |              |         |        |          |
| GK501 BI WBE    | 2 1.350,00                                 |                                        |            |          |              |         |        |          |
| GK501 BI WBE    | 5 1.347,00                                 |                                        |            |          |              |         |        |          |
|                 | 2 1.345,50                                 |                                        |            |          |              |         |        |          |

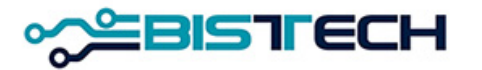

## KİT Ekranı Menü – Seans / Emir Derinliği

➢Üye/kullanıcının Emir Derinliği'nde gördüğü kendi emirlerini bu ekrandan iptal etme ya da emir derinliğindeki kendi emri üzerinde çift tıklayarak emrini güncelleme, fiyatını ve miktarını değiştirme imkanı vardır.

| Emir Derinliği              | Ð                           | $\equiv$ > |
|-----------------------------|-----------------------------|------------|
| Aitin Standart Kuiçe I KO   | 333 UUDIOING INGINGZ IY     |            |
| Enstrüman * AU_US_S_995.0_B | IM_1K_1904 iptal (Alış) 👱 🏟 |            |
| TEMA ÜYEA MKTA ALIS         | SATIS MKTS ÜYES TEMS        |            |
| GK501 BI WBE 2 1.350        | 2.00                        |            |
| İntali Onavla               |                             |            |
|                             |                             | _          |
|                             | Tamam İp                    | tal        |
| Emri Güncelle               | ×                           |            |
| Kıymetli Maden *            | Altın                       |            |
| Pazar *                     | KMP ALTIN - STANDART (EUR)  |            |
| Kasa *                      | Merkez                      |            |
| Taraf *                     | Alış                        |            |
| Külçe Tipi *                | Standart Külçe              |            |
| LBMA İçi/Dışı *             | iç                          |            |
| Ağırlık Birimi *            | кд                          |            |
| Ağırlık *                   | 1                           |            |
| Ayar *                      | 995                         |            |
| Takas Tarihi *              | 22.09.2023                  |            |
| Emir Tipi *                 | Limit                       |            |
| Hesap Tipi *                | Portföy                     |            |
| Hesap *                     | PM-P                        |            |
| Fiyat Birimi *              | EUR/ONS                     |            |
| Fiyat *                     | 1.809,90                    |            |
| Miktar *                    | 1                           |            |
| Geçerlilik Süresi *         | Günlük                      |            |
| Şu Tarihe Kadar Geçerli     | 21.09.2023                  |            |
| Net Fiyat                   | 1.800,85                    |            |
| Toplam Brüt Ağırlık         | 1 KG                        |            |
| Toplam Net Hacim            | 57.898,69                   |            |
|                             |                             |            |

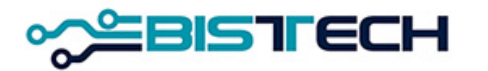

## KİT Ekranı Menü Seans / Seans İşlem Listesi

| Seans İşlem Listesi                                                                |                  |                |                            |                             |              |         |          |              |        |              |                |        |         |               |
|------------------------------------------------------------------------------------|------------------|----------------|----------------------------|-----------------------------|--------------|---------|----------|--------------|--------|--------------|----------------|--------|---------|---------------|
| Toplam (TL) 0 KG Toplam (USD) 1,9949 KG Toplam (Euro) 0,99599 KG Toplam 2,99089 KG |                  |                |                            |                             |              |         |          |              |        |              |                |        |         |               |
| Kıymetli Maden 🛛 Altın 🛛 Külçe Tipi 🔹 Fiyat Birimi 🎽 Pazar \star 📃 🛨 💠             |                  |                |                            |                             |              |         |          |              |        |              |                |        |         |               |
| TARİH/SAÂT                                                                         | İŞLEM NUMARASI   | KIYMETLİ MADEN | PAZAR                      | ENSTRÜMAN                   | İŞLEM RAPORU | İR TİPİ | FİYAT    | FİYAT BİRİMİ | MİKTAR | TAKAS TARİHİ | KÜLÇE TİPİ     | SAFLIK | AĞIRLIK | LBMA İÇİ/DIŞI |
| 22.09.2023 09:46:30                                                                | 0AC7548600000001 | Altın          | KMP ALTIN - STANDART (EUR) | AU_EU_S_995.0_BIM_1K_2209   | Hayır        |         | 1.800,00 | EUR/ONS      | 1      | 22.09.2023   | Standart Külçe | 995    | 1 KG    | İç            |
| 22.09.2023 09:46:35                                                                | 0AC754860000002  | Altın          | KMP ALTIN - STANDART (EUR) | AU_EU_S_995.0_MIM_1.0G_2209 | Hayır        |         | 1.800,00 | EUR/ONS      | 1      | 22.09.2023   | Mini Bar       | 995    | 1 GR    | İç            |
| 22.09.2023 09:46:38                                                                | 0AC7548600000003 | Altın          | KMP ALTIN - STANDART (USD) | AU_US_S_995.0_BIM_1K_2209   | Hayır        |         | 2.102,90 | USD/ONS      | 1      | 22.09.2023   | Standart Külçe | 995    | 1 KG    | İç            |
| 22.09.2023 09:46:42                                                                | 0AC7548600000004 | Altın          | KMP ALTIN - STANDART (USD) | AU_US_S_999.9_BIM_1K_2209   | Hayır        |         | 2.103,00 | USD/ONS      | 1      | 22.09.2023   | Standart Külçe | 999,9  | 1 KG    | İç            |

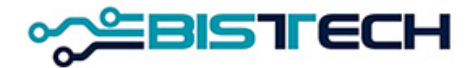

## KİT Ekranı Menü Seans / Duyurular

➢ Piyasada seans geçişlerini belirten ya da piyasa ile ilgili herhangi bir duyuruyu izleyeceğiniz ekrandır. Seans geçişleri, işlem iptalleri vb. Borsa tarafından duyurular Seans menüsü altında Duyurular sekmesini tıklayarak göreceğiniz Duyuru ekranına yansır.

| Duyurular           |      |                                                                                                    |  |  |  |  |
|---------------------|------|----------------------------------------------------------------------------------------------------|--|--|--|--|
| TARİH/SAAT          | KONU | MESAJ                                                                                                    |  |  |  |  |
| 21.09.2023 16:10:00 |      | KMP FIYAT TASIYICI SERILER Piyasası KMP_SUREKLI_ISLEM; PIYASA ALIM SATIM PLATFORMU ISLEM YAPMAK ICIN ACIKTIR. seansına geçiş yapmıştır     |  |  |  |  |
| 21.09.2023 16:10:00 |      | KMP SPOT TAKAS SERILERI-NONCCP Piyasası KMP_SUREKLI_ISLEM; PIYASA ALIM SATIM PLATFORMU ISLEM YAPMAK ICIN ACIKTIR. seansına geçiş yapmıştır |  |  |  |  |
| 21.09.2023 16:10:00 |      | KMP SANAL SPOT SERILER Piyasası KMP_SUREKLI_ISLEM; PIYASA ALIM SATIM PLATFORMU ISLEM YAPMAK ICIN ACIKTIR. seansına geçiş yapmıştır         |  |  |  |  |
| 21.09.2023 16:10:00 |      | KMP MINI KULCE PIYASASI (EUR) Piyasası KMP_SUREKLI_ISLEM; PIYASA ALIM SATIM PLATFORMU ISLEM YAPMAK ICIN ACIKTIR. seansına geçiş yapmıştır  |  |  |  |  |
| 21.09.2023 16:10:00 |      | KMP MINI KULCE PIYASASI (USD) Piyasası KMP_SUREKLI_ISLEM; PIYASA ALIM SATIM PLATFORMU ISLEM YAPMAK ICIN ACIKTIR. seansına geçiş yapmıştır  |  |  |  |  |
| 21.09.2023 16:10:00 |      | KMP MINI KULCE PIYASASI (TRY) Piyasası KMP_SUREKLI_ISLEM; PIYASA ALIM SATIM PLATFORMU ISLEM YAPMAK ICIN ACIKTIR. seansına geçiş yapmıştır  |  |  |  |  |
| 21.09.2023 16:10:00 |      | KMP SPOT (EUR) Piyasası KMP_SUREKLI_ISLEM; PIYASA ALIM SATIM PLATFORMU ISLEM YAPMAK ICIN ACIKTIR. seansına geçiş yapmıştır                 |  |  |  |  |
| 21.09.2023 16:10:00 |      | KMP SPOT (USD) Piyasasi KMP_SUREKLI_ISLEM; PIYASA ALIM SATIM PLATFOR KMP SPOT (EUR) Piyasasi KMP_SUREKLI_ISLEM; PIYASA ALIM SATIM PLATFOR  |  |  |  |  |
| 21.09.2023 16:10:00 |      | KMP SPOT (TRY) Piyasası KMP_SUREKLI_ISLEM; PIYASA ALIM SATIM PLATFORMU ISLEM YAPMAK ICIN ACIKTIR. seansına geçiş yapmıştır                 |  |  |  |  |
| 21.09.2023 16:07:00 |      | KMP FIYAT TASIYICI SERILER Piyasası KMP_GUNSONU_ALL; KIYMETLI MADENLER PIYASASI SEANSI SONA ERMISTIR. seansına geçiş yapmıştır             |  |  |  |  |
| 21.09.2023 16:07:00 |      | KMP SPOT TAKAS SERILERI-NONCCP Piyasası KMP_GUNSONU_ALL; KIYMETLI MADENLER PIYASASI SEANSI SONA ERMISTIR. seansına geçiş yapmıştır         |  |  |  |  |
| 21.09.2023 16:07:00 |      | KMP SANAL SPOT SERILER Piyasası KMP_GUNSONU_ALL; KIYMETLI MADENLER PIYASASI SEANSI SONA ERMISTIR. seansına geçiş yapmıştır                 |  |  |  |  |
| 21.09.2023 16:07:00 |      | KMP MINI KULCE PIYASASI (EUR) Piyasası KMP_GUNSONU_ALL; KIYMETLI MADENLER PIYASASI SEANSI SONA ERMISTIR. seansına geçiş yapmıştır          |  |  |  |  |
| 21.09.2023 16:07:00 |      | KMP MINI KULCE PIYASASI (USD) Piyasası KMP_GUNSONU_ALL; KIYMETLI MADENLER PIYASASI SEANSI SONA ERMISTIR. seansına geçiş yapmıştır          |  |  |  |  |
| 21.09.2023 16:07:00 |      | KMP MINI KULCE PIYASASI (TRY) Piyasası KMP_GUNSONU_ALL; KIYMETLI MADENLER PIYASASI SEANSI SONA ERMISTIR. seansına geçiş yapmıştır          |  |  |  |  |
| 21.09.2023 16:07:00 |      | KMP SPOT (EUR) Piyasası KMP_GUNSONU_ALL; KIYMETLI MADENLER PIYASASI SEANSI SONA ERMISTIR. seansına geçiş yapmıştır                         |  |  |  |  |
| 21.09.2023 16:07:00 |      | KMP SPOT (USD) Piyasası KMP_GUNSONU_ALL; KIYMETLI MADENLER PIYASASI SEANSI SONA ERMISTIR. seansına geçiş yapmıştır                         |  |  |  |  |
| 21.09.2023 16:07:00 |      | KMP SPOT (TRY) Piyasası KMP_GUNSONU_ALL; KIYMETLI MADENLER PIYASASI SEANSI SONA ERMISTIR. seansına geçiş yapmıştır                         |  |  |  |  |
| 21.09.2023 16:05:00 |      | KMP FIYAT TASIYICI SERILER Piyasası KMP_GUNSONU_CLRNEXT; KIYMETLI MADENLER PIYASASI SEANSI SONA ERMISTIR. seansına geçiş yapmıştır         |  |  |  |  |
| 21.09.2023 16:05:00 |      | KMP SPOT TAKAS SERILERI-NONCCP Piyasası KMP_GUNSONU_CLRNEXT; KIYMETLI MADENLER PIYASASI SEANSI SONA ERMISTIR. seansına geçiş yapmıştır     |  |  |  |  |

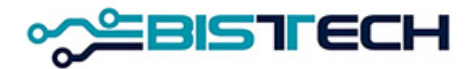

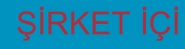

## KİT Ekranı Menü Emirler / Emir Girişi

 Menülerden Emir Girişini tıkladıktan sonra Emir Giriş ekranında aşağıdaki alanları açılan pencerelerden seçerek emir girişi yapabilirsiniz.
 Kullanıcı tarafından girilmesi gerekli alanlar şunlardır:

- a) Kıymetli Maden: Altın/Gümüş/Platin/Paladyum seçilebilir. Seçilen Pazar türüne göre ilgili Kıymetli Maden ekrana gelir.
- b) Pazar: Hangi ürün grubunda işlem yapılmak isteniyorsa o ortam seçilmelidir. Bu seçime göre aşağıdaki kutucuklar varsayılan olarak gelecek veya doldurulacaktır.
- c) Kasa: Varsayılan olarak Ana kasa seçili olacaktır. Şu an için tek kasa mevcuttur.
- d) Taraf: Alış ya da Satış olarak seçilebilir.

| Emir Girişi 🛛 🔳     |                            |  |  |  |  |
|---------------------|----------------------------|--|--|--|--|
| Kıymetli Maden *    | Altın                      |  |  |  |  |
| Pazar *             | KMP ALTIN - STANDART (TRY) |  |  |  |  |
| Kasa *              | Merkez                     |  |  |  |  |
| Taraf *             | Alış                       |  |  |  |  |
| Külçe Tipi *        | Standart Külçe             |  |  |  |  |
| LBMA İçi/Dışı *     | İç                         |  |  |  |  |
| Ağırlık Birimi *    | KG                         |  |  |  |  |
| Ağırlık *           | 1                          |  |  |  |  |
| Ayar *              | 995                        |  |  |  |  |
| Takas Tarihi *      | 22.09.2023                 |  |  |  |  |
| Emir Tipi *         | Limit                      |  |  |  |  |
| Hesap Tipi *        | Portföy                    |  |  |  |  |
| Hesap *             | PM-P                       |  |  |  |  |
| Fiyat Birimi *      | TRY/KG                     |  |  |  |  |
| Fiyat *             | 1.767.782,00               |  |  |  |  |
| Miktar *            | 1                          |  |  |  |  |
| Geçerlilik Süresi * | Günlük                     |  |  |  |  |
| Net Fiyat           | 1.758.943,09               |  |  |  |  |
| Toplam Brüt Ağırlık | 1 KG                       |  |  |  |  |
| Toplam Net Hacim    | 1.758.943,09               |  |  |  |  |
| Bilgi               |                            |  |  |  |  |
| Giriş Temiz         | le                         |  |  |  |  |

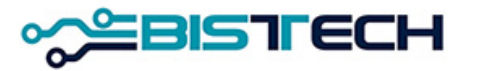

- e) Külçe Tipi: Cevher/ Granül/ Large Bar/ Mini Külçe/ Standart Dışı/ Standart Külçe seçilebilir.
- f) LBMA İçi/Dışı: LBMA İçi veya LBMA Dışı seçilebilir.
- g) Ağırlık Birimi: Seçilen Külçe Tipine bağlı olarak gelir. Mini Külçe seçildiğinde GR, Standart Külçe/Standart Dışı/Cevher/Granül seçildiğinde KG, Large Bar seçildiğinde ise KG veya ONS gelir.
- h) Ağırlık: Metalin birim ağırlığını gösterir. Seçilen Pazar ve seçilen Külçe Tipine göre ya ekrana varsayılan olarak gelir ya da kullanıcı tarafından doldurulur. Örneğin Gümüş/Granül için 5, 10, 25 gibi. Seçilen Külçe Tipi Large Bar, Cevher ya da Standart dışı ise Ağırlık serbest olarak virgülden sonra 5 haneye kadal girilebilir.

|   | Emir Girişi         |                            | $\equiv \times$ |
|---|---------------------|----------------------------|-----------------|
|   | Kıymetli Maden *    | Altın                      |                 |
|   | Pazar *             | KMP ALTIN - STANDART (TRY) |                 |
|   | Kasa *              | Merkez                     |                 |
|   | Taraf *             | Alış                       |                 |
|   | Külçe Tipi *        | Standart Külçe             |                 |
|   | LBMA İçi/Dışı *     | İç                         |                 |
|   | Ağırlık Birimi *    | KG                         |                 |
|   | Ağırlık *           | 1                          |                 |
|   | Ayar *              | 995                        |                 |
|   | Takas Tarihi *      | 22.09.2023                 |                 |
| r | Emir Tipi *         | Limit                      |                 |
|   | Hesap Tipi *        | Portföy                    |                 |
|   | Hesap *             | PM-P                       |                 |
|   | Fiyat Birimi *      | TRY/KG                     |                 |
|   | Fiyat *             | 1.767.782,00               |                 |
|   | Miktar *            | 1                          |                 |
|   | Geçerlilik Süresi * | Günlük                     |                 |
| r | Net Fiyat           | 1.758.943,09               |                 |
|   | Toplam Brüt Ağırlık | 1 KG                       |                 |
|   | Toplam Net Hacim    | 1.758.943,09               |                 |
|   | Bilgi               |                            |                 |
|   | Giriş Temiz         | le                         |                 |
|   | 1                   |                            |                 |

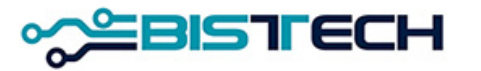

- i) Ayar: Metale hangi ayardan teklif girilmek istendiğini gösterir. Pazar ve Külçe tipine göre değişir. Altın/Standart Külçe için 995 ve 999,9, Gümüş/Granül için 99,9 ve 99,99, Platin/Standart Külçe ve Paladyum/Standart Külçe için 99,95 gelir. Altın, Gümüş, Platin, Paladyum/Large Bar, için girilebilecek minimum saflıktan yukarı değerler serbest olarak girilebilir. Altın, Gümüş, Platin, Paladyum/Standart dışı ve Cevher için varsayılan olarak 1000 (Altın için) ve 100 (Gümüş, Platin ve Paladyum için) gelir.
- j) Takas Tarihi: Hangi valörde işlem yapılmak isteniyorsa o tarih seçilir. İşlem yapılmak istenen gün aynı günden başlamak üzere Cts/Pazar/Tatiller hariç 120 gün ileriki vadeye kadar seçilebilir.

| Kıymetli Maden *                                                                                                    | Altın                                                                                     |
|----------------------------------------------------------------------------------------------------|-------------------------------------------------------------------------------------------|
| Pazar *                                                                                                    | KMP ALTIN - STANDART (TRY)                                                                |
| Kasa *                                                                                                    | Merkez                                                                                    |
| Taraf *                                                                                                    | Alış                                                                                      |
| Külçe Tipi *                                                                                                    | Standart Külçe                                                                            |
| LBMA İçi/Dışı *                                                                                                    | İç                                                                                        |
| Ağırlık Birimi *                                                                                                    | KG                                                                                        |
| Ağırlık *                                                                                                    | 1                                                                                         |
| Ayar *                                                                                                    | 995                                                                                       |
| Takas Tarihi *                                                                                                    | 22.09.2023                                                                                |
| Emir Tipi *                                                                                                    | Limit                                                                                     |
| Hesap Tipi *                                                                                                    | Portföy                                                                                   |
| Hesap *                                                                                                    | PM-P                                                                                      |
| Fiyat Birimi *                                                                                                    | TRY/KG                                                                                    |
| Fiyat *                                                                                                    | 1.767.782,00                                                                              |
| Miktar *                                                                                                    | 1                                                                                         |
| Geçerlilik Süresi *                                                                                                    | Günlük                                                                                    |
| Net Fiyat                                                                                                    | 1.758.943,09                                                                              |
| Toplam Brüt Ağırlık                                                                                                    | 1 KG                                                                                      |
| Toplam Net Hacim                                                                                                    | 1.758.943,09                                                                              |
| Bilgi                                                                                                    |                                                                                           |
| Fiyat Birimi *<br>Fiyat *<br>Miktar *<br>Geçerlilik Süresi *<br>Net Fiyat<br>Toplam Brüt Ağırlık<br>Toplam Net Hacim<br>Bilgi<br>Giriş Temiz | TRY/KG      1.767.782,00      1      Günlük      1.758.943,09      1 KG      1.758.943,09 |

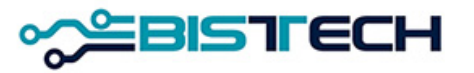

- k) Emir Tipi: Şimdilik sadece Limit Emir seçilebilir.
- I) Hesap Tipi: Portföy/Fon/Müşteri tipleri seçilebilir.m) Hesap: Hesap
  - Tipi Portföy seçildiğinde üye kendi adına işlem yapacak olup varsayılan hesap PM-P'dir.
  - Hesap Tipi Fon seçildiğinde Hesap olarak üyeye bağlı fonlar gelir ve hangi fon adına işlem yapılacaksa o fona ait 3 harfli kod seçilir.
  - Hesap Tipi Müşteri seçildiğinde Hesap olarak üyeye bağlı müşteriler gelir ve hangi müşteri adına işlem yapılacaksa o müşteri seçilir.
- n) Fiyat Birimi: EURO/ONS, USD/ONS, TRY/KG, TRY/GR olarak dört fiyat tipi verilir. Pazar Tipine ve Külçe Tipine bağlı olarak Fiyat Biriminde yapılacak seçimler sınırlıdır.

| Emir Girişi         |                         |      |  |
|---------------------|-------------------------|------|--|
| Kıymetli Maden *    | Altın                   |      |  |
| Pazar *             | KMP ALTIN - STANDART (1 | (RY) |  |
| Kasa *              | Merkez                  |      |  |
| Taraf *             | Alış                    |      |  |
| Külçe Tipi *        | Standart Külçe          |      |  |
| LBMA İçi/Dışı *     | İç                      |      |  |
| Ağırlık Birimi *    | KG                      |      |  |
| Ağırlık *           | 1                       |      |  |
| Ayar *              | 995                     |      |  |
| Takas Tarihi *      | 22.09.2023              |      |  |
| Emir Tipi *         | Limit                   |      |  |
| Hesap Tipi *        | Portföy                 |      |  |
| Hesap *             | PM-P                    |      |  |
| Fiyat Birimi *      | TRY/KG                  |      |  |
| Fiyat *             | 1.767.782,00            |      |  |
| Miktar *            | 1                       |      |  |
| Geçerlilik Süresi * | Günlük                  |      |  |
| Net Fiyat           | 1.758.943,09            |      |  |
| Toplam Brüt Ağırlık | 1 KG                    |      |  |
| Toplam Net Hacim    | 1.758.943,09            |      |  |
| Bilgi               |                         |      |  |
| Giriş Temiz         | le                      |      |  |

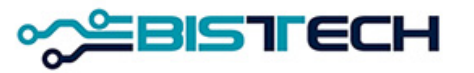

- Fiyat: Fiyat birimi seçildikten sonra sayısal olarak yazılır. Virgülden sonra iki haneye kadar girilebilir.
- p) Miktar: Emir girilen üründen kaç adet almak ya da satmak istendiği Miktar alanına yazılır.
- r) Geçerlilik Süresi: Günlük ya da İKG (İptal Edilene Kadar Geçerli) olmak üzere iki seçeneklidir. Günlük emirler gün sonunda 23:45 te sistemce iptal edilir. İKG emirler ise seans sonuna kadar geçerlidir.
- s) Hesaplamalar Bölümü: Emir Girişinde tüm alanlar doldurulduktan sonra Net Fiyat (Fiyat x Ayar), Toplam Brüt Ağırlık (Ağırlık x Miktar) ve Toplam Net Hacim alanlarına hesaplanan bilgiler gelir.

| Emir Girişi         |                           | $\equiv$ |
|---------------------|---------------------------|----------|
| Kıymetli Maden *    | Altın                     |          |
| Pazar *             | KMP ALTIN - STANDART (TRY | )        |
| Kasa *              | Merkez                    |          |
| Taraf *             | Alış                      |          |
| Külçe Tipi *        | Standart Külçe            |          |
| LBMA İçi/Dışı *     | İç                        |          |
| Ağırlık Birimi *    | KG                        |          |
| Ağırlık *           | 1                         |          |
| Ayar *              | 995                       |          |
| Takas Tarihi *      | 22.09.2023                |          |
| Emir Tipi *         | Limit                     |          |
| Hesap Tipi *        | Portföy                   |          |
| Hesap *             | PM-P                      |          |
| Fiyat Birimi *      | TRY/KG                    |          |
| Fiyat *             | 1.767.782,00              |          |
| Miktar *            | 1                         |          |
| Geçerlilik Süresi * | Günlük                    |          |
| Net Fiyat           | 1.758.943,09              |          |
| Toplam Brüt Ağırlık | 1 KG                      |          |
| Toplam Net Hacim    | 1.758.943,09              |          |
| Bilgi               |                           |          |
| Giriş Temiz         | le                        |          |

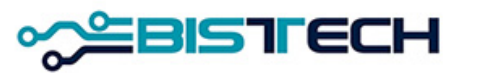
### KİT Ekranı Menü Emirler / Emir Girişi

- t) Bilgi: Sadece kendi emir defterinizde ve emir geçmişinizde görebileceğiniz kişi/kuruma özel bilgidir. Yazılması zorunlu değildir.
- Giriş/Temizle: Giriş tuşuna bastıktan sonra «Emri Onaylıyor musunuz?» sorusuna Tamam ya da İptal tuşuna basarak cevap verilebilir ya da Temizle butonu tıklanarak girilen Emir Bilgileri silinebilir.

Emir Onaylandıktan sonra ilgili emir KİT ekranlarına (Emir Defteri, Emir Geçmişi, Seans Ekranı) yansır.

| Emri Karşıla        | :                          | × |
|---------------------|----------------------------|---|
| Kıymetli Maden *    | Altın                      |   |
| Pazar *             | KMP ALTIN - STANDART (EUR) |   |
| Kasa *              | Merkez                     |   |
| Taraf *             | Satış                      |   |
| Külçe Tipi *        | Standart Külçe             |   |
| LBMA İçi/Dışı *     | iç                         |   |
| Ağırlık Birimi *    | KG                         |   |
| Ağırlık *           | 1                          |   |
| Ayar *              | 995                        |   |
| Takas Tarihi *      | 22.09.2023                 |   |
| Emir Tipi *         | Limit                      |   |
| Hesap Tipi *        | Portföy                    |   |
| Hesap *             | PM-P                       |   |
| Fiyat Birimi *      | EUR/ONS                    |   |
| Fiyat *             | 1.809,90                   |   |
| Miktar *            | 1                          |   |
| Geçerlilik Süresi * | Günlük                     |   |
| Net Fiyat           | 1.800,85                   |   |
| Toplam Brüt Ağırlık | 1 KG                       |   |
| Toplam Net Hacim    | 57.898,69                  |   |
| Karşıla Ten         | nizle                      |   |
| Emri Onaylıyor musu | nuz?                       |   |
|                     | Tamam İptal                |   |

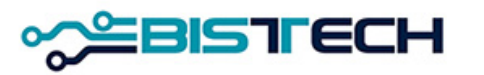

# KİT Ekranı Menü Emirler / İndikatif Emir Girişi

 Menülerden İndikatif Emir Girişini tıkladıktan sonra İndikatif Emir Giriş ekranında aşağıdaki alanları açılan pencerelerden seçerek emir girişi yapabilirsiniz.
 Kullanıcı tarafından girilmesi gerekli alanlar şunlardır:

- a) Kıymetli Maden: Altın/Gümüş/Platin/Paladyum seçilebilir. Seçilen Pazar türüne göre ilgili Kıymetli Maden ekrana gelir.
- b) Pazar: Hangi ürün grubunda işlem yapılmak isteniyorsa o ortam seçilmelidir. Bu seçime göre aşağıdaki kutucuklar varsayılan olarak gelecek veya doldurulacaktır.
- c) Kasa: Varsayılan olarak Ana kasa seçili olacaktır. Şu an için tek kasa mevcuttur.
- d) Taraf: Alış ya da Satış olarak seçilebilir.

| Kıymetli Maden *    | Altın                      |
|---------------------|----------------------------|
| Pazar *             | KMP ALTIN - STANDART (USD) |
| Kasa *              | Merkez                     |
| Taraf *             | Alış                       |
| Külçe Tipi *        | Standart Külçe             |
| LBMA İçi/Dışı *     | İç                         |
| Ağırlık Birimi *    | KG                         |
| Ağırlık *           | 1                          |
| Ayar *              | 999,9                      |
| Takas Tarihi *      | 22.09.2023                 |
| Hesap Tipi *        | Portföy                    |
| Hesap *             | PM-P                       |
| Fiyat Birimi *      | USD/ONS                    |
| Fiyat *             | 2.013,70                   |
| Miktar *            | 1                          |
| Geçerlilik Süresi * | Günlük                     |
| Net Fiyat           | 2.013,50                   |
| Toplam Brüt Ağırlık | 1 KG                       |
| Toplam Net Hacim    | 64.735,48                  |
| Bilgi               |                            |

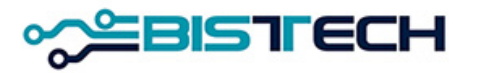

- e) Külçe Tipi: Cevher/Granül/ Large Bar/ Mini Külçe/ Standart Külçe seçilebilir.
- f) LBMA İçi/Dışı: LBMA İçi veya LBMA Dışı seçilebilir.
- g) Ağırlık Birimi: Seçilen Külçe Tipine bağlı olarak gelir. Mini Külçe seçildiğinde GR, Standart Külçe/Cevher/Granül seçildiğinde KG, Large Bar seçildiğinde ise KG veya ONS gelir.
- h) Ağırlık: Metalin birim ağırlığını gösterir. Seçilen Pazar ve seçilen Külçe Tipine göre ya ekrana varsayılan olarak gelir ya da kullanıcı tarafından doldurulur. Örneğin Gümüş/Granül için 5, 10, 25 gibi. Seçilen Külçe Tipi Large Bar, Cevher ya da Standart dışı ise Ağırlık serbest olarak virgülden sonra 5 haneye kadar girilebilir.

| İndikatif Emir Girişi |                            |  |
|-----------------------|----------------------------|--|
| Kıymetli Maden *      | Altın                      |  |
| Pazar *               | KMP ALTIN - STANDART (USD) |  |
| Kasa *                | Merkez                     |  |
| Taraf *               | Alış                       |  |
| Külçe Tipi *          | Standart Külçe             |  |
| LBMA İçi/Dışı *       | İç                         |  |
| Ağırlık Birimi *      | KG                         |  |
| Ağırlık *             | 1                          |  |
| Ayar *                | 999,9                      |  |
| Takas Tarihi *        | 22.09.2023                 |  |
| Hesap Tipi *          | Portföy                    |  |
| Hesap *               | PM-P                       |  |
| Fiyat Birimi *        | USD/ONS                    |  |
| Fiyat *               | 2.013,70                   |  |
| Miktar *              | 1                          |  |
| Geçerlilik Süresi *   | Günlük                     |  |
| Net Fiyat             | 2.013,50                   |  |
| Toplam Brüt Ağırlık   | 1 KG                       |  |
| Toplam Net Hacim      | 64.735,48                  |  |
| Bilgi                 |                            |  |
| Giriş Temizle         |                            |  |

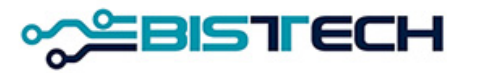

- i) Ayar: Metale hangi ayardan teklif girilmek istendiğini gösterir. Pazar ve Külçe tipine göre değişir. Altın/Standart Külçe için 995 ve 999,9, Gümüş/Granül için 99,9 ve 99,99, Platin/Standart Külçe ve Paladyum/Standart Külçe için 99,95 gelir. Altın, Gümüş, Platin, Paladyum/Large Bar, için girilebilecek minimum saflıktan yukarı değerler serbest olarak girilebilir. Altın, Gümüş, Platin, Paladyum/Cevher için varsayılan olarak 1000 (Altın için) ve 100 (Gümüş, Platin ve Paladyum için) gelir.
  j) Takas Tarihi: Hangi valörde işlem yapılmak
- isteniyorsa o tarih seçilir. İşlem yapılmak istenen gün aynı günden başlamak üzere Cts/Pazar/Tatiller hariç 120 gün ileriki vadeye kadar seçilebilir.

| Kıymetli Maden *    | Altın                      |
|---------------------|----------------------------|
| Pazar *             | KMP ALTIN - STANDART (USD) |
| Kasa *              | Merkez                     |
| Taraf *             | Alış                       |
| Külçe Tipi *        | Standart Külçe             |
| LBMA İçi/Dışı *     | İç                         |
| Ağırlık Birimi *    | KG                         |
| Ağırlık *           | 1                          |
| Ayar *              | 999,9                      |
| Takas Tarihi *      | 22.09.2023                 |
| Hesap Tipi *        | Portföy                    |
| Hesap *             | PM-P                       |
| Fiyat Birimi *      | USD/ONS                    |
| Fiyat *             | 2.013,70                   |
| Miktar *            | 1                          |
| Geçerlilik Süresi * | Günlük                     |
| Net Fiyat           | 2.013,50                   |
| Toplam Brüt Ağırlık | 1 KG                       |
| Toplam Net Hacim    | 64.735,48                  |
| Bilgi               |                            |

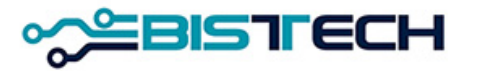

- k) Emir Tipi: Şimdilik sadece Limit Emir seçilebilir.
  l) Hesap Tipi: Portföy/Fon/Müşteri tipleri seçilebilir.
- m) Hesap: Hesap
  - Tipi Portföy seçildiğinde üye kendi adına işlem yapacak olup varsayılan hesap PM-P'dir.
  - Hesap Tipi Fon seçildiğinde Hesap olarak üyeye bağlı fonlar gelir ve hangi fon adına işlem yapılacaksa o fona ait 3 harfli kod seçilir.
  - Hesap Tipi Müşteri seçildiğinde Hesap olarak üyeye bağlı müşteriler gelir ve hangi müşteri adına işlem yapılacaksa o müşteri seçilir.
- n) Fiyat Birimi: EURO/ONS, USD/ONS, TRY/KG, TRY/GR olarak dört fiyat tipi verilir. Pazar Tipine ve Külçe Tipine bağlı olarak Fiyat Biriminde yapılacak seçimler sınırlıdır.

| ndikatif Emir Girişi |                            |  |
|----------------------|----------------------------|--|
| Kıymetli Maden *     | Altın                      |  |
| Pazar *              | KMP ALTIN - STANDART (USD) |  |
| Kasa *               | Merkez                     |  |
| Taraf *              | Alış                       |  |
| Külçe Tipi *         | Standart Külçe             |  |
| LBMA İçi/Dışı *      | İç                         |  |
| Ağırlık Birimi *     | KG                         |  |
| Ağırlık *            | 1                          |  |
| Ayar *               | 999,9                      |  |
| Takas Tarihi *       | 22.09.2023                 |  |
| Hesap Tipi *         | Portföy                    |  |
| Hesap *              | PM-P                       |  |
| Fiyat Birimi *       | USD/ONS                    |  |
| Fiyat *              | 2.013,70                   |  |
| Vliktar *            | 1                          |  |
| Geçerlilik Süresi *  | Günlük                     |  |
| Net Fiyat            | 2.013,50                   |  |
| Toplam Brüt Ağırlık  | 1 KG                       |  |
| Toplam Net Hacim     | 64.735,48                  |  |
| Bilgi                |                            |  |

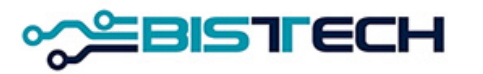

- Fiyat: Fiyat birimi seçildikten sonra sayısal olarak yazılır. Virgülden sonra iki haneye kadar girilebilir.
- p) Miktar: Emir girilen üründen kaç adet almak ya da satmak istendiği Miktar alanına yazılır.
- r) Geçerlilik Süresi: Günlük seçeneklidir. Günlük emirler seans sonunda sistemce iptal edilir.
- s) Hesaplamalar Bölümü: Emir Girişinde tüm alanlar doldurulduktan sonra Net Fiyat (Fiyat x Ayar), Toplam Brüt Ağırlık (Ağırlık x Miktar) ve Toplam Net Hacim alanlarına hesaplanan bilgiler gelir.

| ndikadi Emir Girişi |                            |  |
|---------------------|----------------------------|--|
| Kıymetli Maden *    | Altın                      |  |
| Pazar *             | KMP ALTIN - STANDART (USD) |  |
| Kasa *              | Merkez                     |  |
| Taraf *             | Alış                       |  |
| Külçe Tipi *        | Standart Külçe             |  |
| LBMA İçi/Dışı *     | İç                         |  |
| Ağırlık Birimi *    | KG                         |  |
| Ağırlık *           | 1                          |  |
| Ayar *              | 999,9                      |  |
| Takas Tarihi *      | 22.09.2023                 |  |
| Hesap Tipi *        | Portföy                    |  |
| Hesap *             | PM-P                       |  |
| Fiyat Birimi *      | USD/ONS                    |  |
| Fiyat *             | 2.013,70                   |  |
| Miktar *            | 1                          |  |
| Geçerlilik Süresi * | Günlük                     |  |
| Net Fiyat           | 2.013,50                   |  |
| Toplam Brüt Ağırlık | 1 KG                       |  |
| Toplam Net Hacim    | 64.735,48                  |  |
| Bilgi               |                            |  |
|                     |                            |  |
| Giriş Temiz         | le                         |  |

Indikatif Emir Ciriai

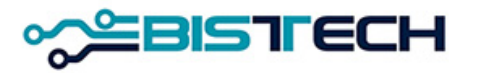

# KİT Emir Girişi Anlık Yeni Seri (Tailor-Made Seri) <u>Oluşturma</u>

>Anlık Yeni Seri (Tailor-made seriler) iki şekilde oluşturulur:

- a) Cevher, Standart dışı veya large bar için sistemde tanımlı enstrümanlar arasında olmayan serileri tailor-made oluşturmak için Emir girişi ekranından emir girmek istediğiniz standart dışı, cevher veya large bar ile ilgili ağırlık ve ayar bilgisini (ayar standart dışı ve cevher için sabit 1000'dir, large bar için 995.0 ve üstü girilebilir) ve takas tarihini girmek ve Giriş tuşuna basmak gerekir.
- b) Sistemde standart seriler T+0'dan T+2'ye kadar tanımlanmıştır. T+2'den uzun valörlü standart seriye ait emir girmek için Emir Giriş ekranında Takas Tarihi hangi valöre emir verilecekse o tarih seçilir, diğer alanlar da doldurulduktan sonra Giriş tuşuna basmak gerekir.
  Emir Giriş ekranında kısa bir beklemeden sonra emriniz sisteme iletilir. Aynı anda emir girmek istediğiniz Tailor-made seri de oluşturulmuştur.

| 5                   |                            |
|---------------------|----------------------------|
| Emir Girişi         |                            |
| Kıymetli Maden *    | Altın                      |
| Pazar *             | KMP ALTIN - STANDART (USD) |
| Kasa *              | Merkez                     |
| Taraf *             | Alış                       |
| Külçe Tipi *        | Large Bar                  |
| LBMA İçi/Dışı *     | İç                         |
| Ağırlık Birimi *    | KG                         |
| Ağırlık *           | 12,09442                   |
| Ayar *              | 999,7                      |
| Takas Tarihi *      | 22.09.2023                 |
| Emir Tipi *         | Limit                      |
| Hesap Tipi *        | Portföy                    |
| Hesap *             | PM-P                       |
| Fiyat Birimi *      | USD/ONS                    |
| Fiyat *             | 2022,80                    |
| Miktar *            | 1                          |
| Geçerlilik Süresi * | Günlük                     |
| Net Fiyat           | 0,05                       |
| Toplam Brüt Ağırlık | 12,09442 KG                |
| Toplam Net Hacim    | 19,44                      |
| Bilgi               |                            |
| Giriş Temiz         | le                         |

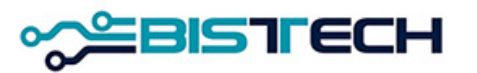

### KİT Ekranı Menü Emirler / Hızlı Emir Girişi

Uyarılar dikkate alınmalıdır, döviz tatillerinde, Takasbank 'ta ilgili döviz bakiyesinin bulunmaması durumunda, banka transferleri yapılamayacağı için ilgili döviz cinsinden alış yapılmaması gerekmektedir. (Ör:9 Ekim 2023 tarihinde USD alış işlemi yapan üyenin Takasbank 'ta usd hesabında borç miktarı kadar bakiye bulunmaması durumunda temerrütte düşmesi kaçınılmazdır.

| Emir Girişi         |                      | ≡    | ×  |
|---------------------|----------------------|------|----|
| Kıymetli Maden *    | Altın                |      |    |
| Pazar *             | KMP ALTIN - STANDART | (USE | )) |
| Kasa *              | Merkez               |      |    |
| Taraf *             | Alış                 |      |    |
| Külçe Tipi *        | Large Bar            |      |    |
| LBMA İçi/Dışı *     | ĺç                   |      |    |
| Ağırlık Birimi *    | KG                   |      |    |
| Ağırlık *           | 12,09442             |      |    |
| Ayar *              | 999,7                |      |    |
| Takas Tarihi *      | 9.10.2023            |      |    |
| Emir Tipi *         | Limit                |      |    |
| Hesap Tipi *        | Portföy              |      |    |
| Hesap *             | PM-P                 |      |    |
| Fiyat Birimi *      | USD/ONS              |      |    |
| Fiyat *             | 2.022,80             |      |    |
| Miktar *            | 1                    |      |    |
| Geçerlilik Süresi * | Günlük               |      |    |
| Net Fiyat           | 2.022,19             |      |    |
| Toplam Brüt Ağırlık | 12,09442 KG          |      |    |
| Toplam Net Hacim    | 786.318,95           |      |    |
| Bilgi               |                      |      |    |
|                     |                      |      |    |

Татап

lemizle

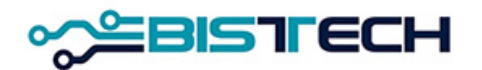

# KİT Ekranı Menü Emirler / Hızlı Emir Girişi

Menülerden Hızlı Emir Girişini tıkladıktan sonra Hızlı Emir Giriş ekranında aşağıdaki alanları açılan pencerelerden seçerek hızlı emir girişi yapabilirsiniz.

- a) Pazar: Hangi ürün grubunda işlem yapılmak isteniyorsa o ortam seçilmelidir.
- b) Kıymetli Maden (Enstrüman): Seçilen pazara göre işlem gören ürün olarak tanımlanan enstrüman serileri seçim yapılacak şekilde ekrana gelir. Bu şekilde Emir Girişindeki çok sayıda alanı (Kıymetli Maden, Külçe Tipi, LBMA İçi/Dışı, Ağırlık, Ağırlık Birimi, Ayar, Takas Tarihi) girmeden hızlı emir gönderilebilir.
- c) Taraf: Alış ya da Satış olarak seçilebilir.
- d) Hesap Tipi: Portföy/Fon/Müşteri tipleri seçilebilir.

| Pazar *             | KMP ALTIN - STANDART (EUR) |
|---------------------|----------------------------|
| Enstrüman *         | AU_EU_S_995.0_BIM_1K_2209  |
| Taraf *             | Alış                       |
| Hesap Tipi *        | Portföy                    |
| Hesap *             | PM-P                       |
| Fiyat Birimi        | EUR/ONS                    |
| Fiyat *             | 1.944,25                   |
| Miktar *            | 1 *                        |
| Emir Tipi *         | Limit                      |
| Geçerlilik Süresi * | Günlük                     |
| Bilgi               |                            |
| Takas Miktarı       | 62.196,54                  |

Hızlı Emir Girişi

Giriş

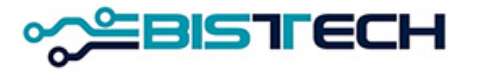

# KİT Ekranı Menü Emirler / Hızlı Emir Girişi

- e) Hesap: Hesap Tipi Portföy seçildiğinde üye kendi adına işlem yapacak olup varsayılan hesap PM-P'dir. Hesap Tipi Fon seçildiğinde Hesap olarak üyeye bağlı fonlar gelir ve hangi fon adına işlem yapılacaksa o fon seçilir. Hesap Tipi Müşteri seçildiğinde Hesap olarak üyeye bağlı müşteriler gelir ve hangi müşteri adına işlem yapılacaksa o müşteri seçilir.
- f) Fiyat Birimi: EURO/ONS, USD/ONS, TRY/KG, TRY/GR olarak dört fiyat tipi verilir. Pazar Tipine ve Külçe Tipine bağlı olarak Fiyat Tipi'nde yapılacak seçimler sınırlıdır.
- g) Fiyat: Fiyat limitleri içerisinde fiyat girilir.
- h) Miktar: Emir girilen üründen kaç adet alınmak ya da satılmak istediği Miktar alanına yazılır.
- i) Emir Tipi: Limit Emir tipi seçilebilir.

| Pazar *             | KMP ALTIN - STANDART (EUR) |
|---------------------|----------------------------|
| Enstrüman *         | AU_EU_S_995.0_BIM_1K_2209  |
| Taraf *             | Alış                       |
| Hesap Tipi *        | Portföy                    |
| Hesap *             | PM-P                       |
| Fiyat Birimi        | EUR/ONS                    |
| Fiyat *             | 1.944,25                   |
| Miktar *            | 1                          |
| Emir Tipi *         | Limit                      |
| Geçerlilik Süresi * | Günlük                     |
| Bilgi               |                            |
| Takas Miktarı       | 62.196,54                  |

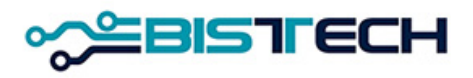

# KİT Ekranı Menü Emirler / Hızlı Emir Girişi

- i) Geçerlilik Süresi: Günlük ya da İKG (İptal Edilene Kadar Geçerli) olmak üzere iki seçeneklidir. Günlük emirler gün sonunda iptal edilir. İKG emirler ise seans sonuna kadar geçerlidir.
- j) Bilgi: Bilgi amaçlı mesajlar yazılabilir.
- k) Takas Miktarı: Girilen değerlere bağlı olarak hesaplanır.
- I) Giriş/Temizle: Yukarıdaki alanlar doldurulduktan sonra Giriş butonu tıklanarak ve Emri Onaylıyor musunuz? sorusuna Tamam'ı seçerek onay verildikten sonra Emir KİT ekranlarına yansır. Temizle tuşuna tıklanırsa girilen emir bilgileri ekrandan silinir.

|   |     | - · ·         | <b>O</b> |
|---|-----|---------------|----------|
| H | 171 | Emir          | Girisi   |
|   |     | <b>C</b> 1110 | Cingi    |

| Pazar *             | KMP ALTIN - STANDART (EUR) |
|---------------------|----------------------------|
| Enstrüman *         | AU_EU_S_995.0_BIM_1K_2209  |
| Taraf *             | Alış                       |
| Hesap Tipi *        | Portföy                    |
| Hesap *             | PM-P                       |
| Fiyat Birimi        | EUR/ONS                    |
| Fiyat *             | 1.944,25                   |
| Miktar *            | 1                          |
| Emir Tipi *         | Limit                      |
| Geçerlilik Süresi * | Günlük                     |
| Bilgi               |                            |
| Takas Miktarı       | 62.196,54                  |
| Cirio               | -1-                        |

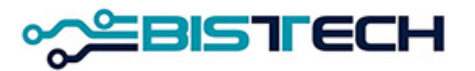

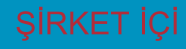

## KİT Ekranı Menü Emirler / Emir Defteri

 Menülerden Emir Defterini tıkladıktan sonra Emir Defteri ekranda belirir.
 Emir Defteri <u>ilgili üyeye ait</u> girilmiş olan ve <u>henüz işleme dönüşmemiş</u> bekleyen açık emirleri göstermektedir.

 Emir Defterinde her satırda girilmiş olan açık emre ilişkin girilen tüm bilgilerin yanı sıra emrin oluşturma zamanı ve değiştirme zamanı ekrana yansımaktadır.
 Emir Defterinde yer alan satırlardan birisi üzerinde <u>tıklandıktan</u> sonra sağ üst köşede yer alan İptal tuşuna basılarak Seçilen Emrin İptalini Onaylayınız sorusuna Tamam cevabı verilerek seçilen emir iptal edilebilir.

| Emir Defteri Kıymetli Maden 🛛 Altın, Gümüş 🛛 Külçe Tipi * Fiyat Birimi * Pazar * |                            |                             |                     |                     |       |          |              |        |              |            |          |          |                | iptal $\pm \mathbf{a} \equiv$ |         |               |        |       |            |                |                   |
|----------------------------------------------------------------------------------|----------------------------|-----------------------------|---------------------|---------------------|-------|----------|--------------|--------|--------------|------------|----------|----------|----------------|-------------------------------|---------|---------------|--------|-------|------------|----------------|-------------------|
| KIYMETLİ MADEN                                                                   | PAZAR                      | ENSTRÜMAN                   | EMİR NUMARASI       | OLUŞTURMA ZAMANI    | TARAF | FİYAT    | FİYAT BİRİMİ | MİKTAR | TAKAS TARİHİ | GEÇERLİLİK | EMİR TİP | i ir tip | İ KÜLÇE TİPİ   | AYAR                          | AĞIRLIK | LBMA İÇİ/DIŞI | KASA   | HESAP | HE SAP TIP | i kullanici id | KULLANICI ADI     |
| Gümüş                                                                            | KMP GUMUS - STANDART (USD) | AG_US_S_99.90_GIM_25K_2209  | 6BC9 4D46 0050 423C | 22.09.2023 09:48:30 | Alış  | 24,60    | USD/ONS      | 1      | 22.09.2023   | Günlük     | Limit    |          | Granül         | 99,9                          | 25 KG   | İç            | Merkez | PM-P  | Portföy    | GK080          | DEVRIM_KILINCEL_K |
| Gümüş                                                                            | KMP GUMUS - STANDART (EUR) | AG_EU_S_99.90_MIM_100G_2209 | 6BC9 4D46 0050 4241 | 22.09.2023 09:49:36 | Alış  | 22,50    | EUR/ONS      | 1      | 22.09.2023   | Günlük     | Limit    |          | Mini Bar       | 99,9                          | 100 GR  | İç            | Merkez | PM-P  | Portföy    | GK080          | DEVRIM_KILINCEL_K |
| Altın                                                                            | KMP ALTIN - STANDART (USD) | AU_US_S_995.0_BIM_1K_2209   | 6BC9 4D46 0050 4242 | 22.09.2023 09:49:50 | Alış  | 1.956,00 | USD/ONS      | 1      | 22.09.2023   | Günlük     | Limit    |          | Standart Külçe | 995                           | 1 KG    | İç            | Merkez | PM-P  | Portföy    | GK080          | DEVRIM_KILINCEL_K |
| Altın                                                                            | KMP ALTIN - STANDART (USD) | AU_US_S_999.9_BIM_1K_2209   | 6BC9 4D46 0050 4243 | 22.09.2023 09:49:58 | Alış  | 2.000,00 | USD/ONS      | 1      | 22.09.2023   | Günlük     | Limit    |          | Standart Külçe | 999,9                         | 1 KG    | İç            | Merkez | PM-P  | Portföy    | GK080          | DEVRIM_KILINCEL_K |

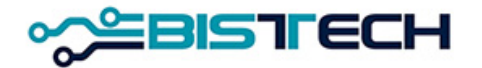

### KİT Ekranı Menü Emirler / Emir Defteri

| Emir Defteri Kıymetli Maden Altın Külçe Tipi * Fiyat Birimi * Pazar * |                            |                           |                     |                     |       |          |              |  |  |  |  |  |  |  |
|-----------------------------------------------------------------------|----------------------------|---------------------------|---------------------|---------------------|-------|----------|--------------|--|--|--|--|--|--|--|
| KIYMETLİ MADEN                                                        | PAZAR                      | ENSTRÜMAN                 | EMİR NUMARASI       | OLUŞTURMA ZAMANI    | TARAF | FİYAT    | FİYAT BİRİMİ |  |  |  |  |  |  |  |
| Altın                                                                 | KMP ALTIN - STANDART (USD) | AU_US_S_995.0_BIM_1K_2209 | 6BC7 9346 003C C6DF | 21.09.2023 20:23:50 | Alış  | 2.013,80 | USD/ONS      |  |  |  |  |  |  |  |
| Altın                                                                 | KMP ALTIN - STANDART (USD) | AU_US_S_999.9_BIM_1K_2209 | 6BC7 9346 003C C6E0 | 21.09.2023 20:24:02 | Alış  | 2.014,65 | USD/ONS      |  |  |  |  |  |  |  |
| Altın                                                                 | KMP ALTIN - STANDART (EUR) | AU_EU_S_995.0_BIM_1K_2209 | 6BC7 9346 003C C6E1 | 21.09.2023 20:24:14 | Alış  | 1.809,90 | EUR/ONS      |  |  |  |  |  |  |  |

 Emir Defterinde yer alan satırlardan birisi üzerinde <u>cift tıklanarak</u> seçilen açık emrin fiyat ve miktarı değiştirilebilir. Yani emir güncellenebilir. Bu güncelleme (değişiklik) veya iptal az sonra anlatılacak olan emir geçmişi kısmında görünür.
 Emir güncellemelerinde sadece miktarı azaltmak emrin zaman önceliğini bozmaz.

| Kıymetli Maden *        | Altın                      |
|-------------------------|----------------------------|
| Pazar *                 | KMP ALTIN - STANDART (USD) |
| Kasa *                  | Merkez                     |
| Taraf *                 | Alış                       |
| Külçe Tipi *            | Standart Külçe             |
| LBMA İçi/Dışı *         | İç                         |
| Ağırlık Birimi *        | KG                         |
| Ağırlık *               | 1                          |
| Ayar *                  | 995                        |
| Takas Tarihi *          | 22.09.2023                 |
| Emir Tipi *             | Limit                      |
| Hesap Tipi *            | Portföy                    |
| Hesap *                 | PM-P                       |
| Fiyat Birimi *          | USD/ONS                    |
| Fiyat *                 | 2.013,80                   |
| Miktar *                | 1                          |
| Geçerlilik Süresi *     | Günlük                     |
| Şu Tarihe Kadar Geçerli | 21.09.2023                 |
| Net Fiyat               | 2.003,73                   |
| Toplam Brüt Ağırlık     | 1 KG                       |
| Toplam Net Hacim        | 64.421,45                  |
| Bilgi                   |                            |

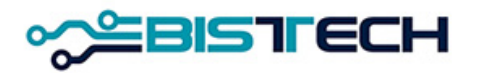

### KİT Ekranı Menü İşlem Raporları/İşlem Raporu Girişi

**işlem Raporu** bir üyenin Emir Girişindeki parametrelere ek olarak karşı üyeyi de seçerek emir giriş ekranındaki alanları doldurup emir göndermesidir.

Borsa İçi ve Borsa Dışı olmak üzere iki tip İşlem Raporu vardır. Borsa İçi ve Borsa Dışı sekmelerine tıklanarak İşlem Raporu girilebilir.

Borsa İçi İşlem Raporu: Bu İşlem Raporu ile girilen emirlerin a) para ve kıymet takası Borsada yapılacak olup, Borsa içinde gerçekleşen işlemden herhangi bir farkı (teminat, takas, vs.) bulunmamaktadır. Üye seçimi dışındaki en önemli fark takasın brüt olmasıdır. Borsa İçi İşlem Raporu mevcut takas gününden başlamak üzere 120 gün ileri vadeye kadar girilebilir. (iş günü) Girilen Borsa İçi İşlem Raporu KİT ekranlarına yansır. Girilen Borsa İçi İşlem Raporunun işleme dönüşmesi için karşı üyenin Onay Bekleyen İşlem Raporu ekranından kendisine gelen İşlem Raporunu onaylaması gerekmektedir.

#### İslem Raporu Girişi

Giriş

| Kıymetli Maden *    | Altin                      |
|---------------------|----------------------------|
| Pazar *             | KMP ALTIN - STANDART (USD) |
| Kasa *              | Merkez                     |
| Taraf *             | Satış                      |
| Külçe Tipi *        | Standart Külçe             |
| İR Tipi *           | BORSAICI                   |
| LBMA İçi/Dışı *     | İç                         |
| Ağırlık Birimi *    | KG                         |
| Ağırlık *           | 1                          |
| Ayar *              | 995                        |
| Takas Tarihi *      | 22.09.2023                 |
| Karşı Üye *         | BI DNZ                     |
| Hesap Tipi *        | Portföy                    |
| Hesap *             | PM-P                       |
| Fiyat Birimi *      | USD/ONS                    |
| Fiyat *             | 2004,35                    |
| Miktar *            | 1                          |
| Net Fiyat           | 0,05                       |
| Toplam Brüt Ağırlık | 1 KG                       |
| Toplam Net Hacim    | 1,60                       |
| Bilgi *             |                            |

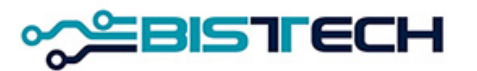

# KİT Ekranı Menü İşlem Raporları/ İşlem Raporu Girişi

b) <u>Borsa Dışı İşlem Raporu</u>: Borsa Dışı İşlem Raporu üyeler arasında geçmiş vadelerde yapılan işlemlerin Borsaya bildirimidir. İşlemin Gerçekleştiği geçmiş valörlü tarih en alt satırda yer almaktadır. Girilen Borsa Dışı İşlem Raporunun işleme dönüşmesi için karşı üyenin Onay Bekleyen İşlem Raporu ekranından kendisine gelen İşlem Raporunu onaylaması gerekmektedir. Bu İşlem Raporu ile girilen emirlerin takası Borsa dışında yapılmış olduğundan teminata da konu değildir.

#### İşlem Raporu Girişi

Giriş

| Kıymetli Maden *                                                                                                    | Altın                                                                                      |
|----------------------------------------------------------------------------------------------------|--------------------------------------------------------------------------------------------|
| Pazar *                                                                                                    | KMP ALTIN - STANDART (USD)                                                                 |
| Kasa *                                                                                                    | Merkez                                                                                     |
| Taraf *                                                                                                    | Satış                                                                                      |
| Külçe Tipi *                                                                                                    | Standart Külçe                                                                             |
| İR Tipi *                                                                                                    | BORSA DISI                                                                                 |
| LBMA İçi/Dışı *                                                                                                    | İç                                                                                         |
| Ağırlık Birimi *                                                                                                    | KG                                                                                         |
| Ağırlık *                                                                                                    | 1                                                                                          |
| Ayar *                                                                                                    | 995                                                                                        |
| Karşı Üye *                                                                                                    | BIDNZ                                                                                      |
|                                                                                                    |                                                                                            |
| Hesap Tipi *                                                                                                    | Portföy                                                                                    |
| Hesap Tipi *<br>Hesap *                                                                                                  | Portföy<br>PM-P                                                                            |
| Hesap Tipi *<br>Hesap *<br>Fiyat Birimi *                                                                                | Portföy<br>PM-P<br>USD/ONS                                                                 |
| Hesap Tipi *<br>Hesap *<br>Fiyat Birimi *<br>Fiyat *                                                                     | Portföy<br>PM-P<br>USD/ONS<br>2.004,35                                                     |
| Hesap Tipi *<br>Hesap *<br>Fiyat Birimi *<br>Fiyat *<br>Miktar *                                                         | Portföy<br>PM-P<br>USD/ONS<br>2.004,35                                                     |
| Hesap Tipi *<br>Hesap *<br>Fiyat Birimi *<br>Fiyat *<br>Miktar *<br>Net Fiyat                                            | Portföy<br>PM-P<br>USD/ONS<br>2.004,35                                                     |
| Hesap Tipi *<br>Hesap *<br>Fiyat Birimi *<br>Fiyat *<br>Miktar *<br>Net Fiyat<br>Toplam Brüt Ağırlık                     | Portföy<br>PM-P<br>USD/ONS<br>2.004,35<br>1<br>1.994,33<br>1 KG                            |
| Hesap Tipi *<br>Hesap *<br>Fiyat Birimi *<br>Fiyat *<br>Miktar *<br>Net Fiyat<br>Toplam Brüt Ağırlık<br>Toplam Net Hacim | Portföy<br>PM-P<br>USD/ONS<br>2.004,35<br>1<br>1.994,33<br>1 KG<br>64.119,14               |
| Hesap Tipi *<br>Hesap *<br>Fiyat Birimi *<br>Fiyat *<br>Miktar *<br>Net Fiyat<br>Toplam Brüt Ağırlık<br>Toplam Net Hacim | Portföy<br>PM-P<br>USD/ONS<br>2.004,35<br>1<br>1.994,33<br>1 KG<br>64.119,14<br>21.09.2023 |

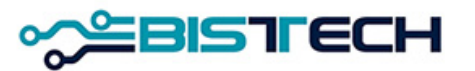

# KİT Ekranı Menü İşlem Raporları/ İşlem Raporu Girişi

b) <u>Borsa İçi Standart Dışı İşlem Raporu</u>: Bu İşlem Raporu ile girilen standart dışı emirlerin para ve kıymet takası Borsada yapılacak olup, Borsa içinde gerçekleşen işlemden herhangi bir farkı (teminat, takas, vs.) bulunmamaktadır. Üye seçimi dışındaki en önemli fark takasın brüt olmasıdır. Borsa İçi İşlem Raporu mevcut takas gününden başlamak üzere 120 gün ileri vadeye kadar girilebilir. (iş günü) Girilen Borsa İçi İşlem Raporu KİT ekranlarına yansır. Girilen Borsa İçi İşlem Raporunun işleme dönüşmesi için karşı üyenin Onay Bekleyen İşlem Raporu ekranından kendisine gelen İşlem Raporunu onaylaması gerekmektedir.

#### İşlem Raporu Girişi

Giriş

| Kıymetli Maden *                   | Altın                               |
|------------------------------------|-------------------------------------|
| Pazar *                            | KMP ALTIN - S. DISI ve CEVHER (USD) |
| Kasa *                             | Merkez                              |
| Taraf *                            | Alış                                |
| Külçe Tipi *                       | Standart Dışı                       |
| İR Tipi *                          | BORSA DISI (NS)                     |
| LBMA İçi/Dışı *                    | Dış                                 |
| Ağırlık Birimi *                   | KG                                  |
| Ağırlık *                          | 66,8432                             |
| Ayar *                             | 1.000                               |
| Karşı Üye *                        | BI DNZ                              |
| Hesap Tipi *                       | Portföy                             |
| Hesap *                            | PM-P                                |
| Fiyat Birimi *                     | USD/ONS                             |
| Fiyat *                            | 2.004,35                            |
| Miktar *                           | 1                                   |
| Net Fiyat                          | 2.004,35                            |
| Toplam Brüt Ağırlık                | 66,8432 KG                          |
| Toplam Net Hacim                   | 4.307.465,96                        |
| İşlemin Gerçekleştirildiği Tarih * | 21.09.2023                          |
|                                    |                                     |

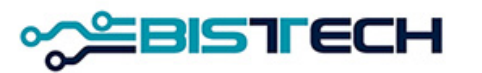

### KİT Ekranı Menü İşlem Raporları / Hızlı İşlem Raporu Girişi

 Hızlı İşlem Raporu Girişi bir üyenin karşı üyeyi de seçerek emir girişinde yer alan çok sayıda alanı (Kıymetli Maden, Külçe Tipi, LBMA İçi/Dışı, Ağırlık, Ağırlık Birimi, Ayar, Takas Tarihi) girmeden Hızlı işlem Raporu göndermesidir. İşlem Raporu Girişinden farkı işlem görecek serinin doğrudan seçilmesidir.
 Borsa İçi ve Borsa Dışı olmak üzere iki tip Hızlı İşlem Raporu vardır. Borsa İçi İşlem Raporu ve Borsa Dışı İşlem Raporu sekmelerine tıklanarak Hızlı İşlem Raporu girilebilir.

a) Borsa İçi Hızlı İşlem Raporu Girişi: Bu İşlem Raporu ile girilen emirlerin takası Borsada yapılacak olup, Borsa içinde gerçekleşen işlemden herhangi bir farkı (teminat, takas, vs.) bulunmamaktadır. Borsa İçi Hızlı İşlem Raporu PD'de tanımlı mevcut ileri tarihli seriler arasından seçim yapılmak suretiyle girilebilir. Girilen Borsa İçi Hızlı İşlem Raporu KİT ekranlarına yansır. Girilen Borsa İçi Hızlı İşlem Raporunun işleme dönüşmesi için karşı üyenin Onay Bekleyen İşlem Raporu ekranından kendisine gelen İşlem Raporunu onaylaması gerekmektedir.

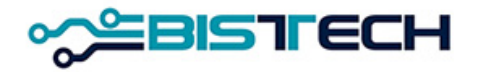

#### KİT Ekranı Menü İşlem Raporları / Hızlı İşlem Raporu Girişi

b) Borsa Dışı Hızlı İşlem Raporu Girişi: Bu İşlem Raporu ile girilen emirlerin kıymetli maden ve para takası Borsa dışında yapılacak olup, teminata konu değildir. Borsa Dışı Hızlı İşlem Raporu üyeler arasında geçmiş vadelerde yapılan işlemlerin Borsaya bildirimidir. Üye Enstrüman olarak PD'de tanımlı aynı gün valörlü seriyi seçmekte, daha sonra en son olarak işlemin gerçekleştiği tarihi de girmektedir. Borsa Dışı Hızlı İşlem Raporunun işleme dönüşmesi için karşı üyenin Onay Bekleyen İşlem Raporu ekranından kendisine gelen İşlem Raporunu onaylaması gerekmektedir.

| Hızlı İşler  | n Raporu Girişi                     | Hızlı İşlem Rap          | ooru Girişi                         |
|--------------|-------------------------------------|--------------------------|-------------------------------------|
| Pazar *      | KMP ALTIN - S. DISI ve CEVHER (TRY) | Pazar *                  | KMP ALTIN - S. DISI ve CEVHER (TRY) |
| Enstrüman *  | AU_TL_S_1000_OOM_12.50000K_2209     | Enstrüman *              | AU_TL_S_1000_OOM_12.50000K_2209     |
| Faraf *      | Alış                                | Taraf *                  | Satış                               |
| R Tipi *     | BORSAICI                            | İR Tipi *                | BORSA DISI                          |
| (arşı Üye *  | BI DNZ                              | Karşı Üye *              | BIDNZ                               |
| lesap Tipi * | Portföy                             | Hesap Tipi *             | Portföy                             |
| lesap *      | PM-P                                | Hesap *                  | PM-P                                |
| yat Birimi   | TRY/KG                              | Fiyat Birimi             | TRY/KG                              |
| yat *        | 1.890.345,00                        | Fivat *                  | 1 890 345 00                        |
| iktar *      | 1                                   | Miktar *                 | 1                                   |
| akas Miktarı | 23.629.312,50                       |                          |                                     |
| ilgi *       |                                     | Takas Miktari            | 23.629.312,50                       |
|              |                                     | İşlemin Gerçekleştirildi | iği Tarih * 21.09.2023              |

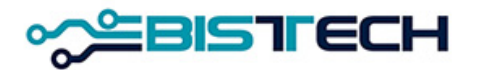

### KİT Ekranı Menü İşlem Raporları / İşlem Raporu Ekranı

➢Onay Bekleyen İşlem Raporunun yönü Gelen ve Gönderilen üzere iki yönlü olabilir. İşlem Raporu Girişi ya da Hızlı İşlem Raporu Girişi yoluyla karşı üyeye gönderilen İşlem Raporu İşlem Raporu Ekranına Gönderilen, bir başka üyenin ilgili üyeye gönderdiği İşlem Raporu ise İşlem Raporu Ekranına Gelen olarak yansır. Gönderilen işlem raporunda düzeltme yapma imkanı varken onaya Gelen işlem raporunu sadece olduğu gibi onaylama (kabul etme) imkanı vardır. İşlem Raporu Ekranına Gelen İşlem Raporu bazında tek tek kabul edilebilir, Piyasa Ekranında bulunan diğer emirlerle eşleşmez yani fiyat ve zaman önceliği kuralına tabi değildir. İşlem Raporu Ekranında onay bekleyen işlem raporları sadece raporun gönderildiği üye tarafından görülebilir ve onaylanabilir, bunun dışında bir başka üye tarafından görülemez ve onaylanamaz.

| İşlem R    | şlem Raporu Ekranı Kıymetli Maden Altın Külçe Tipi * Fiyat Birimi * |                           |       |           |           |          |              |        |              |                |        |         |               |        |       |            |                     |
|------------|---------------------------------------------------------------------|---------------------------|-------|-----------|-----------|----------|--------------|--------|--------------|----------------|--------|---------|---------------|--------|-------|------------|---------------------|
| YÖN        | KIYMETLİ MADEN                                                      | ENSTRÜMAN                 | TARAF | İR TİPİ   | KARŞI ÜYE | FİYAT    | FİYAT BİRİMİ | MİKTAR | TAKAS TARİHİ | KÜLÇE TİPİ     | SAFLIK | AĞIRLIK | LBMA İÇİ/DIŞI | KASA   | HESAP | HESAP TİPİ | ZAMAN               |
| Gelen      | Altın                                                               | AU_US_S_995.0_BIM_1K_2209 | Alış  | BORSA ICI | BITCZ     | 2.004,00 | USD/ONS      | 1      | 22.09.2023   | Standart Külçe | 995    | 1 KG    | İç            | Merkez | PM-P  | Portföy    | 22.09.2023 09:51:39 |
| Gelen      | Altın                                                               | AU_US_S_999.9_BIM_1K_2209 | Alış  | BORSA ICI | BI TIB    | 2.002,00 | USD/ONS      | 1      | 22.09.2023   | Standart Külçe | 999,9  | 1 KG    | İç            | Merkez | PM-P  | Portföy    | 22.09.2023 09:51:15 |
| Gönderilen | Altın                                                               | AU_US_S_999.9_BIM_1K_2209 | Alış  | BORSA ICI | BI TIB    | 2.002,00 | USD/ONS      | 1      | 22.09.2023   | Standart Külçe | 999,9  | 1 KG    | İç            | Merkez | PM-P  | Portföy    | 22.09.2023 09:51:15 |
| Gelen      | Altın                                                               | AU_US_S_995.0_BIM_1K_2209 | Alış  | BORSA ICI | BI TIB    | 2.001,50 | USD/ONS      | 1      | 22.09.2023   | Standart Külçe | 995    | 1 KG    | İç            | Merkez | PM-P  | Portföy    | 22.09.2023 09:51:05 |
| Gönderilen | Altın                                                               | AU_US_S_995.0_BIM_1K_2209 | Alış  | BORSA ICI | BI TIB    | 2.001,50 | USD/ONS      | 1      | 22.09.2023   | Standart Külçe | 995    | 1 KG    | İç            | Merkez | PM-P  | Portföy    | 22.09.2023 09:51:05 |

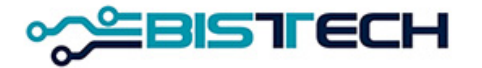

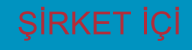

#### KİT Ekranı Menü Toplu Large Bar Emir Girişi

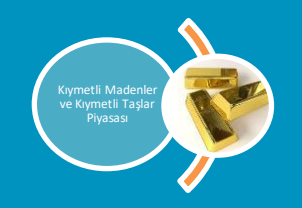

KIT'te yeni menü aşağıdaki gibi olacaktır. Yeni menü adı: Toplu Large Bar Emir Girişi

| SEANS                            | EMİRLER                          | İŞLEM RAPORLARI                                  | GEÇMİŞ                        | BİLGİ                                    | BAĞLANTILAR    |
|----------------------------------|----------------------------------|--------------------------------------------------|-------------------------------|------------------------------------------|----------------|
| Seans Ekranı<br>Emir Derinliği   | Emir Girişi<br>Hızlı Emir Girisi | İşlem Raporu Girişi<br>Hızlı İşlem Raporu Girişi | Emir Geçmişi<br>İslem Gecmişi | Enstrümanlar<br>Fivat Aralıkları         | Kasa           |
| İndikatif Seans Ekranı           | İndikatif Emir Girişi            | İşlem Raporu Ekranı                              | ışının ooşınışı               | PTRM Teminatlari                         | Borsa İstanbul |
| Seans işiem Listesi<br>Duyurular | Emir Detteri                     | Toplu Large Bar Emir Girişi                      |                               | Kur Bilgileri<br>Döviz/Fiksing Tatilleri | KMIP           |

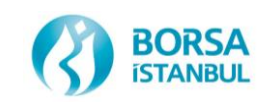

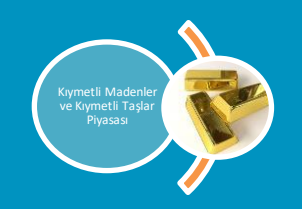

#### O Toplu Large Bar Emir Girişi Penceresi

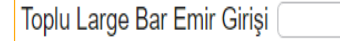

Temizle Import Kaydet 生 🏶 🗙

SIRA NO KIYMETLİ MADEN PAZAR KASA TARAF KÜLÇE TİPİ İR TİPİ LBMA İÇİDİŞİ AĞIRLIK BİRİMİ AĞIRLIK BİRİMİ AĞIRLIK AYAR TAKAS TARİHİ KARŞI ÜYE HESAP TİPİ HESAP FİYAT BİRİMİ FİYAT MİKTAR NET FİYAT TOPLAM BRÜT AĞIRLIK TOPLAM NET HACİM DURUM AÇIKLAMASI

#### Bu pencereden Excel dosyası 'Import' edilir ve herhangi bir hata alınmaz ise 'Kaydet' komutu verilerek toplu emir girişi yapılır.

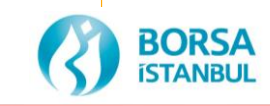

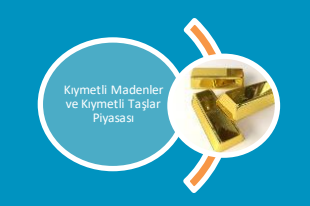

#### O Toplu Large Bar emir girişi Excel dosyası formatı

|    | А       | В          | С                          | D      | E     | F          | G           | Н          | 1             | J           | K                   | L                  | М         | Ν         | 0          | Р           | Q           | R             |
|----|---------|------------|----------------------------|--------|-------|------------|-------------|------------|---------------|-------------|---------------------|--------------------|-----------|-----------|------------|-------------|-------------|---------------|
| 1  | Sıra No | Kıymetli N | / Pazar                    | Kasa   | Taraf | Külçe Tipi | İşlem İR Ti | LBMA İçi/I | Ağırlık Birir | İşlem Ağırl | İşlem Ayar          | İşlem Takas Tarihi | Karşı Üye | Hesap Adı | Hesap Tipi | Fiyat Birim | İşlem Fiyat | İşlem Miktarı |
| 2  | 1       | GÜMÜŞ      | KMP GUMUS - STANDART (TRY) | Merkez | Alış  | Large Bar  | BORSA ICI   | İç         | KG            | 31,26833    | <mark>99,9</mark> 9 | 21.09.2023         | BI TIB    | PM-P      | Portföy    | TRY/KG      | 21.100      | 1             |
| 3  | 2       | GÜMÜŞ      | KMP GUMUS - STANDART (TRY) | Merkez | Alış  | Large Bar  | BORSA ICI   | İç         | KG            | 30,85776    | <mark>99,9</mark> 9 | 21.09.2023         | BI TIB    | PM-P      | Portföy    | TRY/KG      | 21.100      | 1             |
| 4  | 3       | GÜMÜŞ      | KMP GUMUS - STANDART (TRY) | Merkez | Alış  | Large Bar  | BORSA ICI   | İç         | KG            | 30,54983    | 99,99               | 21.09.2023         | BI TIB    | PM-P      | Portföy    | TRY/KG      | 21.100      | 1             |
| 5  | 4       | GÜMÜŞ      | KMP GUMUS - STANDART (TRY) | Merkez | Alış  | Large Bar  | BORSA ICI   | İç         | KG            | 30,80799    | <mark>99,9</mark> 9 | 21.09.2023         | BI TIB    | PM-P      | Portföy    | TRY/KG      | 21.100      | 1             |
| 6  | 5       | GÜMÜŞ      | KMP GUMUS - STANDART (TRY) | Merkez | Alış  | Large Bar  | BORSA ICI   | İç         | KG            | 31,70999    | <mark>99,9</mark> 9 | 21.09.2023         | BI TIB    | PM-P      | Portföy    | TRY/KG      | 21.100      | 1             |
| 7  | 6       | GÜMÜŞ      | KMP GUMUS - STANDART (TRY) | Merkez | Alış  | Large Bar  | BORSA ICI   | İç         | KG            | 31,70377    | 99,99               | 21.09.2023         | BI TIB    | PM-P      | Portföy    | TRY/KG      | 21.100      | 1             |
| 8  | 7       | GÜMÜŞ      | KMP GUMUS - STANDART (TRY) | Merkez | Alış  | Large Bar  | BORSA ICI   | İç         | KG            | 31,75354    | 99,99               | 21.09.2023         | BI TIB    | PM-P      | Portföy    | TRY/KG      | 21.100      | 1             |
| 9  | 8       | GÜMÜŞ      | KMP GUMUS - STANDART (TRY) | Merkez | Alış  | Large Bar  | BORSA ICI   | İç         | KG            | 30,87953    | 99,99               | 21.09.2023         | BI TIB    | PM-P      | Portföy    | TRY/KG      | 21.100      | 1             |
| 10 | 9       | GÜMÜŞ      | KMP GUMUS - STANDART (TRY) | Merkez | Alış  | Large Bar  | BORSA ICI   | İç         | KG            | 31,48916    | 99 <b>,</b> 99      | 21.09.2023         | BI TIB    | PM-P      | Portföy    | TRY/KG      | 21.100      | 1             |
| 11 | 10      | GÜMÜŞ      | KMP GUMUS - STANDART (TRY) | Merkez | Alış  | Large Bar  | BORSA ICI   | İç         | KG            | 31,00395    | <mark>99,9</mark> 9 | 21.09.2023         | BI TIB    | PM-P      | Portföy    | TRY/KG      | 21.100      | 1             |
| 12 | 11      | GÜMÜŞ      | KMP GUMUS - STANDART (TRY) | Merkez | Alış  | Large Bar  | BORSA ICI   | İç         | KG            | 32,24497    | <mark>99,9</mark> 9 | 21.09.2023         | BI TIB    | PM-P      | Portföy    | TRY/KG      | 21.100      | 1             |
| 13 | 12      | GÜMÜŞ      | KMP GUMUS - STANDART (TRY) | Merkez | Alış  | Large Bar  | BORSA ICI   | İç         | KG            | 33,29316    | 99 <b>,</b> 99      | 21.09.2023         | BI TIB    | PM-P      | Portföy    | TRY/KG      | 21.100      | 1             |
| 14 | 13      | GÜMÜŞ      | KMP GUMUS - STANDART (TRY) | Merkez | Alış  | Large Bar  | BORSA ICI   | İç         | KG            | 32,44715    | <mark>99,9</mark> 9 | 21.09.2023         | BI TIB    | PM-P      | Portföy    | TRY/KG      | 21.100      | 1             |
| 15 | 14      | GÜMÜŞ      | KMP GUMUS - STANDART (TRY) | Merkez | Alış  | Large Bar  | BORSA ICI   | İç         | KG            | 31,09104    | <mark>99,9</mark> 9 | 21.09.2023         | BI TIB    | PM-P      | Portföy    | TRY/KG      | 21.100      | 1             |
| 16 | 15      | GÜMÜŞ      | KMP GUMUS - STANDART (TRY) | Merkez | Alış  | Large Bar  | BORSA ICI   | İç         | KG            | 32,50002    | <mark>99,9</mark> 9 | 21.09.2023         | BI TIB    | PM-P      | Portföy    | TRY/KG      | 21.100      | 1             |
| 17 | 16      | GÜMÜŞ      | KMP GUMUS - STANDART (TRY) | Merkez | Alış  | Large Bar  | BORSA ICI   | İç         | KG            | 32,94791    | <mark>99,9</mark> 9 | 21.09.2023         | BI TIB    | PM-P      | Portföy    | TRY/KG      | 21.100      | 1             |
| 18 | 17      | GÜMÜŞ      | KMP GUMUS - STANDART (TRY) | Merkez | Alış  | Large Bar  | BORSA ICI   | İç         | KG            | 32,30407    | <mark>99,9</mark> 9 | 21.09.2023         | BI TIB    | PM-P      | Portföy    | TRY/KG      | 21.100      | 1             |
| 19 | 18      | GÜMÜŞ      | KMP GUMUS - STANDART (TRY) | Merkez | Alış  | Large Bar  | BORSA ICI   | İç         | KG            | 33,16253    | <mark>99,9</mark> 9 | 21.09.2023         | BI TIB    | PM-P      | Portföy    | TRY/KG      | 21.100      | 1             |
| 20 | 19      | GÜMÜŞ      | KMP GUMUS - STANDART (TRY) | Merkez | Alış  | Large Bar  | BORSA ICI   | İç         | KG            | 32,64621    | <mark>99,9</mark> 9 | 21.09.2023         | BI TIB    | PM-P      | Portföy    | TRY/KG      | 21.100      | 1             |
| 21 | 20      | GÜMÜŞ      | KMP GUMUS - STANDART (TRY) | Merkez | Alış  | Large Bar  | BORSA ICI   | İç         | KG            | 33,17186    | <mark>99,9</mark> 9 | 21.09.2023         | BI TIB    | PM-P      | Portföy    | TRY/KG      | 21.100      | 1             |
| 22 | 21      | GÜMÜŞ      | KMP GUMUS - STANDART (TRY) | Merkez | Alış  | Large Bar  | BORSA ICI   | İç         | KG            | 31,72866    | <mark>99,9</mark> 9 | 21.09.2023         | BI TIB    | PM-P      | Portföy    | TRY/KG      | 21.100      | 1             |
| 23 | 22      | GÜMÜŞ      | KMP GUMUS - STANDART (TRY) | Merkez | Alış  | Large Bar  | BORSA ICI   | İç         | KG            | 33,07233    | <mark>99,9</mark> 9 | 21.09.2023         | BI TIB    | PM-P      | Portföy    | TRY/KG      | 21.100      | 1             |
| 24 | 23      | GÜMÜŞ      | KMP GUMUS - STANDART (TRY) | Merkez | Alış  | Large Bar  | BORSA ICI   | İç         | KG            | 32,44715    | <mark>99,9</mark> 9 | 21.09.2023         | BI TIB    | PM-P      | Portföy    | TRY/KG      | 21.100      | 1             |
| 25 | 24      | GÜMÜŞ      | KMP GUMUS - STANDART (TRY) | Merkez | Alış  | Large Bar  | BORSA ICI   | İç         | KG            | 32,59955    | <mark>99,9</mark> 9 | 21.09.2023         | BI TIB    | PM-P      | Portföy    | TRY/KG      | 21.100      | 1             |
| 26 | 25      | GÜMÜS      | KMP GUMUS - STANDART (TRY) | Merkez | Alıs  | Large Bar  | BORSA ICI   | ic         | KG            | 32.50002    | 99.99               | 21.09.2023         | BITIB     | PM-P      | Portföv    | TRY/KG      | 21.100      | 1             |

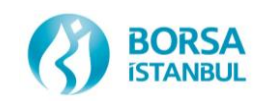

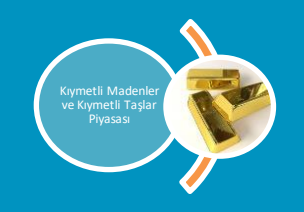

- ⑦ Teklifler işlem Raporu Ekranına Yansır.
- ⑦ Teklifler işlem raporu ekranından karşılanabildiği gibi karşı üye tarafında toplu large bar emir girişi yapılarak da işleme dönüşebilir.

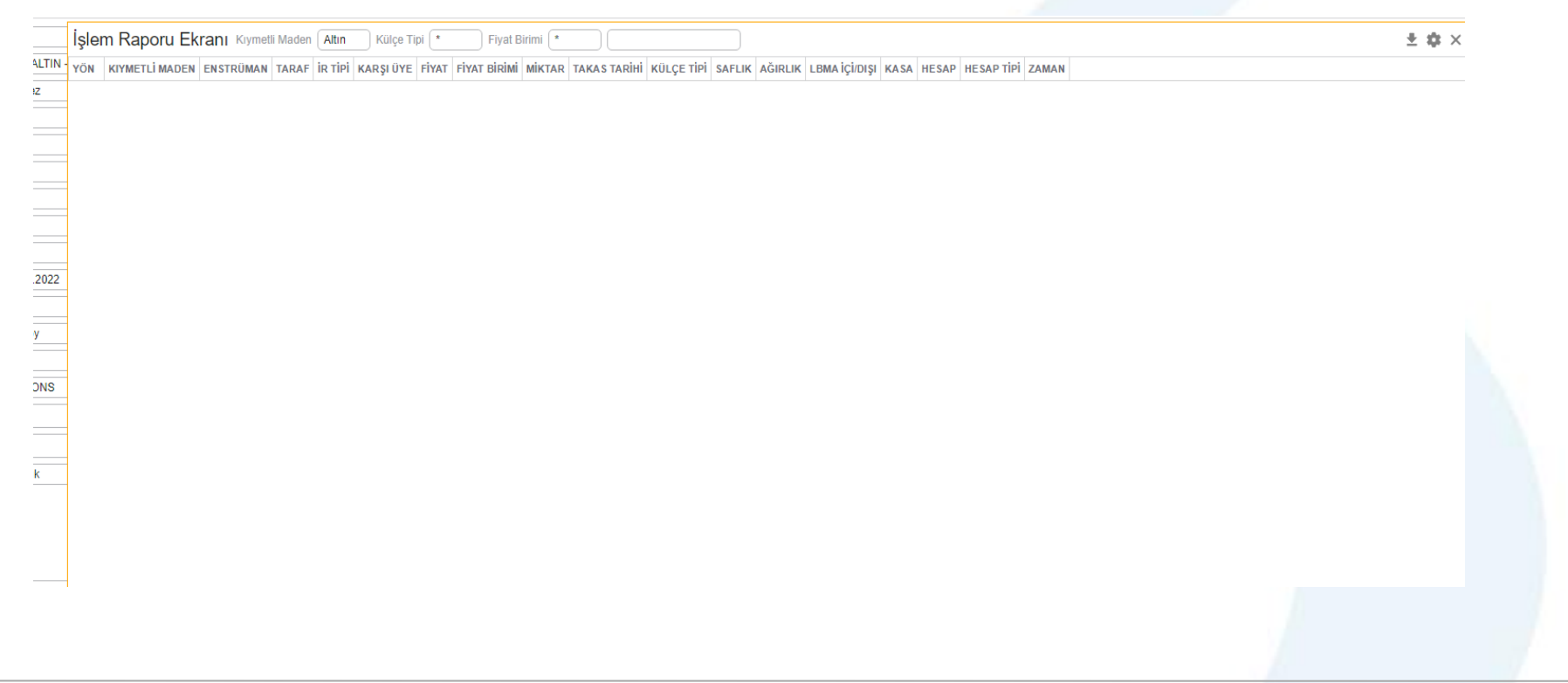

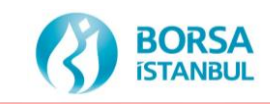

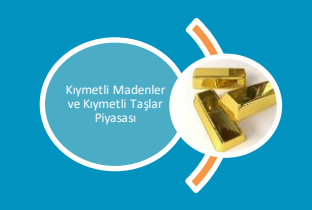

- ⑦ Toplu large bar emirler için geçerli olan tüm PTRM, Risk, Teminat, validasyon kuralları (set/kg/fiyat/fiyat limiti/Piyasa/seans) işletilecek ve large bar işlemleri için mevcut raporlarda herhangi bir değişiklik olmayacaktır.
- Ø Birden fazla large bar emirlerinin tek seferde yüklenmesi için oluşturulan yeni menüden sadece aynı metal ve large bar için teklif oluşturulacaktır.
- Ø Excel/csv dosya satır sayısı limiti maksimum 60 olacaktır.
- ⑦ Toplu large bar emirlerinin sisteme aktarılabilmesi için tüm emir kriterlerinin doğru olması gereklidir.
- <sup>(3)</sup> Bir gün içinde verilebilecek maksimum emir limiti 2000 olacaktır.
- ⑦ Toplu large bar emir yükleme işlemi, işlem raporları ekranından çalışacaktır. Böylece large bar emirleri diğer emirler gibi "Emir Geçmişi" penceresinde görülecek ve bu large bar emirleri işlem gördükten sonra KIT üzerinde "İşlem Geçmişi" penceresinde görülecektir. Raporlar ve ücretler de normal large bar işlemleri ile aynı olacaktır.

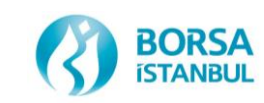

# KİT Ekranı Menü Geçmiş / Emir Geçmişi

- Menüde yer alan Emir Geçmişini tıkladıktan sonra <u>ilgili üyeye</u> ait emirlerin geçmişini gösteren Emir Geçmişine ulaşılabilir. Emir Geçmişinde iki seans geriye kadar giden emirlere ulaşılabilir.
- Emir Geçmişinde üyenin girdiği emirlerin durumunun Yeni Girilmiş Emir, İşleme Dönüşmüş Emir, Değişikliğe Uğramış Emir, İptal Edilmiş Emir veya Silinmiş Emir olduğu bilgisi bu durumun gerçekleştiği tarih/saat bilgisiyle beraber yer almaktadır. sekmesinden görünmesini istediğiniz sütunları seçebilirsiniz. sekmesinden ise CSV
- formatında raporu bilgisayarınıza indirebilirsiniz.

| Emir G | <b>Geçmişi</b> Kıymetli M | laden Altın Külçe   | Tipi \star Fiya | at Birimi 🔹 🛛 Pazar 🔹      |                           |      |                     |                       |            |           |                |            |               |         |       |         |               |       | 1          | <b>± \$</b> ≡ |
|--------|---------------------------|---------------------|-----------------|----------------------------|---------------------------|------|---------------------|-----------------------|------------|-----------|----------------|------------|---------------|---------|-------|---------|---------------|-------|------------|---------------|
| DURUM  | TARİH/SAAT                | EMİR NUMARASI       | KIYMETLİ MADEN  | PAZAR                      | ENSTRÜMAN                 | TARA | F İŞLEM RAPORU İNDİ | KATİF KARŞI ÜYE FİYAT | FİYAT BİRİ | иі міктаі | R TAKAS TARİHİ | GEÇERLİLİK | İR TİPİ KÜLÇE | ipi 7   | AYAR  | AĞIRLIK | LBMA İÇİ/DIŞI | HESAP | HE SAP TIP | i KULLANIO    |
| Yeni   | 21.09.2023 10:09:38       | 6BC7 9346 0035 D37C | Altın           | KMP ALTIN - STANDART (USD) | AU_US_S_995.0_BIM_1K_2109 | Alış | Hayır Hay           | 1.909,15              | 5 USD/ONS  |           | 1 21.09.2023   | Günlük     | Standar       | Külçe   | 995   | 1 KG    | İç            | PM-P  | Portföy    | GK080         |
| Yeni   | 21.09.2023 10:09:48       | 6BC7 9346 0035 D37D | Altın           | KMP ALTIN - STANDART (USD) | AU_US_S_999.9_BIM_1K_2109 | Alış | Hayır Hay           | 1.910,05              | 5 USD/ONS  |           | 1 21.09.2023   | Günlük     | Standar       | Külçe 🤉 | 999,9 | 1 KG    | İç            | PM-P  | Portföy    | GK080         |
| İşlem  | 21.09.2023 11:49:16       | 6BC7 9346 0035 D37C | Altın           | KMP ALTIN - STANDART (USD) | AU_US_S_995.0_BIM_1K_2109 | Alış | Hayır Hay           | 1.909,15              | 5 USD/ONS  |           | 1 21.09.2023   | Günlük     | Standar       | Külçe   | 995   | 1 KG    | İç            | PM-P  | Portföy    | GK080         |
| İşlem  | 21.09.2023 11:49:19       | 6BC7 9346 0035 D37D | Altın           | KMP ALTIN - STANDART (USD) | AU_US_S_999.9_BIM_1K_2109 | Alış | Hayır Hay           | 1.910,05              | 5 USD/ONS  |           | 1 21.09.2023   | Günlük     | Standar       | Külçe 🤉 | 999,9 | 1 KG    | İç            | PM-P  | Portföy    | GK080         |
| Yeni   | 21.09.2023 11:51:02       | 6BC7 9346 0035 E8D5 | Altın           | KMP ALTIN FIKSING          | AU_US_F_995.0_BIM_1K_2109 | Alış | Hayır Hay           | 2,00                  | USD/ONS    |           | 1 21.09.2023   | Günlük     | Standar       | Külçe   | 995   | 1 KG    | İç            | PM-P  | Portföy    | GK080         |
| Yeni   | 21.09.2023 11:51:10       | 6BC7 9346 0035 E8D7 | Altın           | KMP ALTIN FIKSING          | AU_US_F_999.9_BIM_1K_2109 | Alış | Hayır Hay           | 2,10                  | USD/ONS    |           | 1 21.09.2023   | Günlük     | Standar       | Külçe 🤉 | 999,9 | 1 KG    | İç            | PM-P  | Portföy    | GK080         |
| İşlem  | 21.09.2023 11:52:30       | 6BC7 9346 0035 E8D5 | Altın           | KMP ALTIN FIKSING          | AU_US_F_995.0_BIM_1K_2109 | Alış | Hayır Hay           | 2,00                  | USD/ONS    |           | 1 21.09.2023   | Günlük     | Standar       | Külçe   | 995   | 1 KG    | İç            | PM-P  | Portföy    | GK080         |
| İşlem  | 21.09.2023 11:52:33       | 6BC7 9346 0035 E8D7 | Altın           | KMP ALTIN FIKSING          | AU_US_F_999.9_BIM_1K_2109 | Alış | Hayır Hay           | 2,10                  | USD/ONS    |           | 1 21.09.2023   | Günlük     | Standar       | Külçe 🤉 | 999,9 | 1 KG    | İç            | PM-P  | Portföy    | GK080         |
| Yeni   | 21.09.2023 20:03:10       | 6BC7 9346 003C C541 | Altın           | KMP ALTIN - STANDART (USD) | AU_US_S_995.0_BIM_1K_2509 | Alış | Hayır Hay           | 2.102,90              | USD/ONS    |           | 1 25.09.2023   | Günlük     | Standar       | Külçe   | 995   | 1 KG    | İç            | PM-P  | Portföy    | GK080         |
| Yeni   | 21.09.2023 20:03:20       | 6BC7 9346 003C C542 | Altın           | KMP ALTIN - STANDART (USD) | AU_US_S_999.9_BIM_1K_2509 | Alış | Hayır Hay           | 2.103,35              | 5 USD/ONS  |           | 1 25.09.2023   | Günlük     | Standar       | Külçe 🤉 | 999,9 | 1 KG    | İç            | PM-P  | Portföy    | GK080         |
| Yeni   | 21.09.2023 20:21:43       | 6BC7 9346 003C C691 | Altın           | KMP ALTIN - STANDART (USD) | AU_US_S_995.0_BIM_1K_2209 | Alış | Hayır Evel          | 2.001,40              | USD/ONS    |           | 1 22.09.2023   | Günlük     | Standar       | Külçe   | 995   | 1 KG    | İç            | PM-P  |            | GK080         |
| İptal  | 21.09.2023 20:23:29       | 6BC7 9346 003C C541 | Altın           | KMP ALTIN - STANDART (USD) | AU_US_S_995.0_BIM_1K_2509 | Alış | Hayır Hay           | 2.102,90              | USD/ONS    |           | 1 25.09.2023   | Günlük     | Standar       | Külçe   | 995   | 1 KG    | lç            | PM-P  | Portföy    | GK080         |
| İptal  | 21.09.2023 20:23:32       | 6BC7 9346 003C C542 | Altın           | KMP ALTIN - STANDART (USD) | AU_US_S_999.9_BIM_1K_2509 | Alış | Hayır Hay           | 2.103,35              | 5 USD/ONS  |           | 1 25.09.2023   | Günlük     | Standar       | Külçe 🤉 | 999,9 | 1 KG    | İç            | PM-P  | Portföy    | GK080         |
| Yeni   | 21.09.2023 20:23:50       | 6BC7 9346 003C C6DF | Altın           | KMP ALTIN - STANDART (USD) | AU_US_S_995.0_BIM_1K_2209 | Alış | Hayır Hay           | 2.013,80              | USD/ONS    |           | 1 22.09.2023   | Günlük     | Standar       | Külçe   | 995   | 1 KG    | İç            | PM-P  | Portföy    | GK080         |
| Yeni   | 21.09.2023 20:24:02       | 6BC7 9346 003C C6E0 | Altın           | KMP ALTIN - STANDART (USD) | AU_US_S_999.9_BIM_1K_2209 | Alış | Hayır Hay           | 2.014,65              | 5 USD/ONS  |           | 1 22.09.2023   | Günlük     | Standar       | Külçe 🤉 | 999,9 | 1 KG    | İç            | PM-P  | Portföy    | GK080         |
| Yeni   | 21.09.2023 20:24:14       | 6BC7 9346 003C C6E1 | Altın           | KMP ALTIN - STANDART (EUR) | AU_EU_S_995.0_BIM_1K_2209 | Alış | Hayır Hay           | 1.809,90              | EUR/ONS    |           | 1 22.09.2023   | Günlük     | Standar       | Külçe   | 995   | 1 KG    | İç            | PM-P  | Portföy    | GK080         |

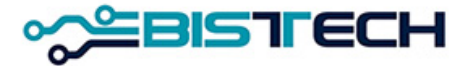

# KİT Ekranı Menü Geçmiş / İşlem Geçmişi

İşlem Geçmişi saat 16:00'dan 23:45'e kadar geçmiş seans ve içinde bulunduğumuz seanstaki 08:00'dan 16:00'a kadar ise içinde bulunduğumuz seanstaki (toplam 2 seans) üyeye ait gerçekleşen tüm işlemleri gösteren rapordur. Bu ekranda emir girişinde kullanılan tüm parametrelere göre (Kıymetli Maden/ Külçe Tipi/ Fiyat Birimi/ Pazar/ Fiyat/ Enstrüman/ Miktar / Tarih-Saat/ Saflık/ Ağırlık/ Kasa) gerçekleşen işlemleri sınıflandırma imkanı mevcuttur. Yine sekmesinden görünmesini istediğiniz sütünu seçebilirsiniz. sekmesinden ise CSV formatında raporu bilgisayarını indirebilirsiniz. Gerçekleşen işlem Raporu ise ayrı bir sütunda «Evet» yazar. Bir emir işleme dönüştükten sonra ilgili üyenin işlem defterine Durum sütununda Yeni yazılarak yansır. Bir işlemin iptal edilmesi durumunda Durum sütununda İptal edildi yazılır.

| İşle      | şlem Geçmişi - INT                                                              |                     |                     |                  |                |                            |                           |         |         |              |           |          |              |        | $\equiv \times$ |                |        |         |               |       |            |       |          |
|-----------|---------------------------------------------------------------------------------|---------------------|---------------------|------------------|----------------|----------------------------|---------------------------|---------|---------|--------------|-----------|----------|--------------|--------|-----------------|----------------|--------|---------|---------------|-------|------------|-------|----------|
| Topla     | ioplam (TL) 0 KG Toplam (USD) 0 KG Toplam 0 KG                                  |                     |                     |                  |                |                            |                           |         |         |              |           |          |              |        |                 |                |        |         |               |       |            |       |          |
| Kıyme     | ymetli Maden 🗚 tin Külçe Tipi * Fiyat Birimi * Pazar * Durum İptal edildi 🗙 💆 🔹 |                     |                     |                  |                |                            |                           |         |         |              |           |          |              |        |                 |                |        |         |               |       |            |       |          |
| DURU      | IM .                                                                            | rarih/saat          | EMİR NUMARASI       | İŞLEM NUMARASI   | KIYMETLİ MADEN | PAZAR                      | ENSTRÜMAN                 | TARAF   | İR TİPİ | İŞLEM RAPORU | KARŞI ÜYE | FİYAT    | FİYAT BİRİMİ | MİKTAR | TAKAS TARİH     | KÜLÇE TİPİ     | SAFLIK | AĞIRLIK | LBMA İÇİ/DIŞI | HESAP | HESAP TİPİ | BİLGİ | ÜYE      |
| İptal e   | edildi (                                                                        | 21.09.2023 11:49:48 | 6BC7 9346 0035 D37D | 0AC7284600000009 | Altın          | KMP ALTIN - STANDART (USD) | AU_US_S_999.9_BIM_1K_2109 | 9 Alış  |         | Hayır        | BI TCZ    | 1.910,05 | USD/ONS      | 1      | 21.09.2023      | Standart Külçe | 999,9  | 1 KG    | İç            | PM-P  | Portföy    |       | BI TIB   |
| · İptal e | edildi (                                                                        | 21.09.2023 11:49:48 | 6BC7 9346 0035 E8AA | 0AC7284600000009 | Altın          | KMP ALTIN - STANDART (USD) | AU_US_S_999.9_BIM_1K_2109 | 9 Satış |         | Hayır        | BI TIB    | 1.910,05 | USD/ONS      | 1      | 21.09.2023      | Standart Külçe | 999,9  | 1 KG    | İç            | PM-P  | Portföy    |       | BI TCZ — |

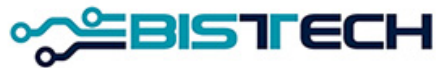

### KİT Ekranı Menü Bilgi / Enstrümanlar

Menüde yer alan Enstrümanlar sekmesini tıkladıktan sonra içinde bulunduğunuz seansta işlem görebilecek ürünler olan Kıymetli Madenler, hangi pazarda işlem görecekleri ve diğer özellikleri ile beraber ekrana gelir. Bu seriler önceden tanımlanmış serilerdir. Bu serilere ek olarak herhangi bir üyenin emir giriş ekranından anlık olarak oluşturacağı «tailormade» seriler de bir defa oluşturulduktan sonra işlem görebilecek ürünler arasında yer alır.

| Enstrümanla    | ar Kıymetli Maden Altın Külçe Tipi  | i 🔭 Fiyat Birimi 🏾 * 🔹 Pazar       | * *            |        |             |               |        |              |              |                     |
|----------------|-------------------------------------|------------------------------------|----------------|--------|-------------|---------------|--------|--------------|--------------|---------------------|
| KIYMETLİ MADEN | PAZAR                               | ENSTRÜMAN                          | KÜLÇE TİPİ     | SAFLIK | AĞIRLIK     | LBMA İÇİ/DIŞI | KASA   | FİYAT BİRİMİ | TAKAS TARİHİ | İŞLEM SEANSI DURUMU |
| Altın          | KMP ALTIN - S. DISI ve CEVHER (EUR) | AU_EU_S_1000_NOM_12.34567K_2209    | Standart Dışı  | 1.000  | 12,34567 KG | Dış           | Merkez | EUR/ONS      | 22.09.2023   | KMP_SUREKLI_ISLEM   |
| Altin          | KMP ALTIN - S. DISI ve CEVHER (EUR) | AU_EU_S_1000_OOM_12.50000K_2209    | Cevher         | 1.000  | 12,5 KG     | Dış           | Merkez | EUR/ONS      | 22.09.2023   | KMP_SUREKLI_ISLEM   |
| Altin          | KMP ALTIN - STANDART (EUR)          | AU_EU_S_995.0_BOM_1K_2209          | Standart Külçe | 995    | 1 KG        | Dış           | Merkez | EUR/ONS      | 22.09.2023   | KMP_SUREKLI_ISLEM   |
| Altin          | KMP ALTIN - STANDART (EUR)          | AU_EU_S_995.0_BOM_1K_2509          | Standart Külçe | 995    | 1 KG        | Dış           | Merkez | EUR/ONS      | 25.09.2023   | KMP_SUREKLI_ISLEM   |
| Altin          | KMP ALTIN - STANDART (EUR)          | AU_EU_S_995.0_BOM_1K_2609          | Standart Külçe | 995    | 1 KG        | Dış           | Merkez | EUR/ONS      | 26.09.2023   | KMP_SUREKLI_ISLEM   |
| Altin          | KMP ALTIN - STANDART (EUR)          | AU_EU_S_995.0_BIM_1K_2209          | Standart Külçe | 995    | 1 KG        | İç            | Merkez | EUR/ONS      | 22.09.2023   | KMP_SUREKLI_ISLEM   |
| Altin          | KMP ALTIN - STANDART (EUR)          | AU_EU_S_995.0_BIM_1K_2509          | Standart Külçe | 995    | 1 KG        | lç            | Merkez | EUR/ONS      | 25.09.2023   | KMP_SUREKLI_ISLEM   |
| Altin          | KMP ALTIN - STANDART (EUR)          | AU_EU_S_995.0_BIM_1K_2609          | Standart Külçe | 995    | 1 KG        | lç            | Merkez | EUR/ONS      | 26.09.2023   | KMP_SUREKLI_ISLEM   |
| Altin          | KMP ALTIN - STANDART (EUR)          | AU_EU_S_995.0_MOM_1.0G_2209        | Mini Bar       | 995    | 1 GR        | Dış           | Merkez | EUR/ONS      | 22.09.2023   | KMP_SUREKLI_ISLEM   |
| Altin          | KMP ALTIN - STANDART (EUR)          | AU_EU_S_995.0_MOM_10.0G_2209       | Mini Bar       | 995    | 10 GR       | Dış           | Merkez | EUR/ONS      | 22.09.2023   | KMP_SUREKLI_ISLEM   |
| Altin          | KMP ALTIN - STANDART (EUR)          | AU_EU_S_995.0_MOM_100.0G_2209      | Mini Bar       | 995    | 100 GR      | Dış           | Merkez | EUR/ONS      | 22.09.2023   | KMP_SUREKLI_ISLEM   |
| Altin          | KMP ALTIN - STANDART (EUR)          | AU_EU_S_995.0_MOM_2.5G_2209        | Mini Bar       | 995    | 2,5 GR      | Dış           | Merkez | EUR/ONS      | 22.09.2023   | KMP_SUREKLI_ISLEM   |
| Altin          | KMP ALTIN - STANDART (EUR)          | AU_EU_S_995.0_MOM_20.0G_2209       | Mini Bar       | 995    | 20 GR       | Dış           | Merkez | EUR/ONS      | 22.09.2023   | KMP_SUREKLI_ISLEM   |
| Altin          | KMP ALTIN - STANDART (EUR)          | AU_EU_S_995.0_MOM_250.0G_2209      | Mini Bar       | 995    | 250 GR      | Dış           | Merkez | EUR/ONS      | 22.09.2023   | KMP_SUREKLI_ISLEM   |
| Altin          | KMP ALTIN - STANDART (EUR)          | AU_EU_S_995.0_MOM_5.0G_2209        | Mini Bar       | 995    | 5 GR        | Dış           | Merkez | EUR/ONS      | 22.09.2023   | KMP_SUREKLI_ISLEM   |
| Altin          | KMP ALTIN - STANDART (EUR)          | AU_EU_S_995.0_MOM_50.0G_2209       | Mini Bar       | 995    | 50 GR       | Dış           | Merkez | EUR/ONS      | 22.09.2023   | KMP_SUREKLI_ISLEM   |
| Altin          | KMP ALTIN - STANDART (EUR)          | AU_EU_S_995.0_MOM_500.0G_2209      | Mini Bar       | 995    | 500 GR      | Dış           | Merkez | EUR/ONS      | 22.09.2023   | KMP_SUREKLI_ISLEM   |
| Altin          | KMP ALTIN - STANDART (EUR)          | AU_EU_S_995.0_MIM_1.0G_2209        | Mini Bar       | 995    | 1 GR        | lç            | Merkez | EUR/ONS      | 22.09.2023   | KMP_SUREKLI_ISLEM   |
| Altin          | KMP ALTIN - STANDART (EUR)          | AU_EU_S_995.0_MIM_10.0G_2209       | Mini Bar       | 995    | 10 GR       | lç            | Merkez | EUR/ONS      | 22.09.2023   | KMP_SUREKLI_ISLEM   |
| Altin          | KMP ALTIN - STANDART (EUR)          | AU_EU_S_995.0_MIM_100.0G_2209      | Mini Bar       | 995    | 100 GR      | lç            | Merkez | EUR/ONS      | 22.09.2023   | KMP_SUREKLI_ISLEM   |
| Altin          | KMP ALTIN - STANDART (EUR)          | AU_EU_S_995.0_MIM_2.5G_2209        | Mini Bar       | 995    | 2,5 GR      | Ìç            | Merkez | EUR/ONS      | 22.09.2023   | KMP_SUREKLI_ISLEM   |
| Altin          | KMP ALTIN - STANDART (EUR)          | AU_EU_S_995.0_MIM_20.0G_2209       | Mini Bar       | 995    | 20 GR       | ìç            | Merkez | EUR/ONS      | 22.09.2023   | KMP_SUREKLI_ISLEM   |
| Altin          | KMP ALTIN - STANDART (EUR)          | AU_EU_S_995.0_MIM_250.0G_2209      | Mini Bar       | 995    | 250 GR      | Ìç            | Merkez | EUR/ONS      | 22.09.2023   | KMP_SUREKLI_ISLEM   |
| Altin          | KMP ALTIN - STANDART (EUR)          | AU_EU_S_995.0_MIM_5.0G_2209        | Mini Bar       | 995    | 5 GR        | İç            | Merkez | EUR/ONS      | 22.09.2023   | KMP_SUREKLI_ISLEM   |
| Altin          | KMP ALTIN - STANDART (EUR)          | AU_EU_S_995.0_MIM_50.0G_2209       | Mini Bar       | 995    | 50 GR       | İç            | Merkez | EUR/ONS      | 22.09.2023   | KMP_SUREKLI_ISLEM   |
| Altin          | KMP ALTIN - STANDART (EUR)          | AU_EU_S_995.0_MIM_500.0G_2209      | Mini Bar       | 995    | 500 GR      | İç            | Merkez | EUR/ONS      | 22.09.2023   | KMP_SUREKLI_ISLEM   |
| Alter          | MAD ALTIN STANDART (ELID)           | ALL ELL 9 000 00 LOM 12 24567K2200 | Largo Par      | 000 0  | 10 04667 KG | Die           | Morkoz | EUD/ONS      | 22.00.2022   | VMD SUDEVIT ISLEM   |

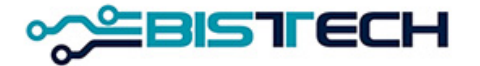

### KİT Ekranı Menü Bilgi / Enstrümanlar - Hızlı Emir Girişi Bağlantısı

Ekranınızda biri Kıymetli Madenler diğeri ise Hızlı Emir Girişi olmak üzere iki menü açınız. İki menüde de yer alan bağlantı sorra iki menü arasında bağlantı kurulur. Kıymetli maden menüsünde yer alan herhangi bir enstrümanı seçtiğinizde otomatik olarak Hızlı Emir Girişi'nde seçilen bu enstrümana ilişkin teklif verilebilecek şekilde Enstrüman alanı dolar ve diğer alanlar da doldurulduktan sonra bu enstrümana hızlı bir şekilde teklif verilebilir.

| Hızlı Emir G        | Sirişi $\mathscr{O} \equiv \times$ | Enstrümanl     | ar Kıymetli Maden Altın Külçe Tip   | i 🔭 Fiyat Birimi 🔭 Paza         | *              |        |             | )             |        |              |              |                     |
|---------------------|------------------------------------|----------------|-------------------------------------|---------------------------------|----------------|--------|-------------|---------------|--------|--------------|--------------|---------------------|
| Pazar *             | KMP ALTIN - STANDART (EUR)         | KIYMETLİ MADEN | PAZAR                               | ENSTRÜMAN                       | KÜLÇE TİPİ     | SAFLIK | AĞIRLIK     | LBMA İÇİ/DIŞI | KASA   | FİYAT BİRİMİ | TAKAS TARİHİ | İŞLEM SEANSI DURUMU |
| Enstrüman *         | AU EU S 995 0 BOM 1K 2209          | Altın          | KMP ALTIN - S. DISI ve CEVHER (EUR) | AU_EU_S_1000_NOM_12.34567K_2209 | Standart Dışı  | 1.000  | 12,34567 KG | Dış           | Merkez | EUR/ONS      | 22.09.2023   | KMP_SUREKLI_ISLEM_1 |
| Treef t             |                                    | Altın          | KMP ALTIN - S. DISI ve CEVHER (EUR) | AU_EU_S_1000_OOM_12.50000K_2209 | Cevher         | 1.000  | 12,5 KG     | Dış           | Merkez | EUR/ONS      | 22.09.2023   | KMP_SUREKLI_ISLEM_1 |
| Tarai "             | Aliş                               | Altın          | KMP ALTIN - STANDART (EUR)          | AU_EU_S_995.0_BOM_1K_2209       | Standart Külçe | 995    | 1 KG        | Dış           | Merkez | EUR/ONS      | 22.09.2023   | KMP_SUREKLI_ISLEM_1 |
| Hesap Tipi *        | Portföy                            | Altın          | KMP ALTIN - STANDART (EUR)          | AU_EU_S_995.0_BOM_1K_2509       | Standart Külçe | 995    | 1 KG        | Dış           | Merkez | EUR/ONS      | 25.09.2023   | KMP_SUREKLI_ISLEM_1 |
| Hesap *             | PM-P                               | Altın          | KMP ALTIN - STANDART (EUR)          | AU_EU_S_995.0_BOM_1K_2609       | Standart Külçe | 995    | 1 KG        | Dış           | Merkez | EUR/ONS      | 26.09.2023   | KMP_SUREKLI_ISLEM_1 |
| Fiyat Birimi        | EUR/ONS                            | Altın          | KMP ALTIN - STANDART (EUR)          | AU_EU_S_995.0_BIM_1K_2209       | Standart Külçe | 995    | 1 KG        | İç            | Merkez | EUR/ONS      | 22.09.2023   | KMP_SUREKLI_ISLEM_1 |
| Fiyat *             | 1.796,30                           | Altın          | KMP ALTIN - STANDART (EUR)          | AU_EU_S_995.0_BIM_1K_2509       | Standart Külçe | 995    | 1 KG        | İç            | Merkez | EUR/ONS      | 25.09.2023   | KMP_SUREKLI_ISLEM_1 |
| Miktar *            | 1                                  | Altın          | KMP ALTIN - STANDART (EUR)          | AU_EU_S_995.0_BIM_1K_2609       | Standart Külçe | 995    | 1 KG        | İç            | Merkez | EUR/ONS      | 26.09.2023   | KMP_SUREKLI_ISLEM_1 |
| Emir Tini \$        | U insit                            | Altın          | KMP ALTIN - STANDART (EUR)          | AU_EU_S_995.0_MOM_1.0G_2209     | Mini Bar       | 995    | 1 GR        | Dış           | Merkez | EUR/ONS      | 22.09.2023   | KMP_SUREKLI_ISLEM_1 |
|                     |                                    | Altın          | KMP ALTIN - STANDART (EUR)          | AU_EU_S_995.0_MOM_10.0G_2209    | Mini Bar       | 995    | 10 GR       | Dış           | Merkez | EUR/ONS      | 22.09.2023   | KMP_SUREKLI_ISLEM_1 |
| Geçerlilik Süresi * | Gunluk                             | Altın          | KMP ALTIN - STANDART (EUR)          | AU_EU_S_995.0_MOM_100.0G_2209   | Mini Bar       | 995    | 100 GR      | Dış           | Merkez | EUR/ONS      | 22.09.2023   | KMP_SUREKLI_ISLEM_1 |
| Bilgi               |                                    | Altın          | KMP ALTIN - STANDART (EUR)          | AU_EU_S_995.0_MOM_2.5G_2209     | Mini Bar       | 995    | 2,5 GR      | Dış           | Merkez | EUR/ONS      | 22.09.2023   | KMP_SUREKLI_ISLEM_1 |
| Takas Miktarı       | 57.463,62                          | Altın          | KMP ALTIN - STANDART (EUR)          | AU_EU_S_995.0_MOM_20.0G_2209    | Mini Bar       | 995    | 20 GR       | Dış           | Merkez | EUR/ONS      | 22.09.2023   | KMP_SUREKLI_ISLEM_1 |
|                     |                                    | Altın          | KMP ALTIN - STANDART (EUR)          | AU_EU_S_995.0_MOM_250.0G_2209   | Mini Bar       | 995    | 250 GR      | Dış           | Merkez | EUR/ONS      | 22.09.2023   | KMP_SUREKLI_ISLEM_1 |
| Giriş Tem           | nizle                              | Altın          | KMP ALTIN - STANDART (EUR)          | AU_EU_S_995.0_MOM_5.0G_2209     | Mini Bar       | 995    | 5 GR        | Dış           | Merkez | EUR/ONS      | 22.09.2023   | KMP_SUREKLI_ISLEM_1 |

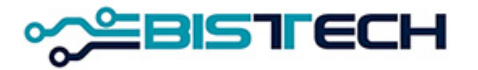

### KİT Ekranı Menü Kıymetli Madenler / Fiyat Aralıkları

Fiyat Aralıkları: Bilgileri: Sisteme T+0 valörlü altın/ gümüş/ platin/ paladyumda her üç para birimindeki emir girilebilecek minimum ve maksimum fiyatlar Fiyat Limit Aralıkları sekmesine tıklandığında görülebilecektir. Bunun yanı sıra TRY/KG cinsinden kıymetli maden işlemleri o metalden 1 kg emir girmek için TL cinsinden maksimum ne kadar teminata ihtiyaç olduğunu gösterir. Önceden verilmiş olup, sonradan Fiyat Limitine takılmış olan emirler iptal edilir. Emir Geçmişinde Fiyat Limitine takılarak iptal edilmiş emirlerin Silme Nedeni olarak Pazar yazılırken, Temsilci tarafından iptal edilmiş emirlerin Silme Nedeni olarak Temsilci yazılır.

#### Fiyat Aralıkları

| -                |             |              |              |               |
|------------------|-------------|--------------|--------------|---------------|
| Kıymetli Maden 🔹 | Fiyat       | t Birimi 🔹   |              |               |
| KIYMETLI MADEN   | FIYATBIRIMI | ALT FİYAT    | ÜST FİYAT    | PTRM TEMİNATI |
| Altın            | EUR/ONS     | 1.783,10     | 1.981,20     | *             |
| Altın            | TRY/KG      | 1.658.023,00 | 1.842.247,50 | 83.738,53     |
| Altın            | USD/ONS     | 1.901,85     | 2.113,15     | *             |
| Gümüş            | EUR/ONS     | 21,78        | 24,18        | *             |
| Gümüş            | TRY/KG      | 20.242,10    | 22.491,10    | 1.737,94      |
| Gümüş            | USD/ONS     | 23,21        | 25,78        | *             |
| Paladyum         | EUR/ONS     | 1.179,30     | 1.310,25     | *             |
| Paladyum         | TRY/KG      | 1.096.657,00 | 1.218.507,50 | 127.389,43    |
| Paladyum         | USD/ONS     | 1.257,95     | 1.397,65     | *             |
| Platin           | EUR/ONS     | 858,50       | 953,85       | *             |
| Platin           | TRY/KG      | 798.512,00   | 887.235,00   | 56.460,42     |
| Platin           | USD/ONS     | 916,30       | 1.018,05     | *             |

Burada yer alan PTRM teminatları, ilgili kıymetli madende bir birim (Kg) emri vermek için kaç TL teminat gereksinimi olduğunu gösteren referans bilgi alanıdır.

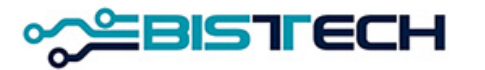

### KİT Ekranı Menü Kıymetli Madenler / PTRM Teminatları, Kur Bilgileri

PTRM Teminatları: Üyenin toplam teminatlarının TL'ye çevrilmiş halini, üyenin kullandığı teminatı ve üyenin kalan teminatını gösterir.

| PTRM Teminatla      | rı 🤇                   |                    |               | <br>±‡× |
|---------------------|------------------------|--------------------|---------------|---------|
| ТЕМІ́НАТ НЕ SABI    | KULLANILABİLİR TEMİNAT | KULLANILAN TEMİNAT | KALAN TEMİNAT |         |
| BI WBE PM-MJ-P-NCCP | 132.936.323            | 43.002             | 132.893.321   |         |

➢Kur bilgileri: Bir önceki günün Merkez Bankası Döviz Alış kurları sisteme yansıtılmış olup, gösterge niteliğinde üyelere bilgi verme amaçlı verilmiştir.

| Kur Bilgi   | leri    |
|-------------|---------|
|             |         |
| DÖVİZ CİNSİ | FİYAT   |
| CNH/TRY     | 3,7020  |
| CNY/TRY     | 3,6778  |
| EUR/TRY     | 28,8676 |
| EUR/USD     | 1,0695  |
| RUB/TRY     | 0,27796 |
| USD/TRY     | 26,9910 |

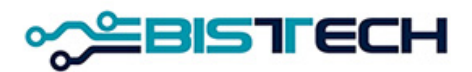

### KİT Ekranı Ayarlar - Dil Seçeneği

KİT ekranında Ayarlarda Dil Seçeneği ile KİT'in görüntülenmesini istediğiniz dili seçebilirsiniz. (İngilizce veya Türkçe)

| Ayarlar      | DIL       | ÇALIŞMA ALANI          | ONAYLAR | ŞIFRE DEĞIŞTIR | TEMA | <b>S</b> EÇENEKLER | VARSAYILAN | KULLANICI | × |
|--------------|-----------|------------------------|---------|----------------|------|--------------------|------------|-----------|---|
| Internet Tar | ayıcısı B | içemi Turkish (Turkey) |         |                |      |                    |            |           |   |
| Kullanıcı Bi | çemi      | Turkish (Turkey)       |         |                |      |                    |            |           |   |
|              |           |                        |         |                |      |                    |            |           |   |

Dil Seçiminde Önemli Not: İngilizce seçilirse takvim ve tüm özellikler İngilizce'ye uygun olarak gelmektedir. Örneğin İngilizce seçili bir emir giriş ekranında virgül (,) değil nokta (.) kullanılması gerekmektedir.

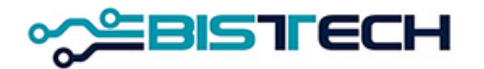

#### KİT Ekranı Ayarlar - Çalışma Alanı

KİT ekranında istediğiniz menüleri ekrana istediğiniz şekilde yerleştirerek oluşturduğunuz Çalışma Alanını bir isim vererek kaydediniz.
 Bu Çalışma Alanını kaydettikten sonra KİT'e bir sonraki girişinizde aynı menüden açabilirsiniz. Birden çok çalışma alanı kaydı yapabilirsiniz.
 Çalışma Alanınızın aynı üyeye bağlı diğer kullanıcılar tarafından görünmesini istiyorsanız bu alanı seçip Paylaş tuşuna basmanız gerekir.
 Çalışma Alanınızı silmek istiyorsanız Sil tuşuna basınız.

| Ayarla | r dil     | ÇALIŞMA ALANI  | ONAYLAR | ŞIFRE DEĞIŞTIR | TEMA | SEÇENEKLER | VARSAYILAN | KULLANICI | × |
|--------|-----------|----------------|---------|----------------|------|------------|------------|-----------|---|
| Aç     | Paylaş    | Sil 🌼          |         |                |      |            |            |           |   |
| іsім   | OLUŞTURAN | ORTAK KULLANIM | Α ΑÇΙΚ  |                |      |            |            |           |   |
| MURAT1 | BORSA_KMF | °1             |         |                |      |            |            |           |   |
|        |           |                |         |                |      |            |            |           |   |

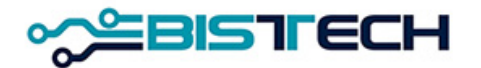

# KİT Ekranı Ayarlar - Örnek Çalışma Alanı

| Emir Girişi         |         | $\equiv \times$ | Seans İşlem Listesi $\equiv \times$                                  |
|---------------------|---------|-----------------|----------------------------------------------------------------------|
| Pazar *             |         |                 | Toplam (TL) 0 KG Toplam (USD) 0 KG Toplam (Euro) 0 KG Toplam (       |
| Kasa *              |         |                 | Kıymetli Maden * Altın Külçe Tipi * (* Fiyat Birimi * * Paza         |
| Taraf *             |         |                 | KIYMETLI MADEN İŞLEM NUMARASI TARIH/SAAT FIYAT FIYAT BIRIMI MIKTAR T |
| Kıymetli Maden *    |         |                 |                                                                      |
| Külçe Tipi *        |         |                 | · · · · · · · · · · · · · · · · · · ·                                |
| LBMA İçi/Dışı *     |         |                 | Emir Doftori Kumatli Madan * Altın Külen Tini * *                    |
| Ağırlık *           |         |                 |                                                                      |
| Ağırlık Birimi *    |         |                 | Fiyat Birimi * * Pazar * * Íptal                                     |
| Ayar *              |         |                 | KIYMETLI MADEN EMIR NUMARASI İNAKTIF TARAF FIYAT FIYAT BIRIMI MIKTAR |
| Takas Tarihi *      |         |                 |                                                                      |
| Emir Tipi *         |         |                 | •                                                                    |
| Hesap Tipi *        | Portföy |                 | Emir Geçmişi = ×                                                     |
| Hesap *             |         |                 | Kıymetli Maden * 🚺 Külçe Tipi * (* 🛛 Fiyat Birimi * (* 🖉 Paza        |
| Fiyat Birimi *      |         |                 | DURUM TARIH/SAAT KIYMETLI MADEN EMIR NUMARASI İNAKTIF TARAF FIYAT    |
| Fiyat *             | *<br>*  |                 |                                                                      |
| Miktar *            | 1       |                 |                                                                      |
| Geçerlilik Süresi * | Günlük  |                 | •                                                                    |
| Net Fiyat           |         |                 | İşlem Defteri = ×                                                    |
| Toplam Brüt Ağırlık |         |                 | Toplam (TL) 0 KG Toplam (USD) 0 KG Toplam (Euro) 0 KG Toplam (       |
| Toplam Net Hacim    |         |                 |                                                                      |

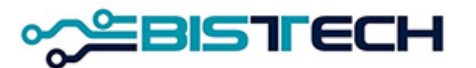

### KİT Ekranı Ayarlar - Çalışma Alanında Filtreler

KİT ekranında Çalışma Alanını oluştururken seçtiğiniz filtreler seçtiğiniz haliyle kaydedilecek ve ayn Çalışma Alanını çağırdığınızda bu Alanı kaydederken seçtiğiniz filtreleri kapsayan Alan ekrana gelecektir.

| Seans Ekrar         | ן Kıymetli Maden 🛛 Altın  | Külçe Ti | pi 🔹 Fiya        | at Birimi 🔹 🛛 I              | azar (* )      | Taraf * 🛛 Alış |                      |             |                |             |                 |               |             |             |            |                  |             |          |              | 1             | • 0 =     | ≡X   |
|---------------------|---------------------------|----------|------------------|------------------------------|----------------|----------------|----------------------|-------------|----------------|-------------|-----------------|---------------|-------------|-------------|------------|------------------|-------------|----------|--------------|---------------|-----------|------|
| KIYMETLİ MADEN      | PAZAR                     | ENST     | RÜMAN            | TARAF FI                     | AT FİYAT BİRİM | Nİ MİKTAR      | EMİRLER TAKAS TAR    | IHI EMIRTIP | İ KÜLÇE TİPİ   | SAFLIK      | AĞIRLIK LBMA İÇ | i/dışı        |             |             |            |                  |             |          |              |               |           |      |
| Altın               | KMP ALTIN - STANDART (USD | )) AU_U  | IS_S_995.0_BIM_1 | 1K_2209 Alış 1.9             | 56,00 USD/ONS  | 1              | 1 22.09.2023         | Limit       | Standart Külçe | 995         | 1 KG İç         |               |             |             |            |                  |             |          |              |               |           |      |
| Altın               | KMP ALTIN - STANDART (USD | )) AU_U  | IS_S_999.9_BIM_1 | 1K_2209 Alış 2.0             | 00,00 USD/ONS  | 1              | 1 22.09.2023         | Limit       | Standart Külçe | 999,9       | 1 KG İç         |               |             |             |            |                  |             |          |              |               |           |      |
|                     |                           |          |                  |                              |                |                |                      |             |                |             |                 |               |             |             |            |                  |             |          |              |               |           |      |
| Emir Girişi         | 1                         | ≡×       | Emir Defte       | e <b>ri</b> Kıymetli Maden ( | Altın Külçe T  | ipi (*         | Fiyat Birimi 🔹       | Pazar 🔹     |                |             |                 |               |             |             |            |                  |             |          |              | İptal         | ±¢=       | ≡×   |
| Kıymetli Maden *    | Altin                     |          | KIYMETLİ MADE    | N PAZAR                      | EN             | STRÜMAN        | EMİ                  | R NUMARASI  | OLUŞTUR        | MA ZAMAN    | I TARAF FİYAT   | FİYAT BİRİI   | ni miktar t | AKAS TARİHİ | GEÇERLİLİK | EMIR TIPI IR TIP | KÜLÇE TİP   | AYA      | R AĞIRLIK    | LBMA İÇİ/DIŞI | KASA HE   | SA 🔺 |
| Pazar *             | KMP ALTIN - STANDART (US  | SD)      | Altın            | KMP ALTIN - STA              | IDART (USD) AU | I_US_S_995     | .0_BIM_1K_2209 6BC   | 9 4D46 0050 | 4242 22.09.202 | 23 09:49:50 | Alış 1.956,0    | 00 USD/ONS    | 1 2         | 2.09.2023   | Günlük     | Limit            | Standart Ki | içe 99   | 95 1 KG      | İç            | Merkez PN | 1-P  |
| Kasa *              | Merkez                    |          | •                |                              |                |                |                      |             |                |             |                 |               |             |             |            |                  |             |          |              |               |           | ۶.   |
| Taraf *             |                           |          | Seans Ísle       | m Listesi                    |                |                |                      |             |                |             |                 |               |             |             |            |                  |             |          |              |               |           | = x  |
| Külçe Tipi *        |                           |          | ocuno igio       | In Elotool                   |                |                |                      |             |                |             |                 |               |             |             |            |                  |             |          |              |               | -         | - ^  |
| LBMA İçi/Dışı *     | İç                        |          | Toplam (TL) 0    | KG Toplam (USD               | 1,9949 KG Ti   | oplam (Euro)   | ) 0,99599 KG Topl    | im 2,99089  | KG             |             |                 |               |             |             |            |                  |             |          |              |               |           |      |
| Ağırlık Birimi *    | KG                        |          | Kıymetli Maden   | Altın,Gümüş Külç             | e Tipi 🗶       | Fiyat Birimi   | * Pazar (*           |             |                | <u>+</u>    | \$              |               |             |             |            |                  |             |          |              |               |           |      |
| Ağırlık *           | 1                         |          | TARİH/SAÂT       |                              | KIYMETLİ M     | IADEN PAZ      | AR                   | ENSTR       | ÜMAN           |             | İŞLEM RAPORU    | İR TİPİ FİYAT | FİYAT BİR   | imi miktaf  | TAKAS TARI | Hİ KÜLÇE TİPİ    | SAFLIK AĞ   | irlik lí | BMA İÇİ/DIŞI |               |           |      |
| Ayar *              | 995                       |          | 22.09.2023 09:4  | √ Altin                      | 01 Altın       | KMP            | ALTIN - STANDART (I  | UR) AU_EU   | J_S_995.0_BIM_ | 1K_2209     | Hayır           | 1.800         | ,00 EUR/ON  | 6 1         | 22.09.2023 | Standart Külçe   | 995         | 1 KG İç  |              |               |           |      |
| Takas Tarihi *      | 22.09.2023                |          | 22.09.2023 09:4  | V Guiriuş<br>Boloduum        | 02 Altın       | KMP            | ALTIN - STANDART (I  | UR) AU_EU   | J_S_995.0_MIM_ | 1.0G_2209   | Hayır           | 1.800         | ,00 EUR/ON  | 6 1         | 22.09.2023 | Mini Bar         | 995         | 1 GR İç  |              |               |           |      |
| Emir Tipi *         | Limit                     |          | 22.09.2023 09:4  | Platin                       | 03 Altın       | KMP            | PALTIN - STANDART (I | JSD) AU_US  | 6_S_995.0_BIM_ | 1K_2209     | Hayır           | 2.102         | ,90 USD/ON  | 6 1         | 22.09.2023 | Standart Külçe   | 995         | 1 KG İç  |              |               |           |      |
| Hesap Tipi *        | Portföy                   |          | 22.09.2023 09:4  |                              | 04 Altın       | KMP            | PALTIN - STANDART (I | JSD) AU_US  | S_S_999.9_BIM_ | 1K_2209     | Hayır           | 2.103         | ,00 USD/ON  | 8 1         | 22.09.2023 | Standart Külçe   | 999,9       | 1 KG İç  |              |               |           |      |
| Hesap *             | PM-P                      |          |                  |                              |                |                |                      |             |                |             |                 |               |             |             |            |                  |             |          |              |               |           |      |
| Fiyat Birimi *      | USD/ONS                   |          |                  |                              |                |                |                      |             |                |             |                 |               |             |             |            |                  |             |          |              |               |           |      |
| Fiyat *             | 0,05                      |          |                  |                              |                |                |                      |             |                |             |                 |               |             |             |            |                  |             |          |              |               |           |      |
| Miktar *            | 1 *                       |          |                  |                              |                |                |                      |             |                |             |                 |               |             |             |            |                  |             |          |              |               |           |      |
| Geçerlilik Süresi * | Günlük                    |          |                  |                              |                |                |                      |             |                |             |                 |               |             |             |            |                  |             |          |              |               |           |      |
| Net Fiyat           | 0,05                      |          |                  |                              |                |                |                      |             |                |             |                 |               |             |             |            |                  |             |          |              |               |           |      |
| Toplam Brüt Ağırlıl | k 1 KG                    |          |                  |                              |                |                |                      |             |                |             |                 |               |             |             |            |                  |             |          |              |               |           |      |
| Toplam Net Hacim    | 1,60                      |          |                  |                              |                |                |                      |             |                |             |                 |               |             |             |            |                  |             |          |              |               |           |      |
| Bilgi               |                           |          |                  |                              |                |                |                      |             |                |             |                 |               |             |             |            |                  |             |          |              |               |           |      |
| <b>Giriş</b> Tem    | izle                      |          |                  |                              |                |                |                      |             |                |             |                 |               |             |             |            |                  |             |          |              |               |           |      |
| •                   |                           | •        |                  |                              |                |                |                      |             |                |             |                 |               |             |             |            |                  |             |          |              |               |           |      |

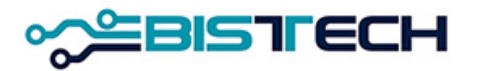

#### KİT Ekranı Ayarlar - Onaylar

➢Bu ekran defaultda seçili olarak gelir. İkinci kez onay mesajı almak istediğiniz menülerin kutucuklarını işaretli bırakınız. Örneğin Borsa İçi İşlem Raporu gönderdiğinizde onay mesajı almak <u>istemiyorsanız</u> bu kutuyu (Borsa İçi İşlem Raporu Gir) <u>işaretlemeyiniz</u>. Emir Girişinde onay mesajı almak istemiyorsanız bu kutuyu işaretlemeyiniz.

| Ayarlar dil çalışma alanı o                      | NAYLAR       | ŞIFRE DEĞIŞTIR | TEMA | SEÇENEKLER | VARSAYILAN | KULLANICI |
|--------------------------------------------------|--------------|----------------|------|------------|------------|-----------|
| ≜ Çalışma Alanı                                  |              |                |      |            |            |           |
| Çalışma Alanı Aç                                 | $\checkmark$ |                |      |            |            |           |
| Çalışma Alanını Uygula                           | $\checkmark$ |                |      |            |            |           |
| Çalışma Alanını Sil                              | $\checkmark$ |                |      |            |            |           |
| alışma Alanını Kaydet                            | $\checkmark$ |                |      |            |            |           |
| <ul> <li>Emirler</li> </ul>                      |              |                |      |            |            |           |
| mir Girişi                                       | $\checkmark$ |                |      |            |            |           |
| lızlı Emir Girişi                                | $\checkmark$ |                |      |            |            |           |
| mir İptali                                       | $\checkmark$ |                |      |            |            |           |
| Emri Güncelle                                    | $\checkmark$ |                |      |            |            |           |
| mri Karşıla                                      | $\checkmark$ |                |      |            |            |           |
| ▲ İşlem Raporu                                   |              |                |      |            |            |           |
| lorsa İçi İşlem Raporu Gir                       | $\checkmark$ |                |      |            |            |           |
| Borsa Dışı İşlem Raporu Gir                      | $\checkmark$ |                |      |            |            |           |
| Dnay Bekleyen İşlem Raporunu İptal Et            | $\checkmark$ |                |      |            |            |           |
| Bekleyen Borsa İçi İşlem Raporunu Onayla         | $\checkmark$ |                |      |            |            |           |
| Bekleyen Borsa Dışı İşlem Raporunu Onayla        | $\checkmark$ |                |      |            |            |           |
| nay Bekleyen Borsa İçi İşlem Raporunu Güncelle   | $\checkmark$ |                |      |            |            |           |
| Dnay Bekleyen Borsa Dışı İşlem Raporunu Güncelle | e 🖌          |                |      |            |            |           |

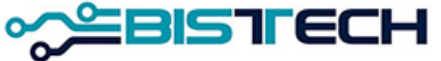

### KİT Ekranı Ayarlar - Şifre Değiştirme

Şifrenizi değiştirmek istiyorsanız önce eski şifrenizi giriniz, sonra yeni şifrenizi giriniz ve tekrar yeni şifrenizi girerek onaylayınız ve değiştir'e tıklayınız. Şifreniz bu şekilde değiştirilecektir.

| Ayarlar        | DIL                      | ÇALIŞMA ALANI | ONAYLAR | ŞIFRE DEĞIŞTIR | TEMA | SEÇENEKLER | VARSAYILAN | KULLANICI | × |  |
|----------------|--------------------------|---------------|---------|----------------|------|------------|------------|-----------|---|--|
| Eski Şifre *   |                          |               |         |                |      |            |            |           |   |  |
| Yeni Şifre *   |                          |               |         |                |      |            |            |           |   |  |
| Yeni Şifreyi C | Dnaylayınız <sup>:</sup> | ż             |         |                |      |            |            |           |   |  |
| Değiştir       |                          |               |         |                |      |            |            |           |   |  |
|                |                          |               |         |                |      |            |            |           |   |  |
|                |                          |               |         |                |      |            |            |           |   |  |
|                |                          |               |         |                |      |            |            |           |   |  |
|                |                          |               |         |                |      |            |            |           |   |  |
|                |                          |               |         |                |      |            |            |           |   |  |
|                |                          |               |         |                |      |            |            |           |   |  |
|                |                          |               |         |                |      |            |            |           | 6 |  |
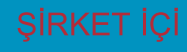

## KİT Ekranı Ayarlar - Tema

Tema sekmesini tıklayarak KİT ekranında arka görünümün Açık ya da Koyu olmasını seçebilirsiniz.

| Ayar | lar  | DIL ÇAL | IŞMA ALANI | ONAYLAR | ŞIFRE DEĞIŞTIR | TEMA | SEÇENEKLER | VARSAYILAN | KULLANICI |
|------|------|---------|------------|---------|----------------|------|------------|------------|-----------|
|      |      | -       | -          |         |                |      | -          |            |           |
| rema |      |         |            |         |                |      |            |            |           |
|      | Açık |         |            |         |                |      |            |            |           |
|      | Koyu |         |            |         |                |      |            |            |           |
|      |      |         |            |         |                |      |            |            |           |

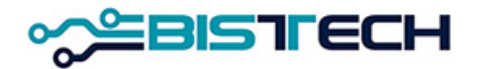

## KİT Ekranı Ayarlar - Seçenekler

➢ Seçenekler sekmesini tıklayarak KİT ekranında Emir/İşlem Raporu Girişinde veya diğer ekranlarda menüye getirmek istediğiniz Pazarları belirleyebilirsiniz. Belli Pazarlarda işlem yapmak istiyorsanız bu özellikten faydalanabilirsiniz.

| I ONAYLAR ŞIFRE DEC         | ĞIŞTIR TEMA SEÇ                                                                                                    | ENEKLER                                                                                                    | VARSAYILAN                                                                                                    | KULLANICI                                                                                                    | ×                                                                                                    |
|-----------------------------|----------------------------------------------------------------------------------------------------|----------------------------------------------------------------------------------------------------|----------------------------------------------------------------------------------------------------|----------------------------------------------------------------------------------------------------|----------------------------------------------------------------------------------------------------|
|                             |                                                                                                    |                                                                                                    |                                                                                                    |                                                                                                    |                                                                                                    |
| EMİR/İŞLEM RAPORUNDA GÖSTER | DİĞER EKRANLARDA FİLTRELE                                                                                                    | =                                                                                                    |                                                                                                    |                                                                                                    |                                                                                                    |
| ✓                           | $\checkmark$                                                                                                    |                                                                                                    |                                                                                                    |                                                                                                    |                                                                                                    |
| $\checkmark$                | $\checkmark$                                                                                                    |                                                                                                    |                                                                                                    |                                                                                                    |                                                                                                    |
| $\checkmark$                | $\checkmark$                                                                                                    |                                                                                                    |                                                                                                    |                                                                                                    |                                                                                                    |
| √                           | $\checkmark$                                                                                                    |                                                                                                    |                                                                                                    |                                                                                                    |                                                                                                    |
| $\checkmark$                | $\checkmark$                                                                                                    |                                                                                                    |                                                                                                    |                                                                                                    |                                                                                                    |
| ✓                           | $\checkmark$                                                                                                    |                                                                                                    |                                                                                                    |                                                                                                    |                                                                                                    |
| √                           | $\checkmark$                                                                                                    |                                                                                                    |                                                                                                    |                                                                                                    |                                                                                                    |
| √                           | √                                                                                                    |                                                                                                    |                                                                                                    |                                                                                                    |                                                                                                    |
| √                           | √                                                                                                    |                                                                                                    |                                                                                                    |                                                                                                    |                                                                                                    |
| ✓                           | √                                                                                                    |                                                                                                    |                                                                                                    |                                                                                                    |                                                                                                    |
| ✓                           | $\checkmark$                                                                                                    |                                                                                                    |                                                                                                    |                                                                                                    |                                                                                                    |
| $\checkmark$                | $\checkmark$                                                                                                    |                                                                                                    |                                                                                                    |                                                                                                    |                                                                                                    |
| $\checkmark$                | $\checkmark$                                                                                                    |                                                                                                    |                                                                                                    |                                                                                                    |                                                                                                    |
| $\checkmark$                | $\checkmark$                                                                                                    |                                                                                                    |                                                                                                    |                                                                                                    |                                                                                                    |
| $\checkmark$                | $\checkmark$                                                                                                    |                                                                                                    |                                                                                                    |                                                                                                    |                                                                                                    |
| $\checkmark$                | $\checkmark$                                                                                                    |                                                                                                    |                                                                                                    |                                                                                                    |                                                                                                    |
| $\checkmark$                | $\checkmark$                                                                                                    |                                                                                                    |                                                                                                    |                                                                                                    |                                                                                                    |
| $\checkmark$                | $\checkmark$                                                                                                    |                                                                                                    |                                                                                                    |                                                                                                    |                                                                                                    |
| $\checkmark$                | $\checkmark$                                                                                                    |                                                                                                    |                                                                                                    |                                                                                                    |                                                                                                    |
| $\checkmark$                | $\checkmark$                                                                                                    |                                                                                                    |                                                                                                    |                                                                                                    |                                                                                                    |
| $\checkmark$                | $\checkmark$                                                                                                    |                                                                                                    |                                                                                                    |                                                                                                    |                                                                                                    |
| $\checkmark$                | $\checkmark$                                                                                                    |                                                                                                    |                                                                                                    |                                                                                                    |                                                                                                    |
| $\checkmark$                | $\checkmark$                                                                                                    |                                                                                                    |                                                                                                    |                                                                                                    |                                                                                                    |
| $\checkmark$                | $\checkmark$                                                                                                    |                                                                                                    |                                                                                                    |                                                                                                    |                                                                                                    |
| $\checkmark$                | $\checkmark$                                                                                                    |                                                                                                    |                                                                                                    |                                                                                                    |                                                                                                    |
| $\checkmark$                | $\checkmark$                                                                                                    |                                                                                                    |                                                                                                    |                                                                                                    |                                                                                                    |
|                             | ONAYLAR         ŞIFRE DEC           EmirişLEM RAPORUNDA GÖSTER         -           4         -         -           7         -         -           8         -         -         -           9         -         -         -         -           9         -         -         -         -         -         -         -         -         -         -         -         -         -         -         -         -         -         -         -         -         -         -         -         -         -         -         -         -         -         -         -         -         -         -         -         -         -         -         -         -         -         -         -         -         -         -         -         -         -         -         -         -         -         -         -         -         -         -         -         -         -         -         -         -         -         -         -         -         -         -         -         -         -         -         -         -         -         -         - | ONAYLAR     ŞIFRE DE'LTIR     TEMA     SEÇ       EMİRİŞLEM RAPORUNDA GÖSTER     DÖER EKRANLARDA FİLTRELE     4       4     4     4       4     4     4       4     4     4       4     4     4       4     4     4       4     4     4       4     4     4       4     4     4       4     4     4       4     4     4       4     4     4       4     4     4       4     4     4       4     4     4       5     4     4       6     4     4       7     4     4       7     4     4       7     4     4       7     4     4       7     4     4       7     4     4       7     4     4       7     4     4       7     4     4       7     4     4       7     4     4       7     4     4       7     4     4       7     4     4       7     4 | ONAYLARSIFRE DEĞIŞTIRTEMASEÇENEKLEREMİRİŞLEM RAPORUNDA GÖSTERDİĞER EKRANLARDA FİLTRELE✓✓✓✓✓✓✓✓✓✓✓✓✓✓✓✓✓✓✓✓✓✓✓✓✓✓✓✓✓✓✓✓✓✓✓✓✓✓✓✓✓✓✓✓✓✓✓✓✓✓✓✓✓✓✓✓✓✓✓✓✓✓✓✓✓✓✓✓✓✓✓✓✓✓✓✓✓✓✓✓✓✓✓✓✓✓✓✓✓✓✓✓✓✓✓✓✓✓✓✓✓✓✓✓✓✓✓✓✓✓✓✓✓✓✓✓✓✓ <td>ONAYLAR         SIFRE DEĞIŞTIR         TEMA         SEÇENEKLER         VARSAYILAN           EMIRIÎŞLEM RAPORUNDA GOSTER         DİĞER EKRANLARDA FİLTRELE        </td> <td>ONAYLAR         SIFRE DEĞIŞTIR         TEMA         SEÇENEKLER         VARSAYILAN         KULLANCI           EMİRİŞLEM RAPORUNDA GÖSTER         DÖĞRE EKRANLARDA FİLTRELE        </td> | ONAYLAR         SIFRE DEĞIŞTIR         TEMA         SEÇENEKLER         VARSAYILAN           EMIRIÎŞLEM RAPORUNDA GOSTER         DİĞER EKRANLARDA FİLTRELE | ONAYLAR         SIFRE DEĞIŞTIR         TEMA         SEÇENEKLER         VARSAYILAN         KULLANCI           EMİRİŞLEM RAPORUNDA GÖSTER         DÖĞRE EKRANLARDA FİLTRELE |

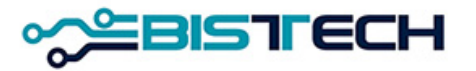

## KİT Ekranı Ayarlar - Varsayılan

Varsayılan sekmesini tıklayarak KİT ekranında Emir Girişinde ekrana varsayılan olarak gelmesini beklediğiniz seçenekleri ayarlayabilirsiniz. Emir Girişinde belli ayarlar, ağırlıklar ve belli Pazarlarda işlem yapmak isteyenler bu özellikten faydalanabilir.

| Genel       Altn         Kiymelli Maden       Altn         Kasa       Merkez         Taraf                                                                                                    | DIL ÇAL           | IŞMA ALANI   | ONAYLAR          | ŞIFRE DEĞIŞTIR | TEMA | <b>SEÇENEKLER</b> | VARSAYILAN | KULLANICI |
|----------------------------------------------------------------------------------------------------|-------------------|--------------|------------------|----------------|------|-------------------|------------|-----------|
| Kumetli Maden       Altn         Kasa       Merkez         Taraf                                                                                                    | Genel             |              |                  |                |      |                   |            |           |
| Kasa         Merkez           Taraf                                                                                                    | Kıymetli Maden    | Altın        |                  |                |      |                   |            |           |
| Taraf                                                                                                    | Kasa              | Merkez       |                  |                |      |                   |            |           |
| Külçe Tipi                                                                                                    | Taraf             |              |                  |                |      |                   |            |           |
| LBMA İçÜbişi       İç         Ağirlik Birmi       KG         Takas Tarihi       T+0         Emir Tipi       İımit         Hesap Tipi       Portby         Hesap Tipi       Portby         Miktar       1         Geçerlilik Süresi       Günlük         Wetal       Sünlük         VimerLi MADE       PAZAR         Nihn       KMP PLATIN - STANDART (USD)         Sümüş       KMP PLATIN - STANDART (USD)         Paladyum       KMP PLATIN - STANDART (USD)         Sümüş       SAFLIK         Kurmer İn ADE       SAFLIK         Vatın       Saflık         Sümüş       SAFLIK                                                                                                    | Külçe Tipi        |              |                  |                |      |                   |            |           |
| Ağirlik Birlini       KG         Takas Tarihi       T+0         Emir Tipi       Limit         Hesap Tipi       Portföy         Hesap Tipi       Fortföy         Hesap Tipi       Günlük         Geçerlilik Süresi       Günlük         WrtetLi MADEN       PAZAR         Altın       KMP ALINI- STANDART (USD)         Yaladıyum       KMP PALADYUM - STANDART (USD)         Yaladıyum       SAFLIK         KurtetLi MADEN       SAFLIK         Yaladıyum       99.9         Yaladıyum       99.95                                                                                                    | LBMA İçi/Dışı     | İç           |                  |                |      |                   |            |           |
| Takas Tanhi       T+0         Emir Tipi       Limit         Hesap Tipi       Portføy         Hesap Tipi       PM-P         Miktar       1         Geçertlik Süresi       Günlük    Wetal          KIMP ALTIN - STANDART (USD)         Sünüş       KMP PALADYUM - STANDART (USD)         Paladyum       KMP PALADYUM - STANDART (USD)         Palatin       KMP PALADYUM - STANDART (USD)         Palatin       KMP PALADYUM - STANDART (USD)                                                                                                    | Ağırlık Birimi    | KG           |                  |                |      |                   |            |           |
| Emir Tipi       Limit         Hesap Tipi       Portföy         Hesap Tipi       PM-P         Miktar       1         Geçerlilik Süresi       Günlük         Wetal       Veran (USD)         Sürmüş       KMP ALTIN - STANDART (USD)         Jaladyum       KMP PALADYUM - STANDART (USD)         *latın       KMP PALADYUM - STANDART (USD)         Sürmüş       KMP PALADYUM - STANDART (USD)         Sürmüş       KMP PALADYUM - STANDART (USD)         Yatın       KMP PALADYUM - STANDART (USD)         Sürmüş       SAFLIK         Vitin       99.9         Jünüş       99.9         Yaladyum       99.95                                                                                                    | Takas Tarihi      | T+0          |                  |                |      |                   |            |           |
| Hesap Tipi       Portföy         Hesap       PM-P         Miktar       1         Geçerlilik Süresi       Günlük         Wetal         KIYMETLİ MADEN         PAZAR       Importe termine termine termi | Emir Tipi         | Limit        |                  |                |      |                   |            |           |
| Hesap       PM-P         Miktar       1         Geçerfilik Süresi       Günlük         Wetal       Süresi         KYMETLİ MADEN       PAZAR         KMP ALTIN - STANDART (USD)         Sünüş       KMP GUMUS - STANDART (USD)         Paladyum       KMP PALADYUM - STANDART (USD)         Vitin       KMP PALADYUM - STANDART (USD)         Palatin       KMP FLATIN - STANDART (USD)         Vitin       99.9         Sünüş       99.9         Paladyum       99.9                                                                                                    | Hesap Tipi        | Portföy      |                  |                |      |                   |            |           |
| Miktar       1         Geçerlilik Süresi       Günlük         Wetal       Vimmerli Maden         Matan       MP AZ R         Attın       KMP ALTIN - STANDART (USD)         Sümüş       KMP GUMUS - STANDART (USD)         Paladyum       KMP PALADYUM - STANDART (USD)         RYMETLİ MADEN       SAFLIK         KIMETLİ MADEN       SAFLIK         Attın       Saflık         Sümüş       99.9         Paladyum       99.9                                                                                                    | Hesap             | PM-P         |                  |                |      |                   |            |           |
| Geçerlilik Süresi       Günlük         Wetal       Kimerti Maden         Aktın       Pazar         Aktın       KMP ALTIN - STANDART (USD)         Bümüş       KMP GUMUS - STANDART (USD)         Paladyum       KMP PALADYUM - STANDART (USD)         Palatin       KMP PLATIN - STANDART (USD)         Vertifi Maden       SAFLIK         KIMETLİ MADEN       SAFLIK         Attın       999,9         Paladyum       999,9                                                                                                    | Miktar            | 1            |                  |                |      |                   |            |           |
| Metal         KIYMETLİ MADEN       PAZAR         Ailın       KMP ALTIN - STANDART (USD)         Gümüş       KMP GUMUS - STANDART (USD)         Paladyum       KMP PALADYUM - STANDART (USD)         Pilatin       KMP PLATIN - STANDART (USD)         V       V         V       V         Altın       999,9         Paladyum       99,9         Paladyum       99,9                                                                                                    | Geçerlilik Süresi | Günlük       |                  |                |      |                   |            |           |
| NTMETEL MADER         PACAR           Altin         KMP ALTIN - STANDART (USD)           Gümüş         KMP GUMUS - STANDART (USD)           Paladyum         KMP PALADYUM - STANDART (USD)           Palain         KMP PALADYUM - STANDART (USD)           Patin         KMP PALADYUM - STANDART (USD)           Virinetti Madem         SAFLIK           KIYMETLİ MADEM         SAFLIK           Altin         999,9           Jümüş         99,9           Paladyum         99,9                                                                                                    |                   | DAZAD        |                  |                |      |                   |            |           |
| Nimi Actine STANDART (USD)       Sümüş     KMP GUMUS - STANDART (USD)       Paladyum     KMP PALADYUM - STANDART (USD)       Platin     KMP PLATIN - STANDART (USD)                                                                                                    |                   |              |                  |                |      |                   |            |           |
| Paladyum     KMP PALADYUM - STANDART (USD)       Platin     KMP PLATIN - STANDART (USD)       KIYMETLI MADEN     SAFLIK       Altin     999,9       Sümüş     99,9       Paladyum     99,9                                                                                                    | Gümüs             | KMP GUMUS    | - STANDART (USD  | )              |      |                   |            |           |
| KIMP PLATIN - STANDART (USD)       KIYMETLİ MADEN     SAFLIK       Altın     999,9       Gümüş     99,9       Paladyum     99,95                                                                                                    | Paladyum          | KMP PALADY   | UM - STANDART (L | JSD)           |      |                   |            |           |
| KIYMETLİ MADEN     SAFLIK       Altın     999,9       Gümüş     99,9       Paladyum     99,95                                                                                                    | Platin            | KMP PLATIN - | STANDART (USD)   |                |      |                   |            |           |
| KIYMETLİ MADEN     SAFLIK       Altın     999,9       Gümüş     99,9       Paladyum     99,95                                                                                                    | Platin            | KMP PLATIN - | STANDART (USD)   |                |      |                   |            |           |
| Altın         999,9           Gümüş         99,9           Paladyum         99,95                                                                                                    | KIYMETLİ MADEN    | SAFLIK       |                  |                |      |                   |            |           |
| Gümüş         99,9           Paladyum         99,95                                                                                                    | Altın             | 999,9        |                  |                |      |                   |            |           |
| Paladyum 99,95                                                                                                    | Gümüş             | 99,9         |                  |                |      |                   |            |           |
|                                                                                                    | Paladyum          | 99,95        |                  |                |      |                   |            |           |

Metal ve Külce Tipi

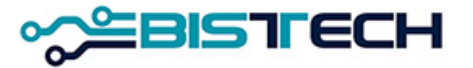

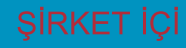

## KİT Ekranı Ayarlar - Kullanıcı

Kullanıcı sekmesini tıklayarak kullanıcı kendisiyle ilgili Kullanıcı adı, Üye bilgisi ve kullanıcı kodu gibi bilgilere erişebilir.

| Ayarlar   | r             |         |                |      |                   |            |           |   |
|-----------|---------------|---------|----------------|------|-------------------|------------|-----------|---|
| DIL       | ÇALIŞMA ALANI | ONAYLAR | ŞIFRE DEĞIŞTIR | TEMA | <b>SEÇENEKLER</b> | VARSAYILAN | KULLANICI | × |
| Kullanıcı | BORSA_KMP1    |         |                |      |                   |            |           |   |
| Üye       | BI WBE        |         |                |      |                   |            |           |   |
| Kod       | GK501         |         |                |      |                   |            |           |   |
|           |               |         |                |      |                   |            |           |   |

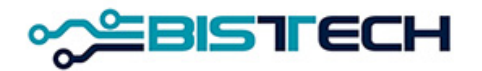

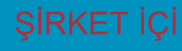

## BISTECH Fonksiyonel Özellikler

- Takas tarihi esaslı işlem serileri (T+n yerine takas tarihi yer alan serilerle işlem)
- Anlık Ürün Oluşturma
  - Standart Dışı
  - Cevher
  - Large Bar
- Valöre göre artan fiyat marjı
- Temerrüt
  - Yönetimi Takasbank tarafından yapılacak
  - İşlem/ Temerrüt Bağı Kopacaktır; yükümlülüğünü erken yerine getirmek avantajdır.

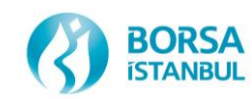

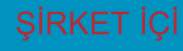

## BISTECH Fonksiyonel Özellikler

- Gerçekleşen işlemlerde hesap bilgisi değişiklikleri için Takasbank'a,
- İşlem iptalleri için Borsa'ya yazılı olarak başvurulacaktır.
- İptaller işlemin gerçekleştiği seans sonuna kadar yapılabilecek, üye isterse ileri valörlü işlemlerde pozisyonunu ters işlem ile kapatabilir.
- Tek taraflı işlemler (kendinden kendine) iki kayıt olarak görülecektir.
- Üye kodları 3 harflidir ve yanlış kullanılmamalıdır.
- Web sitesinde tanımlı üç harfli üye kodları ve fonlar için de üç harfli fon kodları kullanılacaktır.
- İşlem Saklama ve Çekme olmak üzere tüm Komisyonlar (USD, Euro ve TL işlemlerinin) TL bazında aylık olarak tahsil edilecektir.

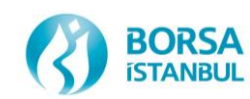

## KASA UYGULAMASI WEB Tabanlı Platform

| Glivenii bttnc                         | //kasatest.borsaistanbul.com/conin                                                                                                    |                                                                                                    |                                                                                                    |            |                          |                                       |                                     | 4 <b>b</b> = = |
|----------------------------------------|----------------------------------------------------------------------------------------------------|----------------------------------------------------------------------------------------------------|----------------------------------------------------------------------------------------------------|------------|--------------------------|---------------------------------------|-------------------------------------|----------------|
| ouvers i http:                         | Avenare) ront ap reuning who is                                                                                                    | had                                                                                                    |                                                                                                    |            |                          |                                       |                                     | N N            |
|                                        |                                                                                                    |                                                                                                    |                                                                                                    |            |                          | 800 P                                 | BISTFECH <sup>™</sup><br>MD CUSTODY |                |
|                                        |                                                                                                    |                                                                                                    |                                                                                                    |            |                          | L Kullar                              | nıcı Girişi                         |                |
|                                        |                                                                                                    |                                                                                                    |                                                                                                    |            |                          | @ Ku                                  | llanici Adi                         |                |
|                                        |                                                                                                    |                                                                                                    |                                                                                                    |            |                          | 🚔 Pa                                  | rola                                |                |
|                                        |                                                                                                    |                                                                                                    |                                                                                                    |            |                          |                                       | Girş                                |                |
|                                        |                                                                                                    |                                                                                                    |                                                                                                    |            |                          |                                       | Parotar                             | ni Unuttum?    |
|                                        |                                                                                                    |                                                                                                    |                                                                                                    |            |                          |                                       |                                     |                |
|                                        |                                                                                                    |                                                                                                    |                                                                                                    |            |                          |                                       |                                     |                |
|                                        |                                                                                                    |                                                                                                    |                                                                                                    |            |                          |                                       |                                     |                |
|                                        |                                                                                                    |                                                                                                    |                                                                                                    |            |                          |                                       |                                     |                |
|                                        |                                                                                                    |                                                                                                    |                                                                                                    |            |                          |                                       |                                     |                |
|                                        |                                                                                                    |                                                                                                    |                                                                                                    |            |                          |                                       |                                     |                |
|                                        |                                                                                                    |                                                                                                    |                                                                                                    |            |                          |                                       |                                     |                |
|                                        |                                                                                                    |                                                                                                    |                                                                                                    |            |                          |                                       |                                     |                |
|                                        |                                                                                                    |                                                                                                    |                                                                                                    |            |                          |                                       |                                     |                |
|                                        |                                                                                                    |                                                                                                    |                                                                                                    |            | 20-                      | 444                                   | WERE .                              |                |
| × C                                    | est bersaistanbul.com/metal-chuck-in                                                                                                    |                                                                                                    |                                                                                                    |            | 20-                      | 64.64                                 | 948 –<br>¥☆ & ● ≑ 0 0 0             | e :            |
| × Covenii   https://kasate             | aitberraistarbulken, Instal-deck-In<br>PMD CUST                                                                                                    |                                                                                                    | 11.0                                                                                                    | 1          |                          | 1444                                  | (and) (⊂)<br>Y ☆ 🗣 🛛 🐳 🗘 🔾 🤇        | 9 3 I          |
| * CDvanis   https://kacato             | ettberustzebi.com/miti2-dusi-in<br>PMD CUST<br>e AXXSAV7A 0 0                                                                                                    | ECH <sup>III</sup><br>TODY<br>Avarlad D Iletisim =                                                                                                    | MENÜLES + ÇIKIŞ                                                                                                    | 72         |                          | 64.44                                 | (848)[o]<br>▼ ★] \$; ● ≑ ∂ ○ ○      | <u>9</u>       |
| × ∕□                                   | ettbenastarbol.com/mistar-drugs-in<br>PMD CUST<br>e AxSSAVE o a<br>Hosage                                                                                                    | TODY<br>Avastas C itetiğim =<br>-Hesap seçneki için bilay                                                                                                    | MENÛLER + ÇIKIŞ                                                                                                    | - 72       | 2<br>*                   | Vi.u                                  | (568)⊡<br>Y±)\$;••÷0000             |                |
| X Coveril Roger/Avage                  | et berseterbezaan, weter doed wit<br>PMD CUST<br>Mosen<br>Hosen<br>Heter                                                                                                    | CCH"<br>TODY<br>-Heap repret (pt blay<br>-Medar segnes (pt blay                                                                                                    | 10-<br>102-<br>MENGTER + CHO2                                                                                                    |            | × *                      | (Au                                   | (000)⊡<br>Ÿ☆\$ 0 0 0 0 0            |                |
| ¥ \<br>≜ Coveri   ntpr_f/sate          | esternative data investi data in<br>POD CUST<br>d statistical<br>Hospic<br>Hospic<br>Hospic                                                                                                    | Avasuas Citerigian =<br>-Herap arguesi (pri biday<br>-Metal arguesi (pri biday                                                                                                    | <b>MENČLES + CKIS</b><br>172-<br>12-                                                                                                    |            | ж<br>ж                   | 64.44                                 | 1868)<br>▼ 2 8 8 9 7 0 0 0          | 1 T            |
| × Coverti   teger/t-sage               | esteresteredulare (media deal m<br>PODE CUES<br># see a see a see a see<br>Here:<br>Agen:                                                                                                    | AVAGUAR C LETIGIM =                                                                                                    | ic-<br>nerojita + <b>čivil</b>                                                                                                    | 72         | ×                        | Maa .                                 | 1800 (c)<br>▼ 2 2 8 0 7 0 0 0       | 1              |
| * Coverk   http://katate               | externation data Analia data an<br>CONTRACTOR<br>CONTRACTOR<br>MARINE<br>Agen:<br>Agen:<br>Stata Seen No.                                                                                                    | Avalue O Incention and Avalue O Incention and Avalue O Incentiona and Avalue O Incention and Avalue O Incention an | venites e pop                                                                                                    | 7          | *<br>*                   | Maa                                   | 880)(0)<br>▼ 2 8 8 8 7 0 0 0        | 1<br>1         |
| Coveril   http://katate                | externate/object-stable of the second second s                                                                                                    | CODY           Availat         O Itaringili/          Mass largens logitation          Mass largens logitation          Mass largens logitation          Mass largens logitation          Mass largens logitation          Mass largens logitation                                                                                                    | NERGER # CREE<br>10-                                                                                                    |            | ×                        |                                       | 1888<br>▼ 2 8 8 8 2 0 0 0           | 1 1<br>1       |
| * Covert   regis_/kaute                | ettersetzerzekonomister-sona in<br>PEDEDEST<br>Marce<br>Ayre:<br>Ayre:<br>Ayre:<br>Berlang sea:<br>Barbert:                                                                                                    | COLORS                                                                                                    | мейца , скр<br>10-                                                                                                    |            | ×××                      |                                       |                                     |                |
| * Cours Inter(seat                     | ettersetzen den hersen versien versien versien versien versien versien versien versien versien versien versien<br>den versien versien ve | CONTRACTOR     CONTRACTOR      CONTRACTOR      CONTRACTON      CONTRACTOR      CONTRACTOR      CONTRACTON      | MBOLLER • OKKE<br>MBOLLER • OKKE<br>MBOLLER • OKKE                                                                                                    |            | ×                        |                                       | 600 (m)<br>▼ 2 8 9 7 0 0 0          |                |
| <ul> <li>Cont   trp:/beat</li> </ul>   | ett benetetebel den investig men anna<br>Freinig (* 1. 1. 1. 1. 1. 1. 1. 1. 1. 1. 1. 1. 1.                                                                                                    | COLORED                                                                                                    | мродита и сила<br>год                                                                                                    |            | ×                        |                                       | 8800 (m)<br>▼ ☆ 8: 0 ÷ 0 0 ○        |                |
| <ul> <li>Cont   http://beak</li> </ul> | ettberetetetetetetetetetetetetetetetetet                                                                                                    |                                                                                                    | мандица и сунта<br>по-<br>to-                                                                                                    |            | *                        |                                       | 1860)<br>▼ ☆ Ba ● ⊕ ⊕ 0 ○           |                |
| <ul> <li>Cont   http://beak</li> </ul> | ettberetetetetetetetetetetetetetetetetet                                                                                                    | COLORED     COLORED     C      | мандица и сунтр<br>по-                                                                                                    |            | ××                       | · · · · · · · · · · · · · · · · · · · | 1860 (c)<br>▼ ☆ Bt ● ≑ 0 0 ○        |                |
| <ul> <li>Cont   http://text</li> </ul> | extense to data investigation of a linear of a linear    |                                                                                                    | мендля и сила<br>по-<br>то-                                                                                                    | Institutes | * *                      | · · · · · · · · · · · · · · · · · · · | 1800 (0)<br>▼ ☆ Bt ● ≑ 0 0 ()       |                |
| <ul> <li>Cont   http://seat</li> </ul> | extenseste for data investigation data investigation data investigation data investigation data investigation d<br>extenses data investigation data investigation data  | Comparison     Comparison     C      | Marchard In Conception of Conception of Conc | between t  | X<br>X<br>More 1 More 12 |                                       | 1800 (c)<br>▼ 2 16 0 7 0 0 0        |                |
| A Cover Hop-Chance                     | etterstelstelstelstelstelstelstelstelstelstel                                                                                                    | Average of the second second s | Mathematical Jackson         Oct           10-         -           10-         -           10-         -           10-         -           10-         -           10-         -           10-         -           10-         -           10-         -           10-         -           10-         -           10-         -           10-         -           10-         -           10-         -           10-         -           10-         -           10-         -           10-         -           10-         -           10-         -           10-         -           10-         -           10-         -           10-         -           10-         -           10-         -           10-         -           10-         -           10-         -           10-         -           10-         -           10-         - <t< td=""><td></td><td>X<br/>X</td><td></td><td></td><td></td></t<>                                                                                                    |            | X<br>X                   |                                       |                                     |                |

### https://kasa.borsaistanbul.com

adresinden kasa uygulamasına giren üyeler bu uygulamadan kasalarındaki metalleri, metal giriş/çıkış işlemlerini izleyebileceklerdir. Temsilciler kasa ortamına KİT'te olduğu gibi sistemde tanımlı cep telefonlarına gelen şifrelerle bağlanabileceklerdir.

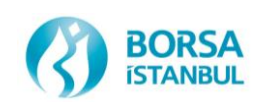

## KASA UYGULAMASI WEB Tabanlı Platform

| ) | C Güvenli                | https://kasauat.borsai              | stanbul.com/accou | unt/account      |                                                                                                    |          |
|---|--------------------------|-------------------------------------|-------------------|------------------|----------------------------------------------------------------------------------------------------|----------|
|   | PMD C                    | <b>IFECH</b> <sup>™</sup><br>USTODY |                   |                  |                                                                                                    |          |
|   | # ANASAYFA               | ≡ MENÜLER -                         | Ø AYARLAR         | 🛛 ісетіşім       |                                                                                                    |          |
| l |                          |                                     | +                 |                  |                                                                                                    |          |
|   |                          |                                     | +                 |                  |                                                                                                    | Ŷ        |
|   | Hesap \$                 | Kasa Görüntüleme                    | Hesap Tipi \$     | Alt Hesap Tipi 🕯 | Desap Sahibi Desap Sahibi D | Durum \$ |
|   | TGB PM-MJ-P-<br>NCCP     | TGB - T. GARANTI<br>BANKASI A.S.    | Portföy           | Teminat          |                                                                                                    | Aktif    |
|   | TGB PM-SERBEST           | TGB - T. GARANTI<br>BANKASI A.S.    | Portföy           | Serbest          |                                                                                                    | Aktif    |
|   | TGB PM-<br>TEMERRUT      | TGB - T. GARANTI<br>BANKASI A.S.    | Portföy           | Temerrüt         |                                                                                                    | Aktif    |
|   | TGB PM-BLOKE             | TGB - T. GARANTI<br>BANKASI A.S.    | Portföy           | Bloke            |                                                                                                    | Aktif    |
|   | TGB PM-GAO               | TGB - T. GARANTI<br>BANKASI A.S.    | Fon               | İşlemci          | GARANTİ YATIRIM ORTAKLIĞI-GAO - 3890090906                                                                                                    | Aktif    |
|   | TGB PM-GAS               | TGB - T. GARANTI<br>BANKASI A.S.    | Fon               | İşlemci          | GARANTİ PORTFÖY İSTANBULL SERBEST FON-GAS - 3890773706                                                                                                    | Aktif    |
|   | TGB PM-GEA               | TGB - T. GARANTI<br>BANKASI A.S.    | Fon               | İşlemci          | GARANTİ EMEKLİLİK VE HAYAT A.Ş. KATILIM DİNAMİK DEĞİŞKEN EMEKLİLİK YATIRIM<br>FONU-GEA - 3890683062                                                                                                    | Aktif    |
|   | TGB PM-GHA               | TGB - T. GARANTI<br>BANKASI A.S.    | Fon               | İşlemci          | GARANTİ EMEKLİLİK VE HAYAT A.Ş. ALTIN EMEKLİLİK YATIRIM FONU-GHA -<br>3890727269                                                                                                    | Aktif    |
|   | TGB PM-GPB               | TGB - T. GARANTI<br>BANKA SI A.S.   | Fon               | İşlemci          | GARANTİ PORTFÖY BİRİNCİ DEĞİŞKEN FON-GPB - 3890760817                                                                                                    | Aktif    |
|   | TGB PM-GPF               | TGB - T. GARANTI<br>BANKASI A.S.    | Fon               | İşlemci          | GARANTİ PORTFÖY BİRİNCİ KATILIM FONU-GPF - 3890760783                                                                                                    | Aktif    |
|   | TGB PM-GPI               | TGB - T. GARANTI<br>BANKASI A.S.    | Fon               | İşlemci          | GARANTİ PORTFÖY İKİNCİ DEĞİŞKEN FON-GPI - 3890760809                                                                                                    | Aktif    |
|   | TGB PM-GPU               | TGB - T. GARANTI<br>BANKASI A.S.    | Fon               | İşlemci          | GARANTİ PORTFÖY ÜÇÜNCÜ DEĞİŞKEN FON-GPU - 3890760792                                                                                                    | Aktif    |
|   | TGB PM-GTA               | TGB - T. GARANTI<br>BANKASI A.S.    | Fon               | İşlemci          | GARANTİ PORTFÖY ALTIN FONU-GTA - 3890773789                                                                                                    | Aktif    |
|   | TGB PM-TGA               | TGB - T. GARANTI<br>BANKASI A.S.    | Fon               | İşlemci          | GARANTİ PORTFÖY DÖRDÜNCÜ DEĞİŞKEN FON-TGA - 3890773771                                                                                                    | Aktif    |
|   | TGB PM-<br>CEVHER_GECICI | TGB - T. GARANTI<br>BANKASI A.S.    | Portföy           | Geçici           |                                                                                                    | Aktif    |

 MENÜLER
 HESAP İŞLEMLERİ
 İlgili üyeye bağlı hesapları (Portföy Hesabı, Teminat
 Hesabı, Serbest Hesap,
 Temerrüt Hesabı, Bloke
 Hesabı, Fon Hesapları,
 Cevher Hesabı, vs.)
 göstermektedir.

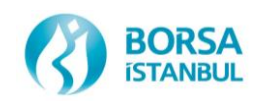

## KASA UYGULAMASI WEB Tabanlı Platform

| PMD C                            | <b>1ГЕСН</b> <sup>™</sup><br>USTODY                                                 |                                                                                         |                                                          |                                         |            |               |            |                 |                       |  |
|----------------------------------|-------------------------------------------------------------------------------------|-----------------------------------------------------------------------------------------|----------------------------------------------------------|-----------------------------------------|------------|---------------|------------|-----------------|-----------------------|--|
| # ANASAYFA                       | ≡ MENŬLER                                                                           | + ¢ AYARLAR                                                                             | Q İLETİŞİN                                               | M ÇIKIŞ                                 |            |               |            |                 |                       |  |
|                                  |                                                                                     |                                                                                         |                                                          |                                         |            |               |            |                 |                       |  |
| Üye 🕏                            | Hesap ‡                                                                             | Metal 🗘                                                                                 | Rafineri \$                                              | Sabit Seri No \$                        | Seri No \$ | Üretim Şekli‡ | Firma \$   | Tescil Durumu 🗘 | Kasaya Giriş Tarihi ≎ |  |
| TGB - T. GARANTI<br>BANKASI A.S. | TGB PM-<br>CEVHER_GECICI                                                            | AU_SD_995.0_BI_1K                                                                       | Nadir Metal<br>Rafinerisi                                | J-                                      | 57697      | Hurda         |            | Tescilsiz       | 2017-12-25 00:00:00   |  |
| TGB - T. GARANTI<br>BANKASI A.S. | TGB PM-<br>CEVHER_GECICI                                                            | AU_SD_995.0_BI_1K                                                                       | Nadir Metal<br>Rafinerisi                                | J-                                      | 57696      | Hurda         |            | Tescilsiz       | 2017-12-25 00:00:00   |  |
| → C 🔒                            | Güvenli   ht                                                                        | ttps://kasauat.k                                                                        | borsaistanb                                              | ul.com/sett                             | ings/char  | ige-passwor   | d          |                 |                       |  |
| → C ■                            | Güvenli   ht                                                                        | ttps://kasauat.l<br>IFECH<br>JSTODY<br>= MENÜLEI                                        | oorsaistanbi<br>M<br>R + ¢                               | ul.com/sett                             | ings/char  | nge-passwor   | d<br>ÇIKIŞ |                 |                       |  |
| → C ■                            | Güvenli ht                                                                          | ttps://kasauat.i                                                                        | R + ¢<br>çerli Parola                                    | ul.com/sett<br>AYARLAR<br>a:            | ings/char  | ige-passwor   | Çıkış      |                 |                       |  |
|                                  | Güvenli ht<br>BIST<br>PMD CU<br>ASAYFA<br>Parola Günc<br>Kişisel Bilgile<br>üncelle | ttps://kasauat.i<br>TECH<br>JSTODY<br>= MENÜLEI<br>elle Geg<br>erimi Yen                | oorsaistanbi<br>M<br>R + &<br>çerli Parola<br>Ni Parola: | ul.com/sett<br>AYARLAR<br>1:            | ings/char  | nge-passwor   | Çıkış      |                 |                       |  |
|                                  | Güvenli ht<br>EBIST<br>PMD CU<br>ASAYFA<br>Parola Günc<br>Kişisel Bilgik<br>üncelle | ttps://kasauat.i<br>ITECH<br>JSTODY<br>E MENÜLEI<br>eelle Geg<br>erimi Yen<br>erimi Yen | ni Parolayı                                              | ul.com/sett<br>AYARLAR<br>a:<br>Onayla: | ings/char  | LETIŞİM       | ÇIKIŞ      |                 |                       |  |

BORSA ISTANBUL **MENÜLER KASA GÖRÜNTÜLEME** Bu menüde ilgili üyenin kasasında bulunan metallerin dökümü hangi seriden metal olduğu, seri numarası, üretim şekli ve tescil durumu, kasaya giriş tarihi ve durumu verilmektedir. PAROLA GÜNCELLEME Bu menüden kullanıcı parolasını güncelleyebilecektir.

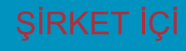

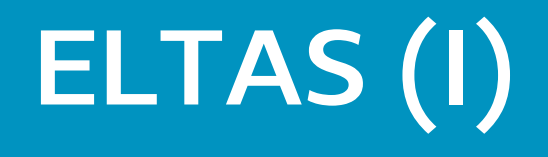

- Elektronik Talimat Sistemi (ELTAS) kıymetli maden çekme, yatırma ve virman işlemlerinin daha hızlı ve güvenli şekilde bir şekilde yapılmasına olanak tanıyan ve KASA uygulaması üzerinden çalışan bir sistemdir.
- Üyeler daha önce bildirdikleri sistemde tanımlı imza yetkilileri aracılığıyla KASA uygulaması üzerinden kıymetli maden çekme, yatırma ve virman taleplerini gönderebilirler.

|                            | <b>CH</b> <sup>™</sup><br>DY |                       |                |                  |           |             | сікі ф   |
|----------------------------|------------------------------|-----------------------|----------------|------------------|-----------|-------------|----------|
| ≡GŪNLŪK İŞLEMLER +         | ≡hesap işlemleri +           | <b>≡GÖRÜNTÜLEME</b> + | Qiletişim      |                  |           |             |          |
| Üye Talimatları            |                              |                       |                |                  |           |             |          |
| Yeni Talimat<br>Q Filtrele |                              | ]                     |                |                  |           |             | Excel    |
| Tarih \$                   | Sayı ≎                       | Çıkış Tarihi ≎        | Talimat Türü 🗢 | Talimat Durumu 🗢 | Talimat 🕏 | İşlemler \$ | Detay \$ |
| Toplam 0 kayıttan 0 - 0 ar | ası gösteriliyor.            |                       |                |                  |           | « <         | > >      |

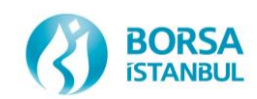

# ELTAS (II)

- Üye tanımlanmış olan imza yetkilileri vasıtasıyla çekme yatırma ve virman talimatlarını gönderebilir.
- Girilen talimatlar ekranda yer alan tabloda listelenir.
- Talimatların durumu bu tablo üzerinden izlenebilir.
- Talimatlarla ilgili alınacak aksiyonlar yine bu tablo üzerinde yer alan butonlar vasıtasıyla yürütülür.

| <b>S≓BIS1</b> FECH <sup>™</sup>    |                           |                                                                            |       |         |  |
|------------------------------------|---------------------------|----------------------------------------------------------------------------|-------|---------|--|
| PMD CUSTODY                        | Yeni Talimat              |                                                                            | ×     | сікі ф  |  |
| EGÜNLÜK İŞLEMLER + ≡H              | Talimat Türü:             | Virman                                                                     | Ţ     |         |  |
| lye Talimatları                    | Miktar (KG):              | THINKI                                                                     |       |         |  |
| Yeni Talimat                       | Metal Tipi:               | Altın                                                                      | Ŧ     | Excel   |  |
| Q Filtrele<br>Tarih ‡ Sayı :       | Bar Tipi:                 | -Seçiniz-                                                                  | Ţ     |         |  |
| Tarlan Olandar O. Olanu ala        | Takas Yetkilisi:          | Seçiniz                                                                    | Ţ     |         |  |
| topiam o kayittan o - o arasi gosi | Çıkış Yapılacak<br>Hesap: | Seçiniz                                                                    | ٣     | C C 3 3 |  |
|                                    | Giriş Yapılacak<br>Hesap: | Seçiniz                                                                    | ٣     |         |  |
|                                    | Dosya(XLS)                | Dosya Seçiniz     (Dosya formatı olarak satene evnel kabul etilimektedir.) |       |         |  |
|                                    | İmza Yetkilisi 1:         | Seçiniz                                                                    | v     |         |  |
|                                    | İmza Yetkilisi 2:         | Seçiniz                                                                    | Ŧ     |         |  |
|                                    | Açıklama:                 |                                                                            |       |         |  |
|                                    |                           |                                                                            | h     |         |  |
|                                    |                           | İptal                                                                      | Tamam |         |  |

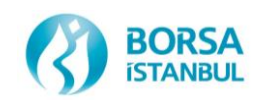

### **İŞLEM / POZİSYON / TAKAS YÖNTEMİ**

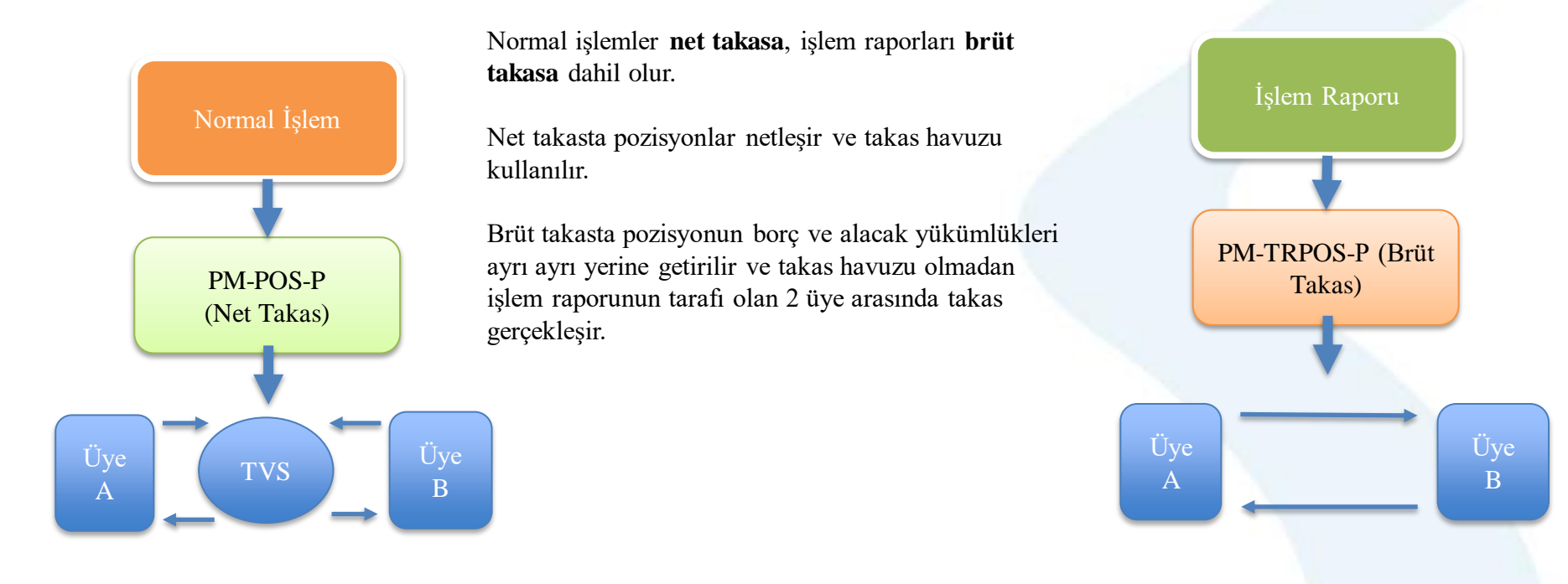

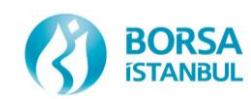

### NETLEŞTİRME

- Netleştirme; emirlerin eşleşmesi sonrasında, takas pozisyonlarının hesaplanması, komisyon, temerrüt ve mağduriyetlerin oluşumu konularını içeren işlemler bütünüdür.
- Eşleşen emirler anlık olarak sözleşme ve takas pozisyonlarına dönüşür.
- Takas pozisyonları;
- Üye
- Takas hesabı
- Menkul (ISIN)
- Para birimi
- Takas tarihi bazında oluşmaktadır.
- **Kıymet netleştirmesi** sadece iki üyenin karşılıklı yaptığı veya kendinden yapılan aynı para cinsinden yapılan işlemlerde söz konusu olur.
- Takasbank prosedürlerinde uygun olarak, bazı hallerde, **işlem raporuna** dayalı işlemlerde kıymet netleştirmesi söz konusu olabilmektedir.
- Mağduriyetlerin yaşanmaması amacıyla takas yükümlülüklerinin takas talimatlarına uygun şekilde ve zamanında yerine getirilmesi önem arz etmektedir.

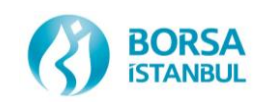

### NETLEŞTİRME – NETLEŞTİRME BİLGİLERİ

| F | Clearing Information - @ 185.76.202.68 - Genium CO |                           |          |                           |               |         |        |                    |                   |               |                 |
|---|----------------------------------------------------|---------------------------|----------|---------------------------|---------------|---------|--------|--------------------|-------------------|---------------|-----------------|
|   |                                                    |                           |          |                           |               |         |        |                    |                   |               |                 |
|   | Delivery account:                                  | BI WAB PM*                | Series:  |                           | AU*           |         | Settle | ement date         |                   |               |                 |
|   | Delivery series: *                                 |                           | Clearing | account:                  | BI * *        |         | Clear  | ring date          |                   |               |                 |
|   | From time:                                         | 01/10/2018                | To time: |                           | 01/10/2018    |         |        |                    |                   |               |                 |
|   |                                                    |                           |          |                           |               |         |        |                    |                   |               |                 |
|   | Delivery account                                   | Series                    | Eve      | nt                        | Class         | Event q | ty     | Delivery qty       | Delivery series   | Clearing date | Settlement date |
|   | BI WAB PM-POS-P                                    | AU_US_S_995.0_BIM_1K_0110 | Tra      | le <mark>Fee 2</mark>     |               |         | 2,000  | -1,520000000       | USD               | 01/10/2018    | 02/10/2018      |
|   | BI WAB PM-POS-P                                    | AU_US_S_995.0_BIM_1K_0110 | Tra      | le <mark>Deliver</mark> y | y vs. Payment |         | 2,000  | 2,00000000         | AU_SD_995.0_BI_1K | 01/10/2018    | 01/10/2018      |
|   | BI WAB PM-POS-P                                    | AU_US_S_995.0_BIM_1K_0110 | Tra      | le <mark>Other q</mark>   | quantity      |         | 2,000  | -75.880,26000000   | USD               | 01/10/2018    | 01/10/2018      |
|   | BI WAB PM-POS-P                                    | AU_US_S_995.0_BIM_1K_0110 | Tra      | e Fee 2                   |               |         | 20,000 | -15,150000000      | USD               | 01/10/2018    | 02/10/2018      |
|   | BI WAB PM-POS-P                                    | AU_US_S_995.0_BIM_1K_0110 | Tra      | le Delivery               | y vs. Payment |         | 20,000 | 20,00000000        | AU_SD_995.0_BI_1K | 01/10/2018    | 01/10/2018      |
|   | BI WAB PM-POS-P                                    | AU_US_S_995.0_BIM_1K_0110 | Tra      | le Other q                | quantity      |         | 20,000 | -757.523,020000000 | USD               | 01/10/2018    | 01/10/2018      |

**Netleştirme,** işlemler sisteme yansıdığında anlık olarak gerçekleştirilir. Üyeler Takasbank uygulaması (Clearing Office) üzerinden nakit borç ve kıymet yükümlülüklerini takip edebilirler.

Fee2: Takas komisyonu

Delivery vs. Payment: Kıymet yükümlülüğü

Other Quantity: Nakit yükümlülüğü

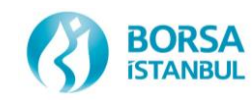

### TAKAS TİPLERİ

Valör günü gelen işlemlerin takası T+0'da gerçekleştirilir.

Piyasa'da Erken ve Toplu Takas olmak üzere 2 tipte takas yapılmaktadır.

 Erken Takas (09:00 – 15:45): Yükümlülüklerinin tamamını veya bir kısmını gün içinde kapatarak alacaklarına sahip olmak isteyen üyeler erken takas fonksiyonunu kullanmaktadır.

 Toplu Takas (16:00 – 17:00): Erken takastan kalan yükümlülükler ile diğer borç ve alacaklar toplu takasa dahil edilir. Parçalı olarak net ve brüt takas olarak gerçekleştirilir.

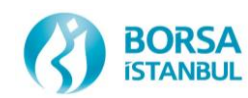

#### **ERKEN TAKAS**

#### Talep Girişi (Alış Yönlü)

- 09:00 ile 15:45 arasında girilebilir.
- Takas Terminali → Takas Pozisyonları → Erken Takas Talebi
- Takas günü bugün olan kayıtlar için erken takas talep edilebilir.
- Hem alış hem de satış tarafından talep girilebilir.
- Taleplerin durumu takas terminali ekranlarından görüntülenebilir.

#### **BİST Kasa Onayı**

- Borsa personeli Takasbank erken takas izleme ekranında üyelerden gelen talepleri listeler.
- Kıymetli maden teminat bakiyeleri müsait olan karşı üyelere erken takas dağıtımları gerçekleştirilir.

#### Karşı Üye Onayı

- Karşı üye, Borsa onayı sonrasında 45 dk'lık süre içerisinde kendisine gönderilen talebi onaylar veya reddeder.

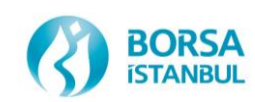

### **ERKEN TAKAS**

#### Kıymet Borç Kapatma

- Kıymetli maden borçlusu üyenin borcu, teminat bakiyesi eksiye düşmeyecek şekilde, Takasbank sistemi tarafından teminat hesabından otomatik olarak çekilir.
- Çekilen kıymetli maden teminatı üyenin borç kapatma havuzuna BİST personeli tarafından iletilir.
- Teminattan borç kapatma mesajları oluşan erken takas işlemleri için takas talimatları oluşur.

#### Nakit Borç Kapatma

- Üye nakit borcunu, Takasbank Üye Web Menüsü aracılığıyla, ilgili piyasa ve para birimine göre kapatır.
- Erken Takas 5 dakikada 1 kez çalışan takas döngüleri ile parçasız olarak gerçekleşmektedir.
- Takas teslim karşılığı ödeme prensibine göre gerçekleşir.

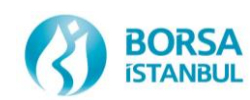

#### **ERKEN TAKAS**

#### Nakit Alacak Dağıtımı

- XCSD (Takasbank alacak dağıtım) modülü tarafından dağıtılan nakit alacaklar, nakit takas havuzundan üyenin Takasbank'ta var olan serbest hesaplarına transfer edilir.
- Takas alacakları; üyenin seçimine göre, otomatik olarak EFT ve SWIFT ile üyenin önceden sistemde tanımlı olan aracı banka hesabına gönderilebilmektedir.
- Erken takas için otomatik EFT / SWIFT gönderimi saat 16:00'da gerçekleşmektedir.
- Kıymet Alacak Dağıtımı
- XCSD modülü tarafından dağıtılan kıymet alacakları, BİST personeli tarafından, kıymet takas havuzundan üyenin teminat hesabına transfer edilir.

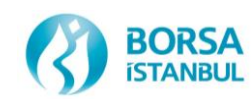

#### **TOPLU TAKAS**

#### **Toplu Takas**

- Saat 16:00 17:00 saatleri arasında gerçekleştirilir.
- Takas tarihi bugüne eşit olan takas pozisyonları takasa dahil edilir.
- Üyelerin nihai borç ve alacağını gösteren takas talimatları saat 16:00 itibariyle sistem tarafından oluşturulur.
- Nakit borç ve alacaklar üye ekranlarına yansıtılır.
- Kıymet borç ve alacakları BİST KASA uygulaması ekranına yansıtılır.

#### Kıymet Borç Kapatma

- Kıymetli maden borçlusu üyenin borcu, teminat bakiyesi eksiye düşmeyecek şekilde, Takasbank sistemi tarafından teminat hesabından otomatik olarak çekilir.
- Otomatik çekme işlemleri sistem tarafından saat 16:00 sonrasında çalışan 5 dk'lık döngülerle gerçekleştirilir.
- Çekilen kıymetli maden teminatı üyenin borç kapatma havuzuna BİST personeli tarafından iletilir.

#### Nakit Borç Kapatma

- Üye nakit borcunu, Takasbank Üye Web Menüsü aracılığıyla, ilgili piyasa ve para birimine göre kapatır.

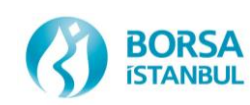

#### **TOPLU TAKAS**

#### Takas İşlemleri

- Toplu takas 5 dakikada 1 kez çalışan takas döngüleri ile parçalı olarak gerçekleşmektedir.
- Takas teslim karşılığı ödeme prensibine göre gerçekleşir.
- XCSD modülü en fazla sayıda takas talimatını tamamlayacak şekilde çalışır.

#### Nakit/Kıymet Alacak Dağıtımı

- XCSD modülü tarafından dağıtılan nakit alacaklar, nakit takas havuzundan üyenin Takasbank'ta var olan serbest hesaplarına transfer edilir.

- Takas alacakları; üyenin seçimine göre, otomatik olarak EFT ve SWIFT ile üyenin önceden sistemde tanımlı olan aracı banka hesabına gönderilebilmektedir.

- XCSD modülü tarafından dağıtılan kıymet alacakları, BİST personeli tarafından, kıymet takas havuzundan üyenin kasada var olan teminat hesabına transfer edilir.

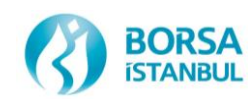

### TEMERRÜT YÖNETİMİ

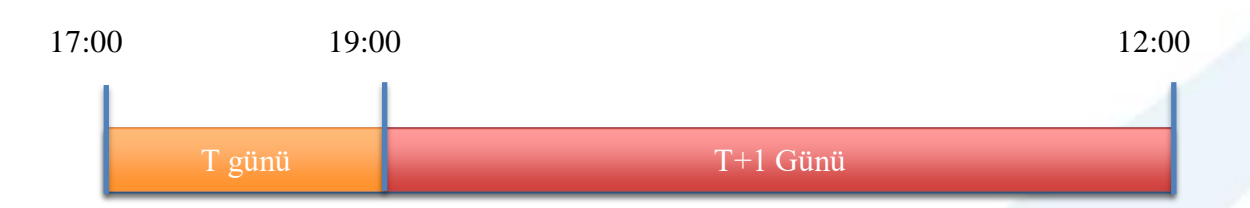

-Kıymet, Nakit ve TL yükümlülüklerin toplu takas saatleri içerisinde yerine getirilmemesi durumunda temerrüt durumu oluşur.

-Temerrüt süreci Takasbank prosedürleri kapsamında Takasbank tarafından işletilir.

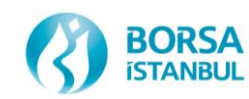

### VIRMANA KONU OLABILECEK KIYMETLİ MADENLER

- **İthalat yoluyla gelen ya da cevherden** üretilen daha önce Borsada işlem görmemiş standart ve standart dışı kıymetli madenlerin Borsaya teslim edilerek kasa girişinden sonra kasadan çıkması veya bir başka hesaba aktarılabilmesi için Yönetim Kurulu tarafından belirlenecek özel durumlar dışında Borsa sistemi aracılığıyla işlem görmesi zorunludur.

- Piyasada yapılan satış işlemleri kapsamında işleme konu olan kıymetli madenler üye hesabında bulunmak şartıyla KASA uygulaması tarafından işlemin valör tarihinde otomatik olarak virman ve çıkış işlemine hazır hale getirilir.

- Bu işlem **tescil** işlemi olarak adlandırılır.

- Üyeler kıymet takas yükümlülükleri kapsamında takasa konu edilecek olan kıymetli madenleri tescilli olarak **PM-MJ-P-NCCP** hesaplarında hazır bulundururlar.

- Aksi taktirde üye hesabında borcunu kapatacak kadar tescilsiz altın bulunsa dahi üye için temerrüt süreci işletilir.

- Üyeler hesaplarındaki tescilli veya tescilsiz altınların bilgilerini KASA uygulaması görüntüleme ekranı üzerindeki **Tescil Durumu** kolonundan listeleyebilirler.

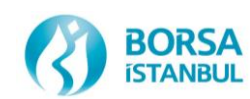

### TAKASTA DİKKAT EDİLMESİ GEREKEN İŞLEMLER

- Saat 15:00 sonrası yapılan tüm işlemlerde, seans bitimi yaklaştığı için çok dikkat edilmelidir.
- Satış işlemi yapılan kıymetli madenler üye hesabında hazır bulunmalı veya işlemin takas tarihinde üye hesabına girişi yapılmış olmalıdır.
- Kıymet netleştirmesi sadece iki üyenin karşılıklı yaptığı veya kendinden yapılan aynı para cinsinden yapılan işlemlerde söz konusu olur.
- İşlem raporu ile normal seans işlemi netleşmez, buradaki havuzlar farklıdır.
- Takasbank prosedürlerinde uygun olarak, bazı hallerde, işlem raporuna dayalı işlemlerde kıymet netleştirmesi söz konusu olabilmektedir.
- Farklı para birimleri üzerinden yapılan işlemler netleşemez.
- Farklı valör tarihi üzerinden yapılan işlemler netleşmez.
- Mağduriyetlerin yaşanmaması amacıyla takas yükümlülüklerinin takas talimatlarına uygun şekilde ve zamanında yerine getirilmesi önem arz etmektedir.

- Fon ve müşteri adına işlem yapılırken dikkat edilmeli ve bu işlem türünde seans bitiminden sonra değişiklik yapılamayacağı unutulmamalıdır.

- USD ve Euro tatil günlerine dikkat edilmeli ve döviz tatil günü takasbank hesabında ilgili Döviz yoksa sistemce verilen uyarı dikkate alınmalı ve alış işlemi yapılmamalıdır.

- Kıymet ve nakit yükümlülüğün işlemin valör tarihinde en geç saat 17:00' a kadar yerine getirilmiş olması gerekmektedir.
- Takasbank terminalinde (CW) ilgili ekranlarda yer alan nakit borç ve kıymet yükümlülükleri takip edilmelidir.

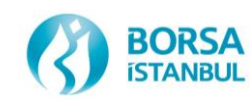

### ÖRNEK OLAY-1

- Bir üyenin gün başında portföy hesabında tamamı 1 kilogram 995 ayar ve LBMA listesinde yer alanrafinerice üretilmiş 329 kg tescilsiz altın bulunmaktadır.
- İlgili üyenin aynı gün kasasına 200 kg tescilsiz altın daha giriş yapılmış ve toplam tescilsiz altın miktarı 529 kg olmuştur.
- Daha sonra ilgili üye standart havuz tipinde TL para birimi üzerinden 304 kg satış, Trade Report havuz tipinde USD para birimi üzerinden 100 kg alış ve standart havuz tipinde Fiksing seansında USD para birimi üzerinden 80 kg alış işlemi yapmıştır.
- Üyenin yaptığı satış işlemi kapsamında hesabındaki 304 kg altın sistem tarafından otomatik olarak tescillenmiş ve kasadan çıkış veya virman işlemine hazır duruma getirilmiştir.
- İlgili üye satış işlemine istinaden sistem tarafından tescillenen 50 kg altını erken takasa konu etmiştir.
- Erken takas işlemi sonrasında üye hesabında 254 kg tescilli altın kalmıştır.
- Aynı üye tescilli altınların 180 kg'ını hesabından çekmiştir.
- Üye hesabında sadece 74 kg tescilli altın kalmıştır.

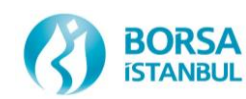

## ÖRNEK OLAY - 1

- Gün sonun toplu takas işlemi ekranına ilgili üye için standart havuz tipinde ( normal işlem) 254 kg (TL) kıymet borç, Trade Report havuz tipinde 100 kg (USD) kıymet alacağı ve standart havuz tipinde 80 kg (USD) kıymet alacağı bilgisi yansımıştır.
- Üyenin Trade Report havuz tipinde yaptığı alış işlemine istinaden XCSD (kıymet alacak dağıtım sistemi) tarafından üye hesabına 100 kg alacak dağıtım talimatı gönderilmiştir.
- BİST personeli ilgili talimat kapsamında 100 kg altını üye portföy hesabına virman yapmış ve üye hesabındaki toplam tescilli altın miktarı 174 kg olmuştur.
- Üyenin hesabında virmana konu edilebilecek altın miktarı 174 kg (tescilli) olması nedeniyle 254 kg olan kıymet borç kapatılamayarak üye Temerrüde düşmüştür

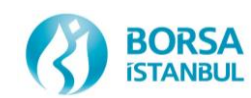

## ÖRNEK OLAY-2

- Gün sonu toplu takas işlemi ekranına ilgili üye için standart havuz tipinde ( normal işlem) 136 kg (USD) kıymet alacağı, Trade Report havuz tipinde ise 135 kg kıymet borç bilgisi yansımıştır.
- *Kıymet borç ve alacağı farklı havuz tiplerinde olduğu için sistem tarafından netleştirme yapılmamıştır.*
- Üye, kıymet borcunu kıymet alacağı ile kapatmayıp planlamış ancak 136 kg kıymet alacağının USD nakit borcu saat 17:00' dan sonra kapatılmıştır. Bu kapsamda XCSD alacak dağıtım mesajını saat 17:00' dan sonra göndermiştir.
- İlgili talimat kapsamında üye hesabına 136 kg kıymet virman yapılmış olup, akabinde 135 kg kıymet borç kapama virmanı yapılarak takas tamamlanmıştır.
- Borç kapama virmanına konu edilen kıymetler üye hesabına saat 17:00'dan sonra giriş (virman yolu ile) yapıldığı için üye kıymet ve nakit tarafında temerrüde düşmüştür

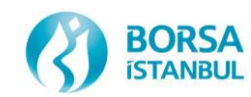

## ALINABİLECEK ÖNLEMLER

Örnek Olay-1; Üye, satış ve alış işlemlerini farklı para birimi ve farklı havuzlar üzerinden yaptığı için netleşme

işleminin olmayabileceğini göz önünde bulundurarak;

1. Satış işlemine konu ettiği ve sistem tarafından tescillenen 180 kg altını kasasından çekmeyip, gün sonu kıymet

borç yükümlüğü için kasasında hazır bulundurmalıydı,

2. Kendinden kendine veya diğer üyeler ile 80 kg tescil (satış/alış) işlemi yaparak tescilsiz altınların tescillenmesi

sağlamalıydı,

3. USD para birimi üzerinden satın aldığı 180 kg altınlar için erken takas yaparak bu altınları çekmeliydi. Yukarıdaki bu alternatiflerden birisi seçilmiş olsa idi üye için herhangi bir temerrüt süreci işletilmeyecekti. Örnek Olay-2; Üye, satış ve alış işlemlerini farklı havuzlar üzerinden yaptığı için netleşme işleminin olmayabileceğini göz önünde bulundurarak;

1. Kıymet borç yükümlülüğü kapsamındaki altınları hesabında hazır bulundurmalıydı,

2. Nakit borcunu saat 17:00'dan önce ödeyerek kıymet alacağı kapsamında virmanın saat 17:00' dan önce yapılmasını sağlamalıydı.

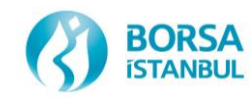

# Sorumlu Tedarik Zinciri - I

- Sorumlu Tedarik Zinciri Nedir?
- Kıymetli madenlerin saflık, ağırlık ve ayar gibi sadece nicelik, değil, aynı zamanda baştan sona nitelik olarak yasalara uygun şekilde elde edilmesini ve ticaretini öngören düzenlemeler ve uygulamalar bütünüdür.
- İnisiyatifi kim yönlendirmektedir?
- OECD gibi uluslararası kuruluşlar bu konuda öncülük yapmaktadır ve hassasiyet göstermektedir. Altın ithalatı, ihracatı ve ticareti açısından ulusal düzeyde ülkemizi ilgilendiren bu konuyla ilgili olarak Avrupa Birliği de katı düzenlemeler yapmaktadır.

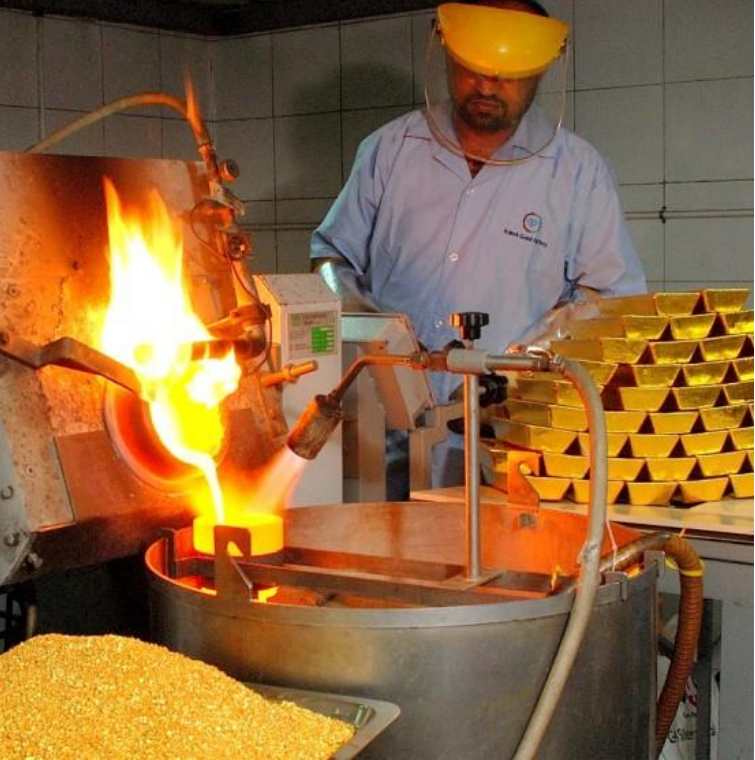

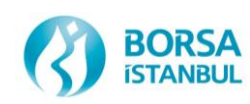

# Sorumlu Tedarik Zinciri - II

Borsa tarafından hazırlanan ve O5/O3/2O21 tarihinde yürürlüğe giren düzenlemeler şunlardır:

- Borsa İstanbul A.Ş. Sorumlu Tedarik Zinciri Uyum Yönergesi
- <u>Borsa İstanbul A.Ş. Kıymetli Madenler Aracı Kuruluşları ile Rafinerilerin İç</u> <u>Kontrol Sistemi ve Uyum Esasları Hakkında Yönerge</u>
- Borsa İstanbul A.Ş. Sorumlu Tedarik Güvence Denetimi Yönergesi
- Borsa İstanbul A.Ş. Kıymetli Madenler Sorumlu Tedarik Zinciri Uyum Rehberi
  - Ayrıca konu ile ilgili detaylar <u>Kıymetli Madenler Piyasası Prosedüründe</u> de düzenlenmiştir.
- Bkz. <u>https://www.borsaistanbul.com/tr/sayfa/415/sorumlu-tedarik-zinciri</u>

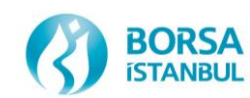

## Standart Kıymetli Maden İthalat Akışı

| <b>İthalat Ö</b><br>(fiili ithalat tarihinder | İthalat Öncesi Bildirim<br>fiili ithalat tarihinden en az üç iş günü önce) |                                                                              | İthalat Sırasında                                                                                                    | İthalat Sonrası                                                                                                    |
|-----------------------------------------------|----------------------------------------------------------------------------|------------------------------------------------------------------------------|----------------------------------------------------------------------------------------------------|----------------------------------------------------------------------------------------------------|
| Ödeme Şekli                                   |                                                                            | TPS Onay<br>Aşaması                                                          | Fiili İthalat Aşaması                                                                                                    | İlgili İthalat Ödeme Yöntemi;                                                                                                    |
| Borsa Üyesi                                   | A) Peşin<br>B) Mal<br>Mukabili<br>C) Bedelsiz                              | Borsa onayına<br>sunulan belge<br>üyenin beyanına<br>istinaden<br>onaylanır. | İthalat öncesi yapılan<br>bildirim ile gerçekleşen ithalat arasından fark olup<br>olmadığı, gerçekleşen ithalatın Rafineri listesinde<br>bulunan rafineri olduğu kontrol edilir. | <ul> <li>Peşin ise en geç fiili ithalat tarihinde ilgili ödemenin ihracatçıya yapıldığı,</li> <li>Mal Mukabili ise fiili ithalat tarihinden sonra 60 gün içinde ilgili ödemenin ihracatçıya yapıldığı,</li> <li>Borsaya sunulur.</li> <li>Bedelsiz ise;</li> <li>* Sermaye olarak eklenmek üzere gelen Söz konusu kıymetli madenlerle ilgili sermaye artışına ilişkin belgeler Borsaya ibraz edilinceye kadar kıymetli madenler Borsa tarafından blokede tutulur.</li> <li>* İhracat karşılığı gelen Kıymetli Maden İthalat bilgileri başvuru yapıldığındaki bilgiler ile karşılaştırılır yaklaşıl değer hesaplanır.( İhracat tarihi ithalat tarihinden önce olmalıdır.)</li> <li>* DIR (Rafineri Listesinde bulunan Rafinerilerce üretilmiş, Borsa kasasına teslim zorunluluğu yok, sadece bildirim yapılır)</li> </ul> |
| Borsa Üyesi Olmayan                           | Dahilde<br>İşleme<br>Rejimi                                                | Borsa TPS<br>onayı<br>aranmaz                                                | İthalat sırasında Borsa<br>kontrolü yoktur                                                                                                    | <b>DIR</b> kapsamında 20 kg'ı aşmamak üzere<br>(Rafineri kısıtı ve Borsa kasasına teslimat yok)                                                                                                    |

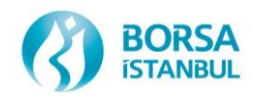

Standart işlenmemiş KM yalnızca üyeler tarafından ithal edilebilir. Rafineri, Borsa RL'de olmalıdır. Üye olmayanlar DİR kapsamında 20 kg standart KM getirebilir. Bunlar Borsa'da işlem göremez.

## Standart Dışı Kıymetli Maden İthalat Akışı

| İthalat Öncesi Bildirim<br>(fiili ithalat tarihinden en az üç iş günü önce) |                                                                        |                                                                              | İthalat Sırasında                                                                                                    | İthalat Sonrası                                                                                                    |
|-----------------------------------------------------------------------------|------------------------------------------------------------------------|------------------------------------------------------------------------------|----------------------------------------------------------------------------------------------------|----------------------------------------------------------------------------------------------------|
| Ödeme Şekli TPS Onay<br>Aşaması                                             |                                                                        | TPS Onay<br>Aşaması                                                          | Fiili İthalat Aşaması                                                                                                    | <b>İlgili İthalat Ödeme Yöntemi;</b><br><b>Pesin</b> ise en geç fiili ithalat tarihinde ilgili ödemenin                                                                                                    |
|                                                                             | A) Peşin<br>B) Mal                                                     |                                                                              |                                                                                                    | ihracatçıya yapıldığı,<br><b>Mal Mukabili</b> ise fiili ithalat tarihinden sonra 60 gün<br>içinde ilgili ödemenin ihracatçıya yapıldığı,<br>Borsaya sunulur. (KKDF vergisi doğar)<br><b>Rodelsiz</b> ise:                                                                                                    |
| Borsa Üyesi                                                                 | Mukabili<br>C) Bedelsiz<br>* Sermaye Olarak<br>*İhracat Bedeli<br>*DIR | Borsa onayına<br>sunulan belge<br>üyenin beyanına<br>istinaden<br>onaylanır. | İthalat sonrası Darphane ayar evi<br>raporu alınması ve bu belge ile Borsa<br>Saklama kasasına teslimat<br>gerekmektedir. | <ul> <li>* Sermaye olarak eklenmek üzere gelen Söz konusu kıymetli<br/>madenlerle ilgili sermaye artışına ilişkin belgeler Borsaya<br/>ibraz edilinceye kadar kıymetli madenler Borsa tarafından<br/>blokede tutulur.</li> <li>* İhracat karşılığı gelen Kıymetli Maden İthalat bilgileri<br/>başvuru yapıldığındaki bilgiler ile karşılaştırılır yaklaşıl değer<br/>hesaplanır. (İhracat tarihi ithalat tarihinden önce olmalıdır.)</li> <li>* DIR (Rafineri kısıtı ve Borsa kasasına teslimat yok, sadece<br/>bildirim yapılır)</li> </ul> |
| Borsa Üyesi Olmayan                                                         | Dahilde<br>İşleme<br>Rejimi                                            | Borsa TPS<br>onayı<br>aranmaz                                                | İthalat sırasında Borsa kontrolü<br>yoktur                                                                                | <b>DIR</b> kapsamında miktar, Rafineri kısıtı ve Borsa<br>kasasına teslimat yok)                                                                                                    |

DIR kararı kapsamıındaki ithalatlar dışında Standart dışı işlenmemiş kıymetli maden yalnızca Borsa üyeleri tarafından ithal edilebilir.

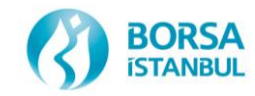

# Bilgi Güvenliği – Siber Güvenlik

Bilgi Güvenliği: Bilgi varlıklarının gizililik, bütünlük ve erişilebilirliğinin korunmasını ifade eder.

- Gizlilik: Bilginin sadece yetkili kullanıcılar tarafından erişilebilir olması
- Bütünlük: Bilginin yetkisiz değiştirilememesi ve değiştirildiğinde farkına varılması
- Erişilebilirlik: Bilginin sadece yetkili kullanıcılar, uygulamalar veya sistemler tarafındanntalep edildiğinde erişilebilir ve kullanılabilir olması
- Üyelerin uygun bilgi güvenliği tedbirlerini belirlemesi ve uygulaması beklenir. Özellikle KİT, KASA ve Connect gibi uygulamalar web tabanlı olduğundan bilgi güvenliği ve özellikle şifre güvenliği ve yetkisiz erişim hususlarında gerekli tedbirler alınmalıdır.
- Bağlantı adresleri kontrol edilmeli ve şifreler kimseyle paylaşılmamalıdır.
- Siber saldırılara karşı farkındalık oluşturulmalı ve gerekli tedbirler alınmalıdır.

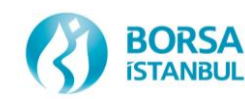

## Bilgi Güvenliği – Siber Güvenlik Dikkat Edilmesi Gereken Hususlar

- Borsa uygulamalarına erişimde kullanılan bilgisayarların sadece güvenli kurumsal internet sitelerine erişimde kullanılması gerekmektedir. Dönem dönem kontrol edilmektedir ve ciddi yaptırımları mevcuttur.
- İş yerinde izlemeniz beklenen güvenlik politikalarını veya prosedürlerini belirlemek ve personelinize duyurmak gerekmektedir.
- Şifre bilgileriniz ve hesap numaralarınız gibi erişemeyecekleri veya zaten bilmeleri gereken hassas bilgilerin sanal ortamlarda saklanma/paylaşılmasına dikkat edilmelidir.
- Özellikle Borsa sistemlerine erişimde olağandışı bir durumla karşılaşıldığında ve kullanıcı adı ve şifrenizle ilgili risk oluştuğunu düşünüdüğünüzde Borsa ile iletişime geçilmelidir.
- Yeterli ve gerekli tedbirlerin alınmaması nedeniyle hesap ve şifre bilgileriniz ele geçirildiğinde ve bununla işlem gerçekleştiğinde sorumluluk tamamen size ait olacaktır.
- Diğer taraftan her türlü iş ve işlemlerinizde iş sürekliliğinin sağlanmasına ve kişisel verilerin korunmasına yönelik her türlü tedbiri almanız kurumunuzu beklenmeyen zarar ve hukuki ihtilaflardan korumaya yardımcı olacaktır.
- Diğer taraftan kurumunuzun kendi internet sitesi ile ilgili tedbirleri almanız maddi kayıpların yanı sıra itibar kaybını da önleyecektir.

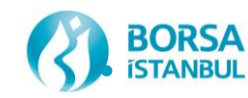

# Bilgi Güvenliği – Siber Güvenlik

- Siber saldırganlarla ilgili yaygın bir yanılgı, insanların bilgisayarlarını veya hesaplarını ele geçirmek için yalnızca son derece gelişmiş araçlar ve teknikler kullandıklarıdır.
- Siber saldırganlar, bilgilerinizi çalmanın, hesaplarınızı hacklemenin veya sistemlerinizi etkilemenin en kolay yolunun, sizden elde ettikleri bilgilerle sizi yönlendirme şeklinde çalışan bir tekniği kullanmak olduğunu öğrendiler. Bu saldırılar ne şekilde bizim karşımıza çıkar ?
  - Oltalama (Phishing) Saldırısı
  - Zararlı Yazılımlar
  - Veri Sızıntısı
  - DDOS
  - Diğer
- Bu konular hakkında detaylı bilgi edinilmeli ve eğitimler yoluyla farkındalık oluşturulmalıdır.
- Borsa İstanbul'un konuya ilişkin kendi politikaları için <u>https://www.borsaistanbul.com/tr/sayfa/5819/politikalar</u> adresi ziyaret edilebilir.

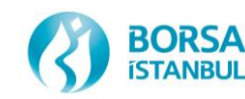

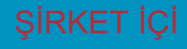

# Connect Bağlantısı

 Üyeler <u>http://connect.borsaistanbul.com</u> adresine kendi kullanıcı adları (üye kodu ile aynı) ve e-mail adreslerine yollanan connect şifreleriyle girdiklerinde Kullanıcılar ve Yetkiler sekmesinden bu üye altında tanımlı işlem temsilcilerinin (KİT temsilcileri) şifrelerine ulaşabilirler. Canlıda Kıymetli Madenler İşlem Terminaline (KİT) bağlanmak için bu şifreler gerekli olacaktır. KİT kullanıcısı şifresi her bir üye için 3'ü ücretsiz olmak üzere maksimum 5 olacak şekilde sınırlanmıştır.

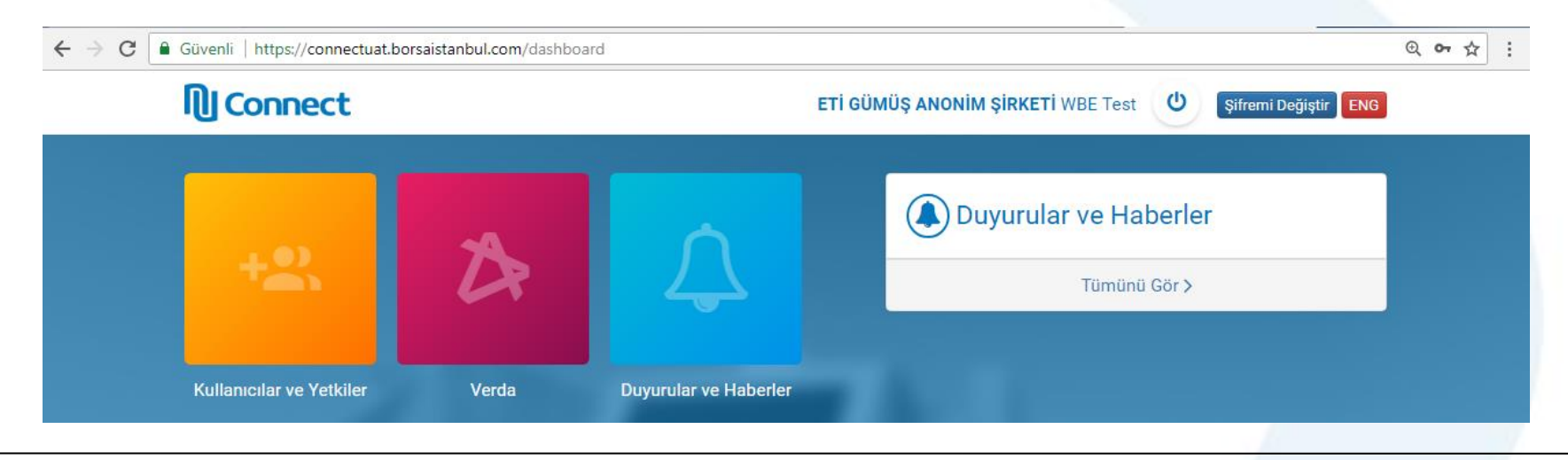

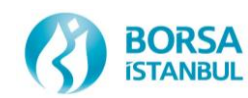

# Verda (Veri Dağıtım Sistemi)

 Üyeler <u>http://connect.borsaistanbul.com</u> adresine bağlandıktan sonra Verdayı seçerek aşağıda Kıymetli Madenler ve Kıymetli Taşlar Piyasası Raporlarına ulaşabilirler. Gelen dosyaları bilgisayarınıza indirerek excel ile açabilirsiniz.

| N Connect                                           | ETİ GÜMÜŞ ANONİM ŞİRKETİ WBE Test 🔱 Şifremi Değiştir 🛛 ENG |
|-----------------------------------------------------|------------------------------------------------------------|
| Anasayfa Verda                                      | 🄀 Verda                                                    |
| ► Dosyalar                                          | <b>≅</b> 20-04-2018 16:39:50                               |
| Kıymetli Maden ve Kıymetli Taşlar Piyasası Verileri | Son Dosya                                                  |
| KMTP UYE İŞLEM DEFTERİ                              | KMP_UID_20180420.WBE.zip                                   |
| (Günlük)                                            |                                                            |
| KMTP TÜM EMİR DEFTERİ                               | 🛆 Arşiv (57)                                               |
| (Günlük)                                            |                                                            |
| KMTP FİKSİNG İŞLEM DEFTERİ                          | Ay V Gun V                                                 |
| (Günlük)                                            | 🖕 Dosva 🕮 Olusturulma Tarihi                               |
| KMTP SERİ BAZLI BÜLTEN                              |                                                            |
| (Günlük)                                            |                                                            |

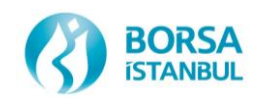
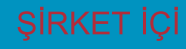

## CANLI ORTAMDA ÖNEMLİ KONULAR

- Canlıdaki KİT Ortamı: <u>https://kmtp.borsaistanbul.com</u>
- Connect Ortami: <u>https://connect.borsaistanbul.com</u>
- Kasa Ortamı: <u>https://kasa.borsaistanbul.com</u>

Web sitesinde tanımlı üç haneli üye kodları kullanılacaktır. Her üyenin her bir kullanıcısı için özel kod kullanılacaktır. (GKXXX) Bültenler, Referans Fiyatı ve Metal Fiyatı web sitesinde yayınlanmaktadır

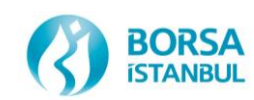

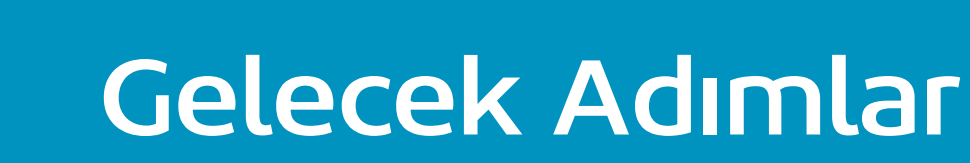

- Tüm üyelerimiz üye serbest test ortamı olan Env 30 da <u>hafta içi</u> KİT testlerini yapabilirler canlı ortama ileriki tarihte yüklenecek sürümleri test edebilirler. <u>https://prova.borsaistanbul.com</u>
- Tüm üyelerimiz üye serbest test ortamı olan Env 17 de <u>hafta içi</u> KİT testlerini yapabilirler. Bu ortam Canlı'nın birebir aynısı olup prod like olarak adlandırılmaktadır. **https://kittest.borsaistanbul.com**

Canlı Ortam KİT Adresi

https://kmtp.borsaistanbul.com

• Üyelerimiz KİT, Risk yönetimi, Raporlar ve Kasa ile ilgili konularda sorularını e-mail ya da telefon yoluyla sorabilirler.

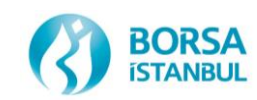

## Borsa İstanbul KMTP Direktörlüğü

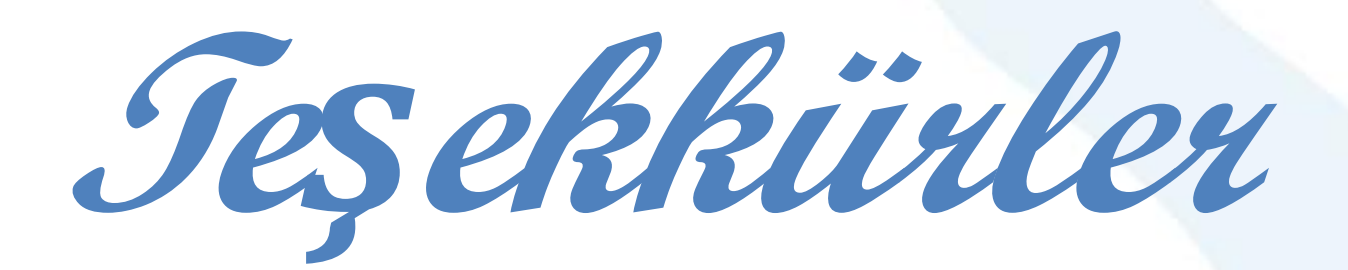

## Soru, görüş ve önerileriniz için:

## kmktm\_info@borsaistanbul.com

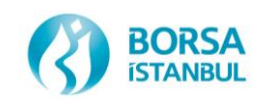